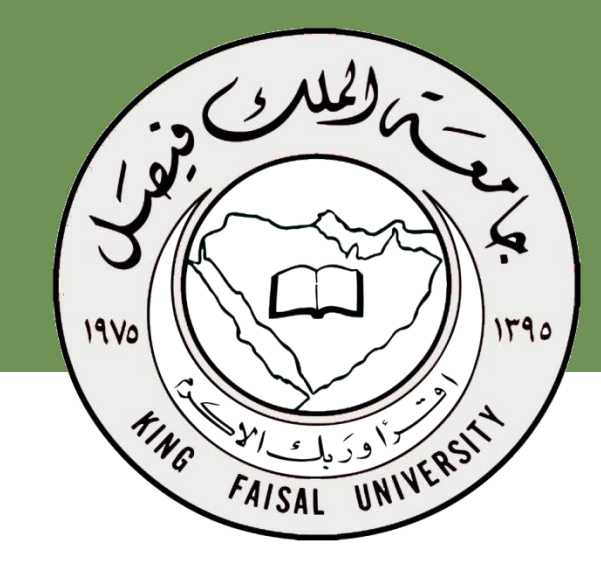

اسم المقرر برامج الحاسب المكتبية د.مصلح العضايلة

جامعة الملك فيصل عمادة التعلم الإلكتروني والتعليم عن بعد

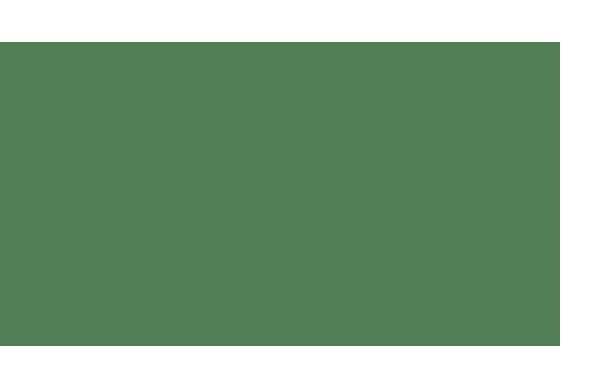

برنامج معالج النصوص

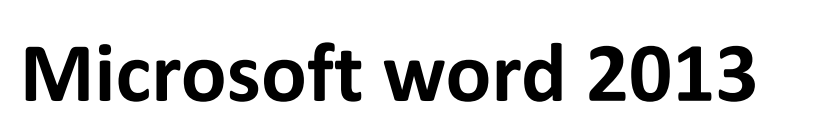

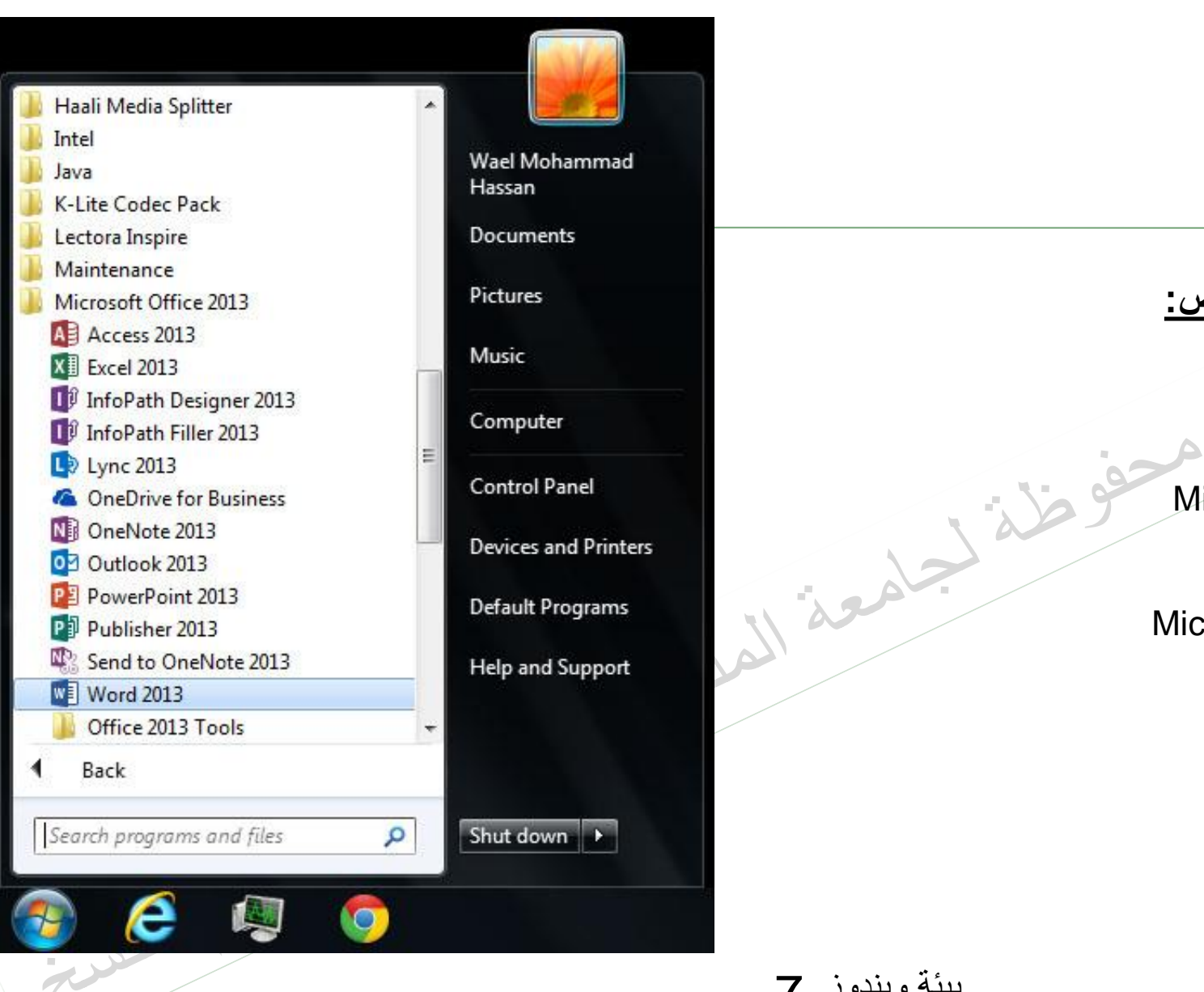

تشغيل البرنامج

## لتشغيل برنامج معالج النصوص:

•انقر زر ابدأ

•اختر كافة البرامج

•اختيار مجلد Microsoft office

انقر على زر أيقونه برنامج

Microsoft office word 2013

بيئة ويندوز 7

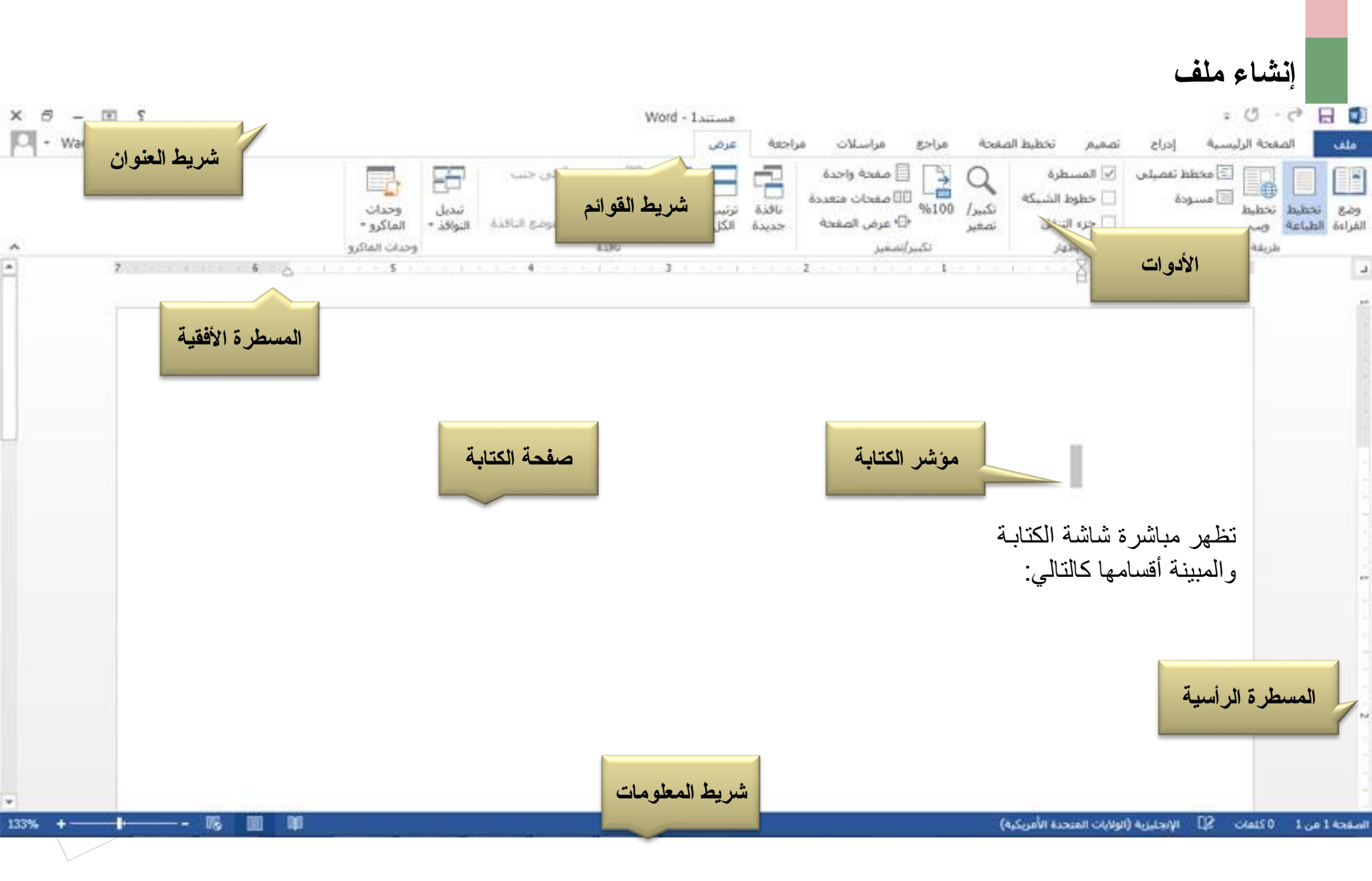

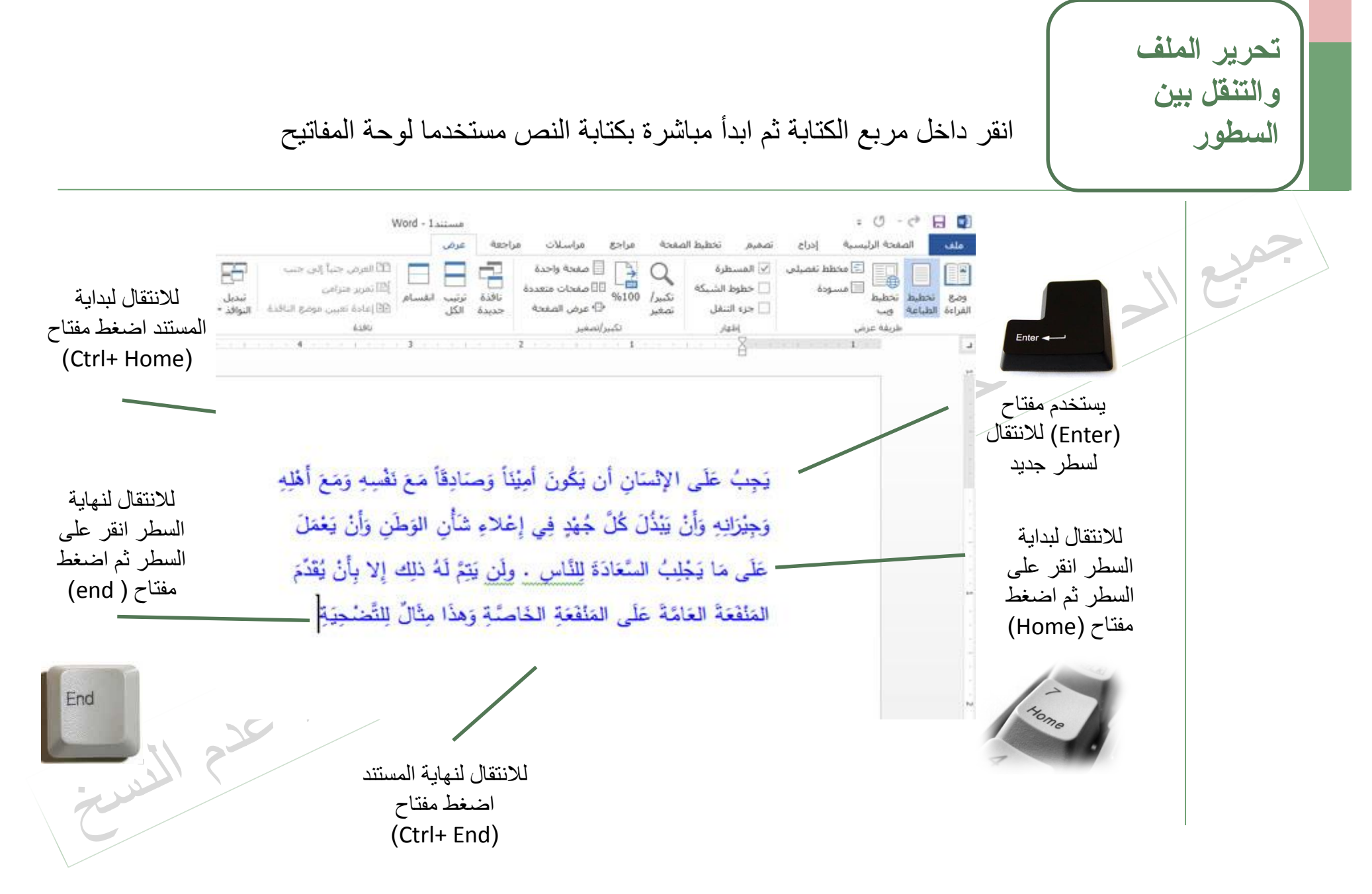

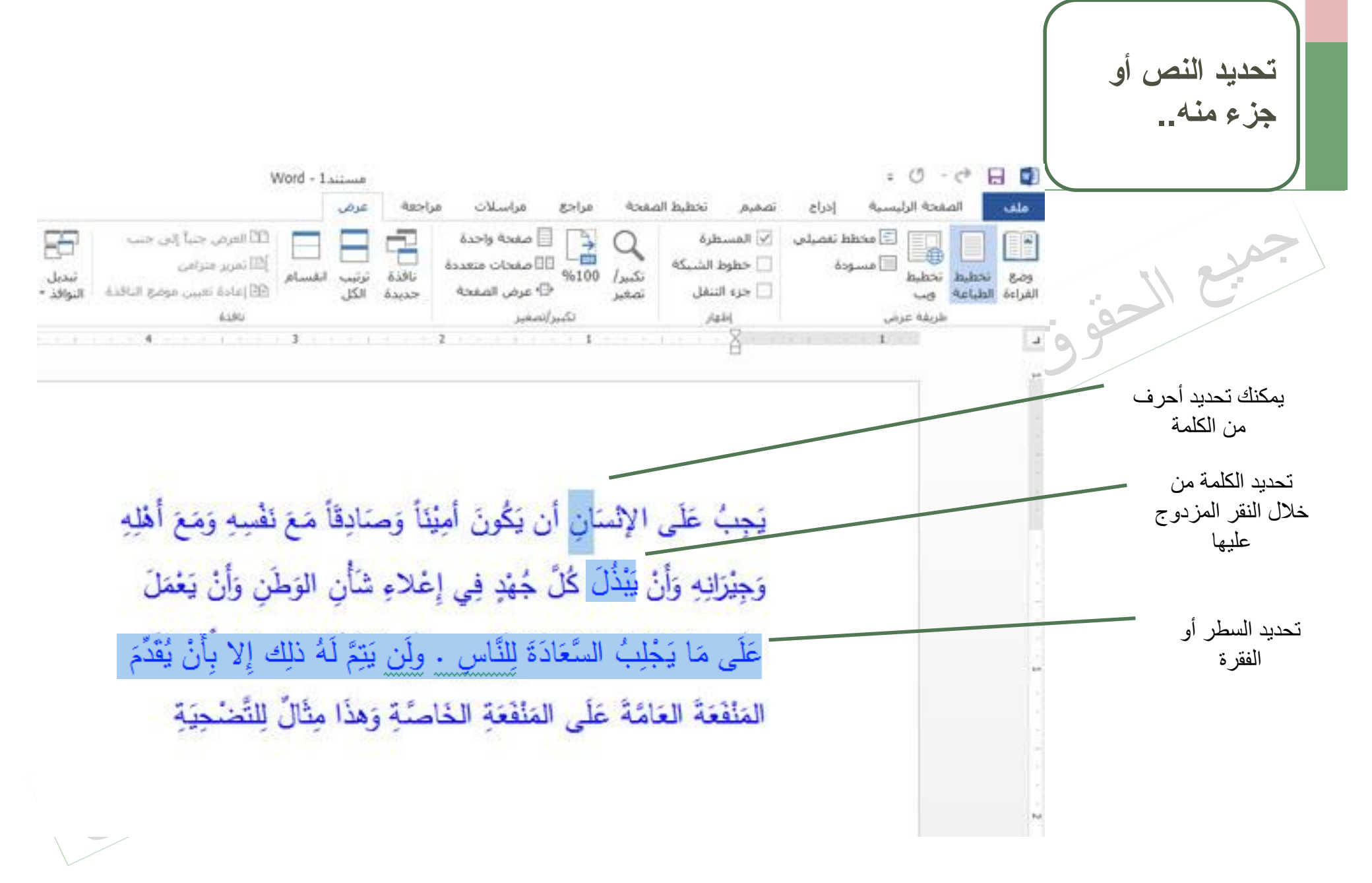

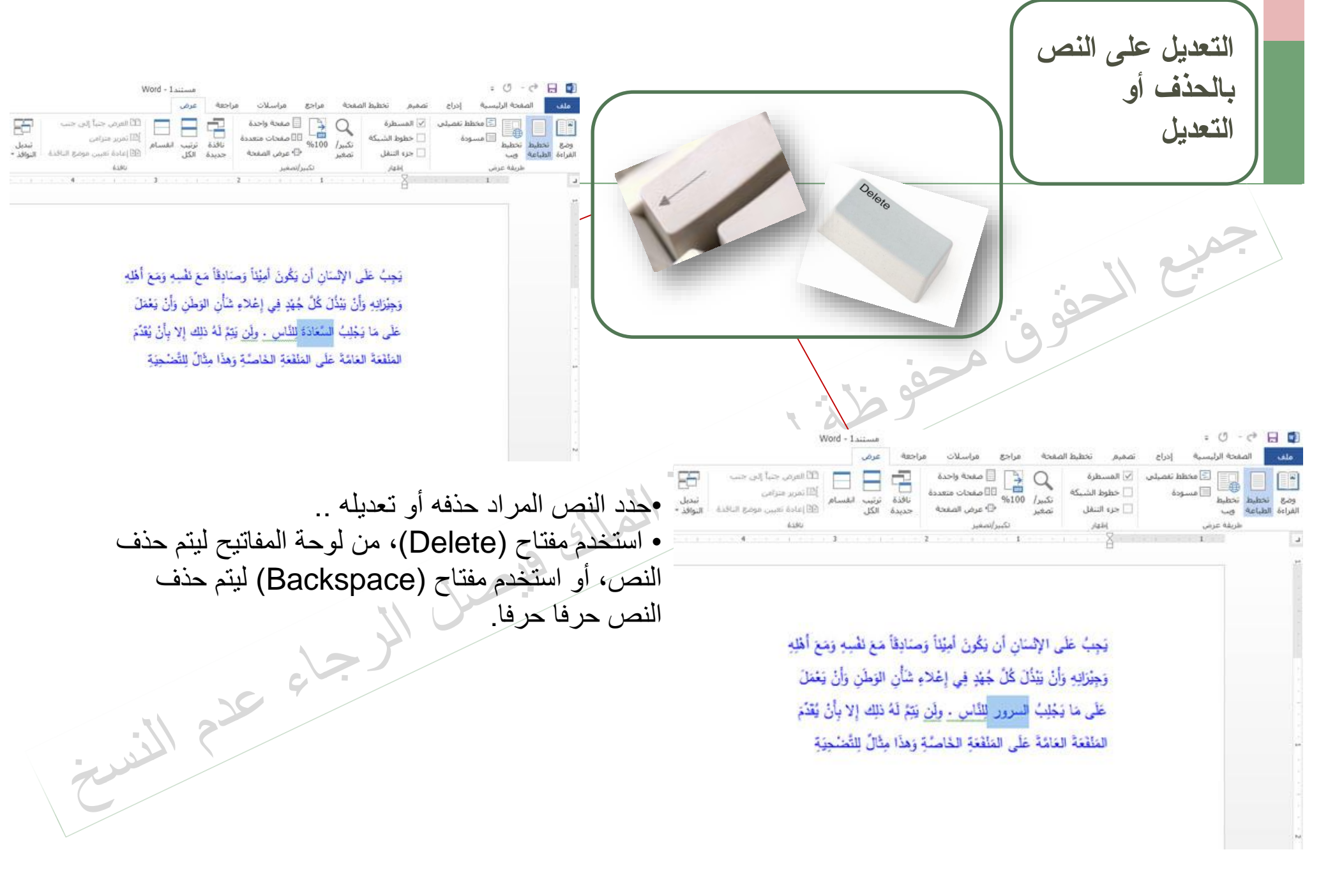

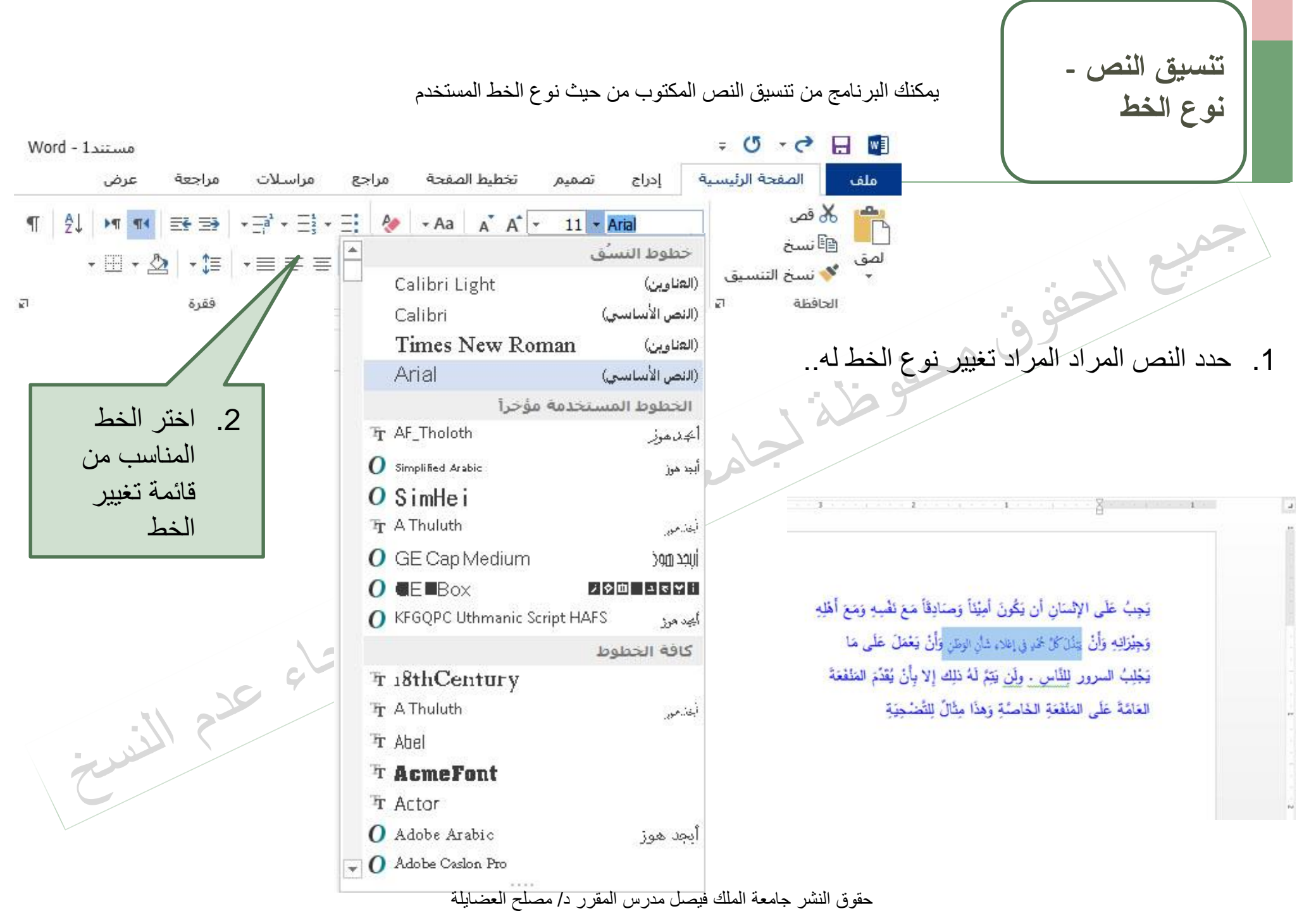

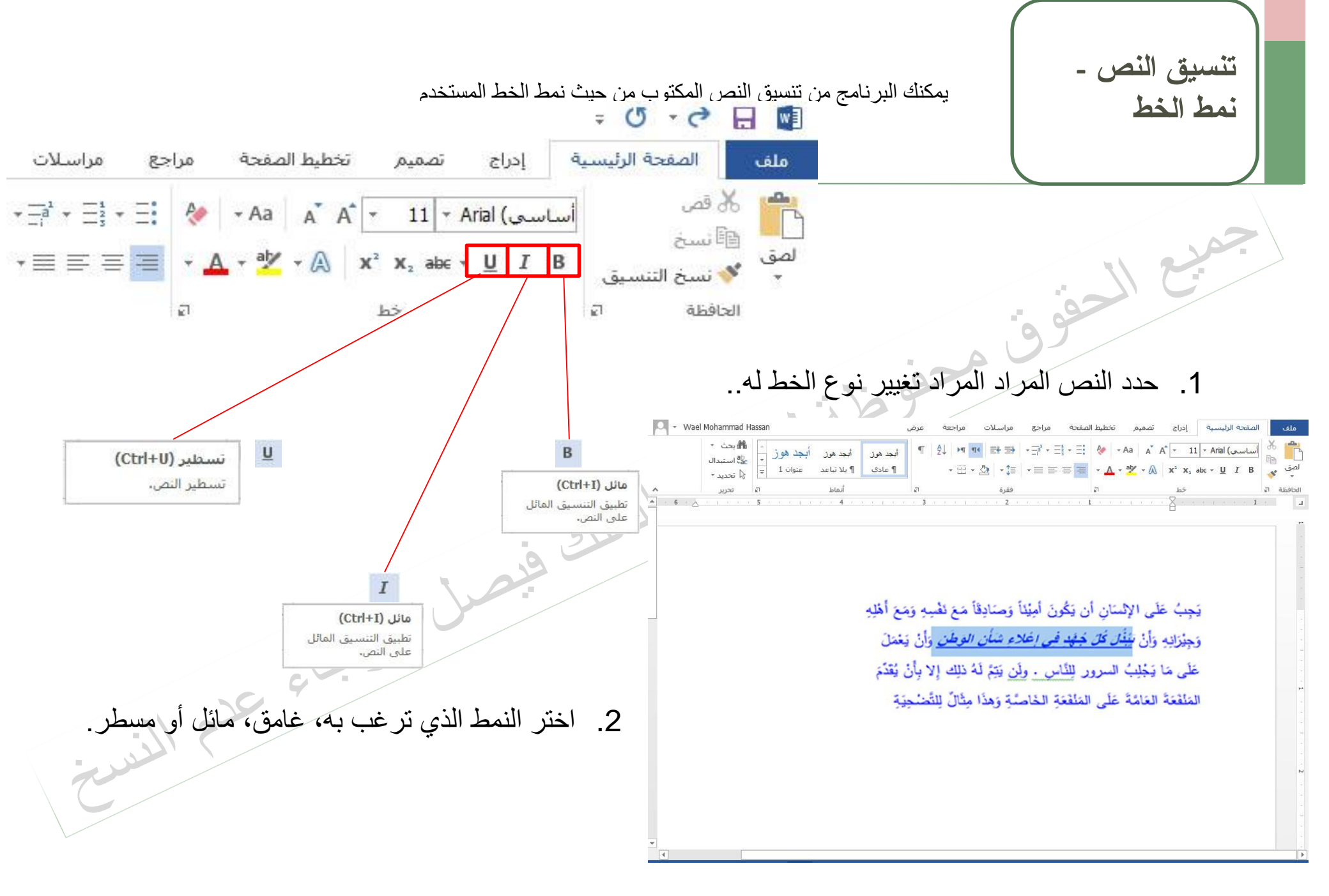

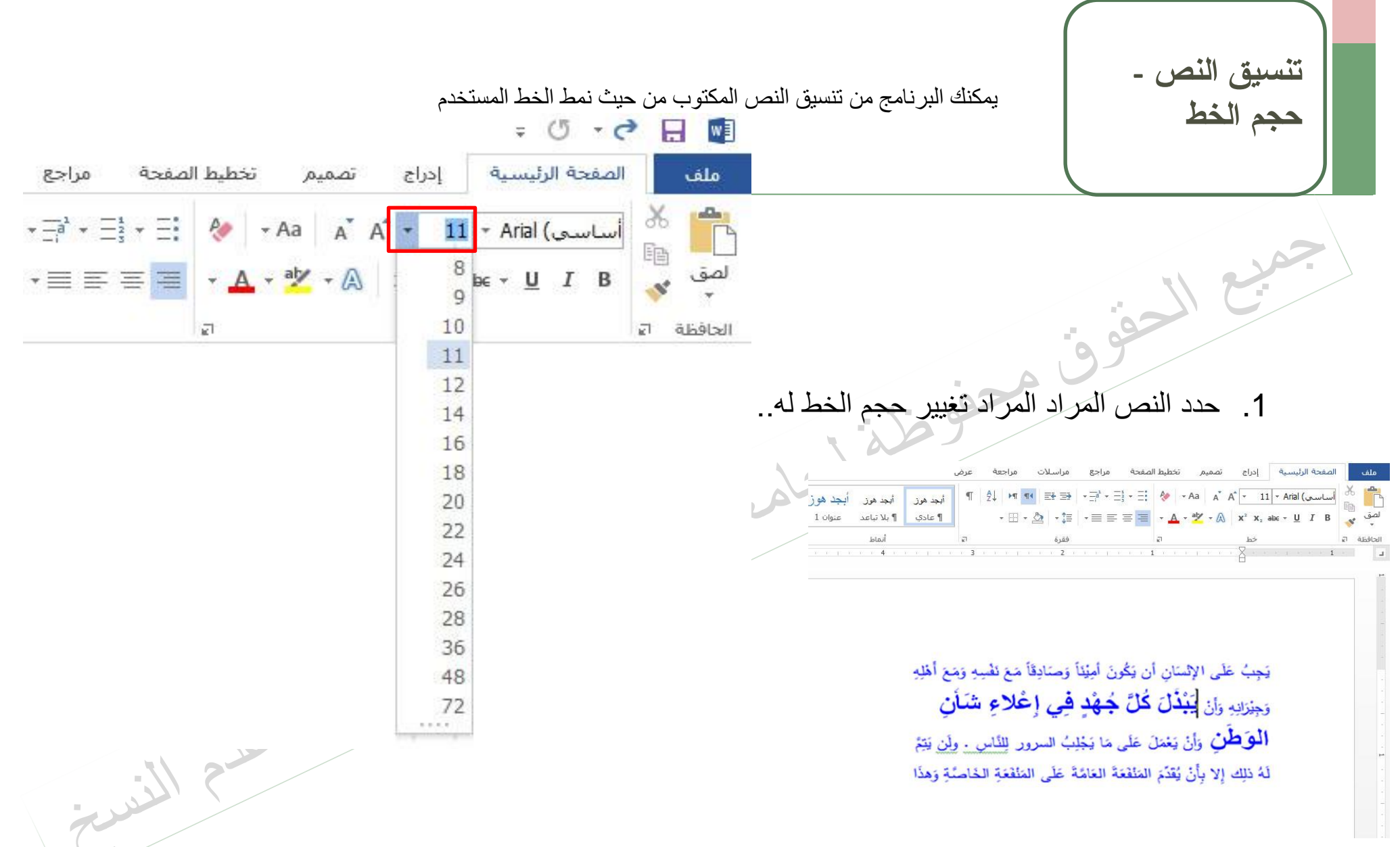

 لتكبير حجم الخط، انقر على قائمه حجم الخط، من مجموعة خط، واختر الحجم المناسب.

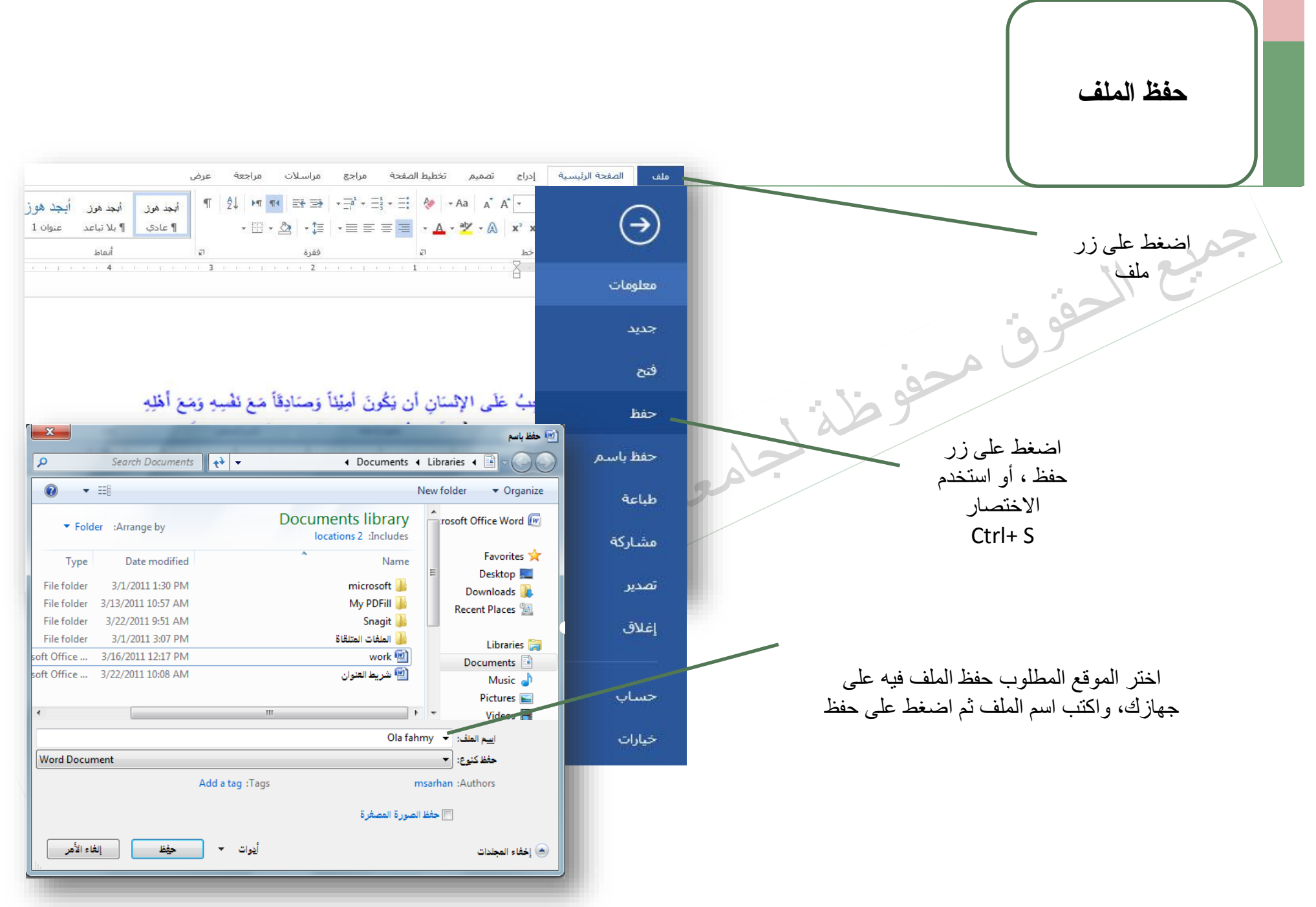

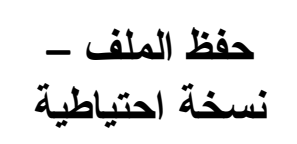

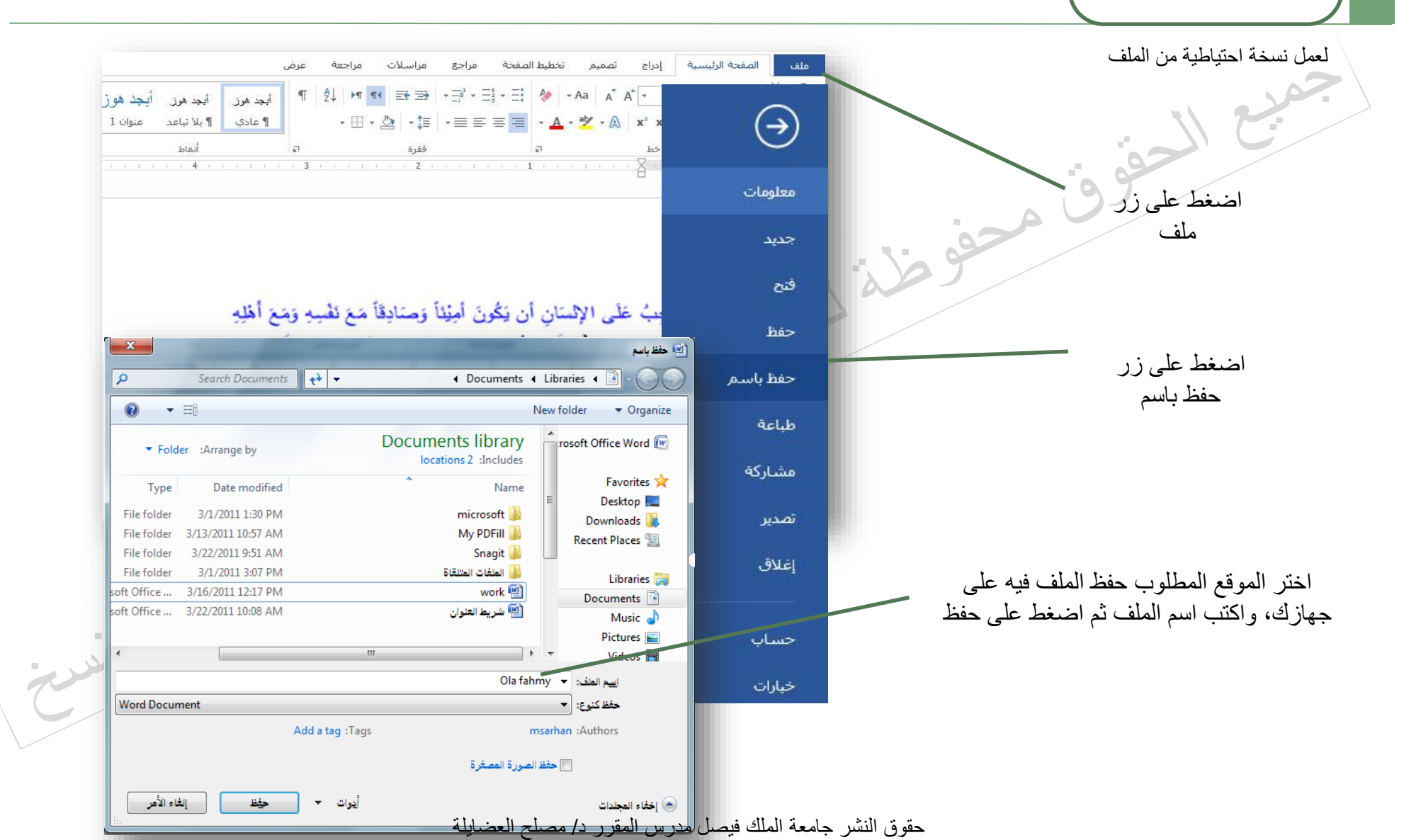

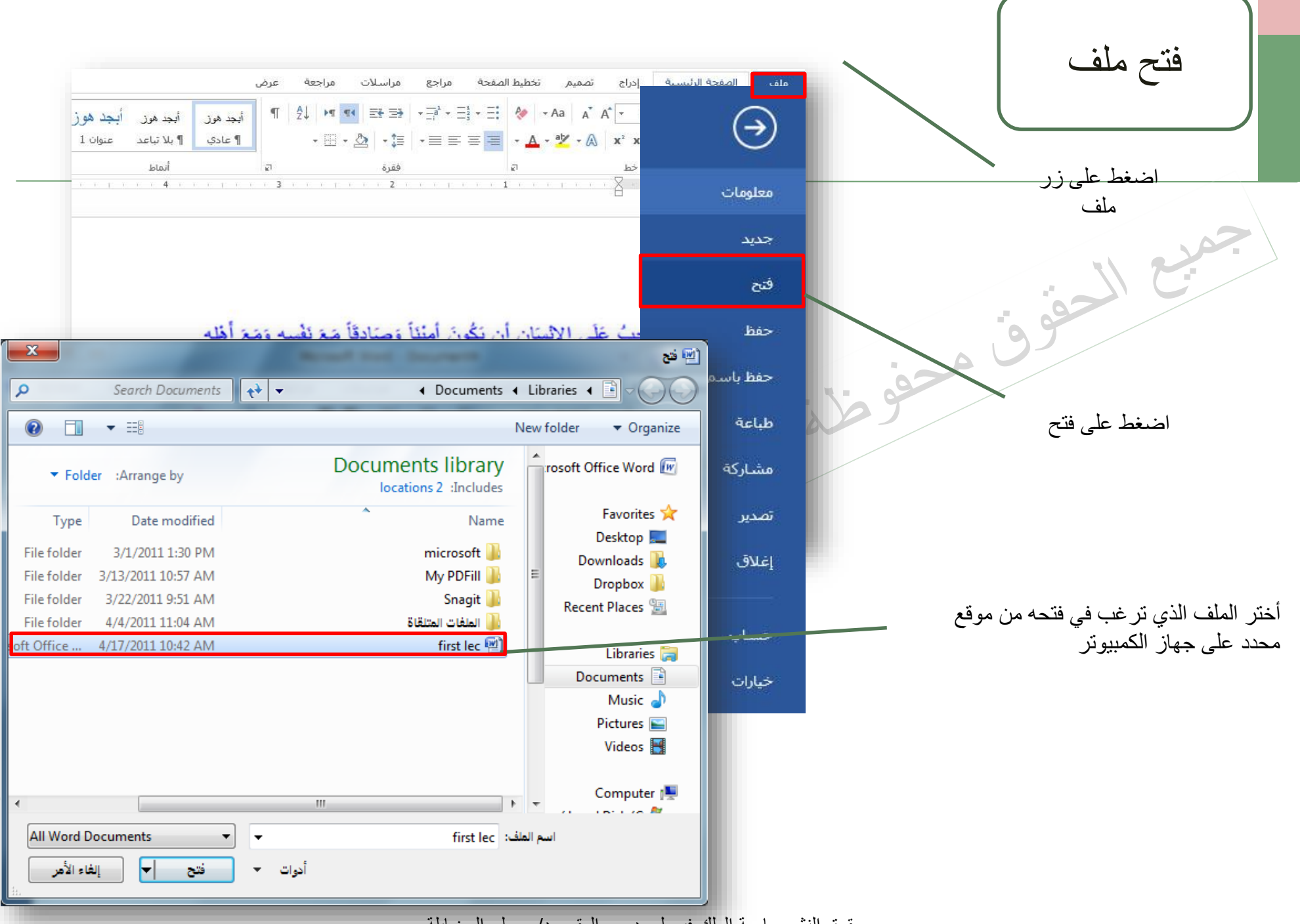

حقوق النشر جامعة الملك فبصل مدرس المقرر د/ مصلح العضابلة

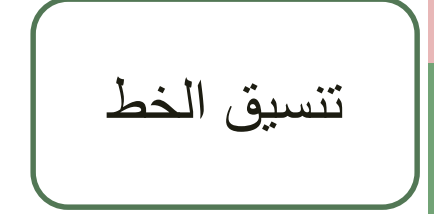

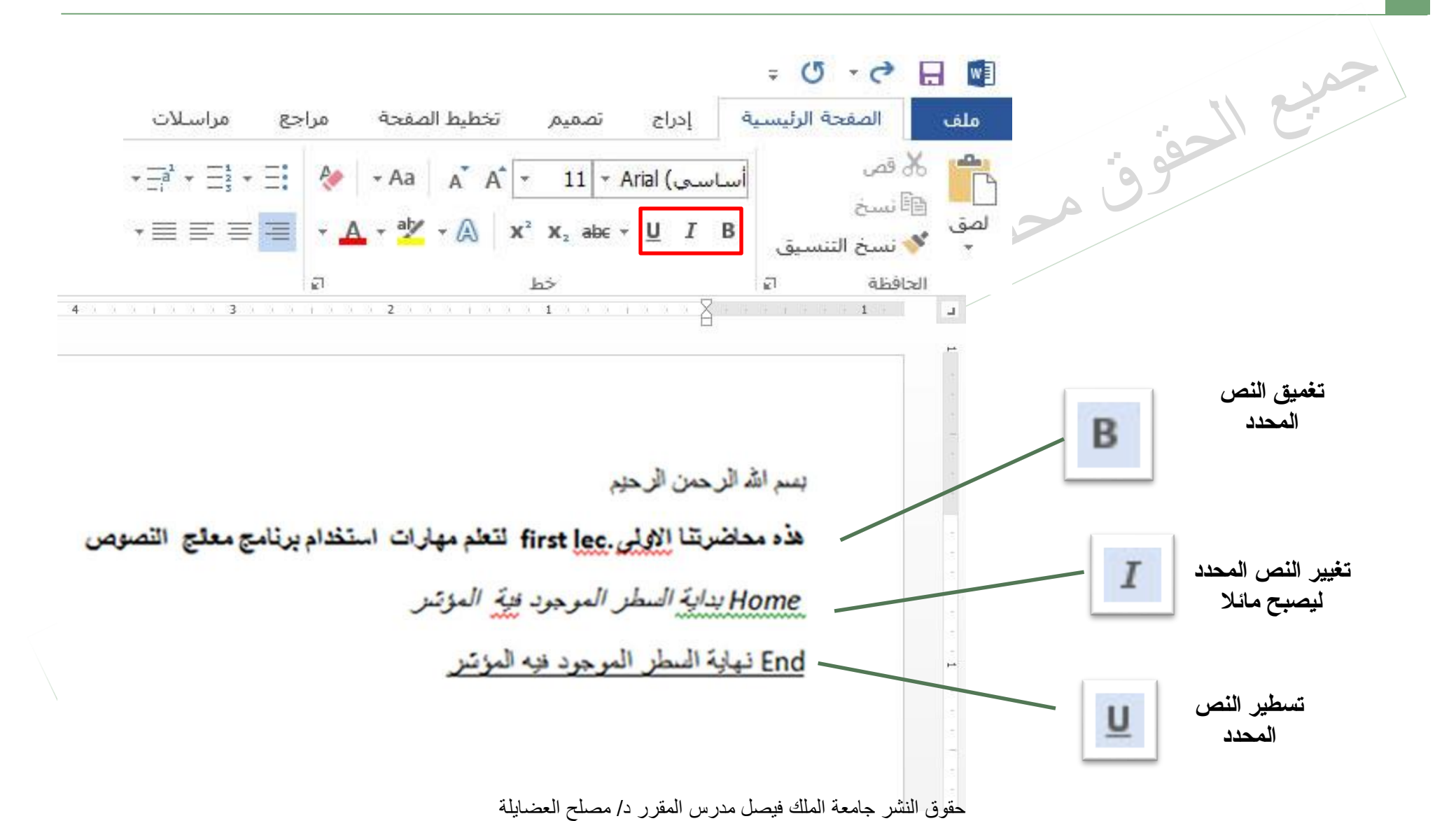

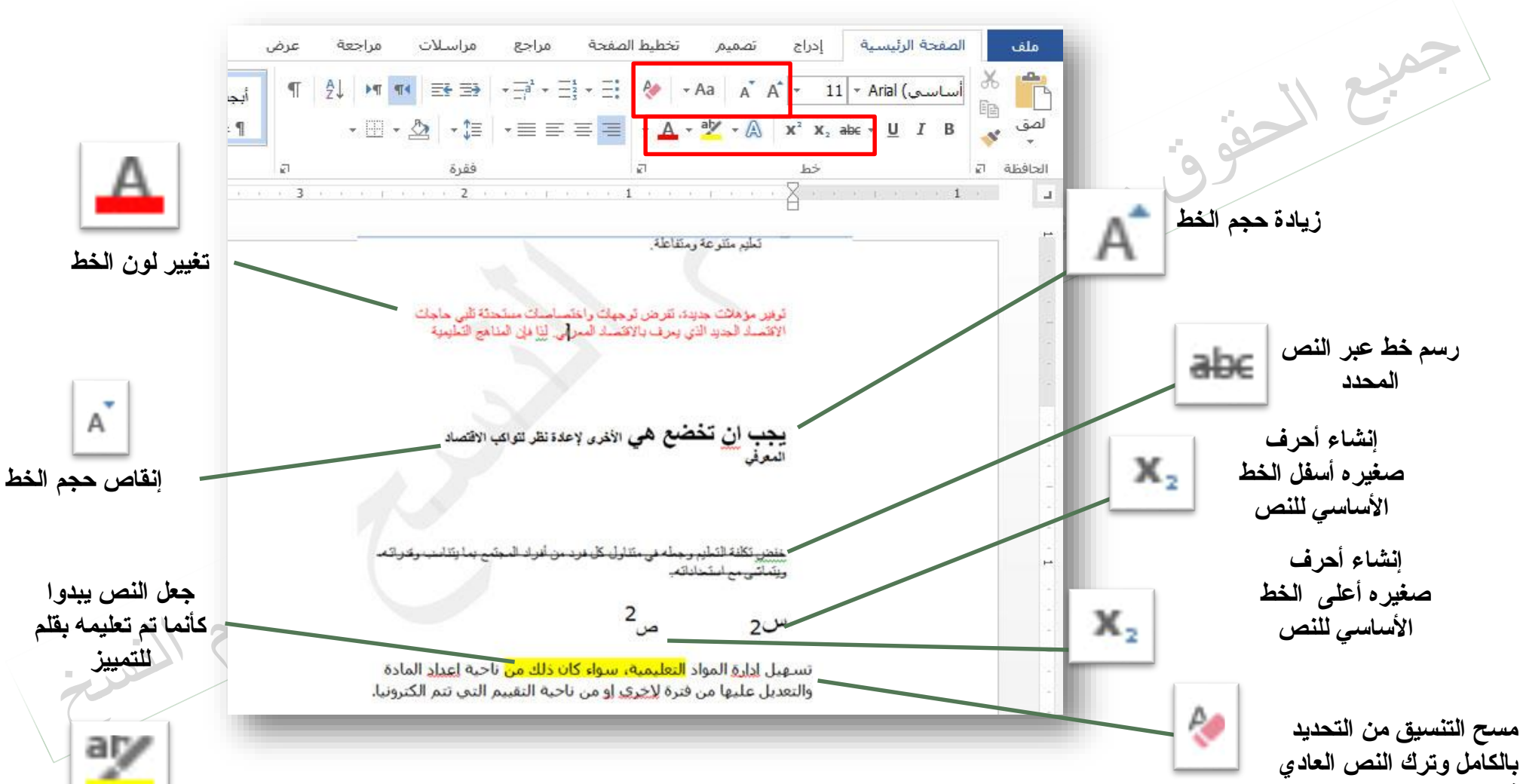

تنسيق الخط

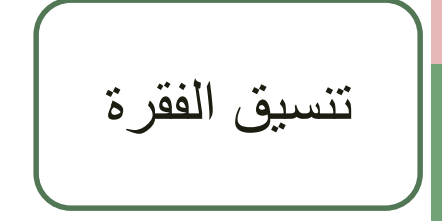

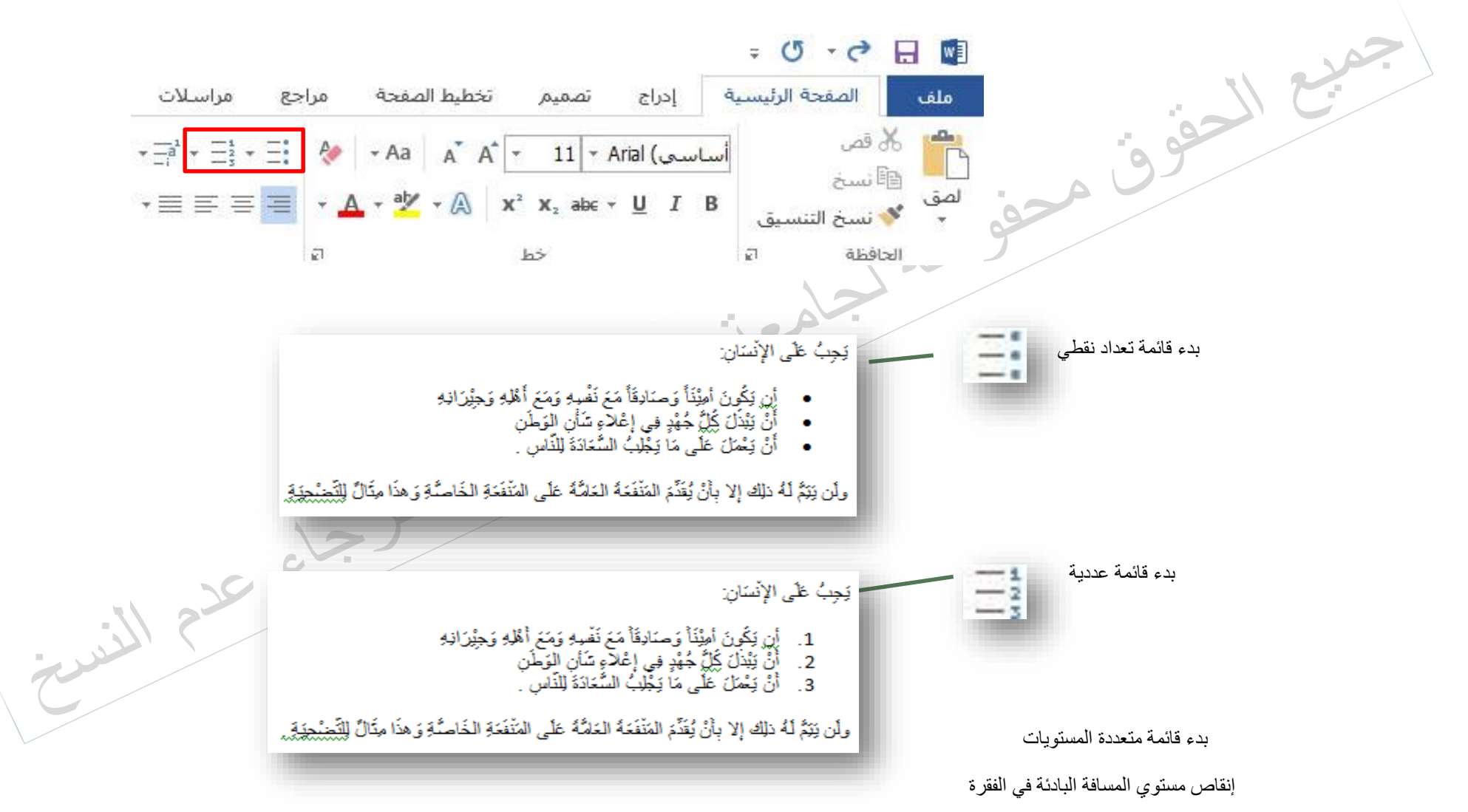

حقوق النشر جامعة الملك فيصل مدرس المقرر د/ مصلح العضايلة

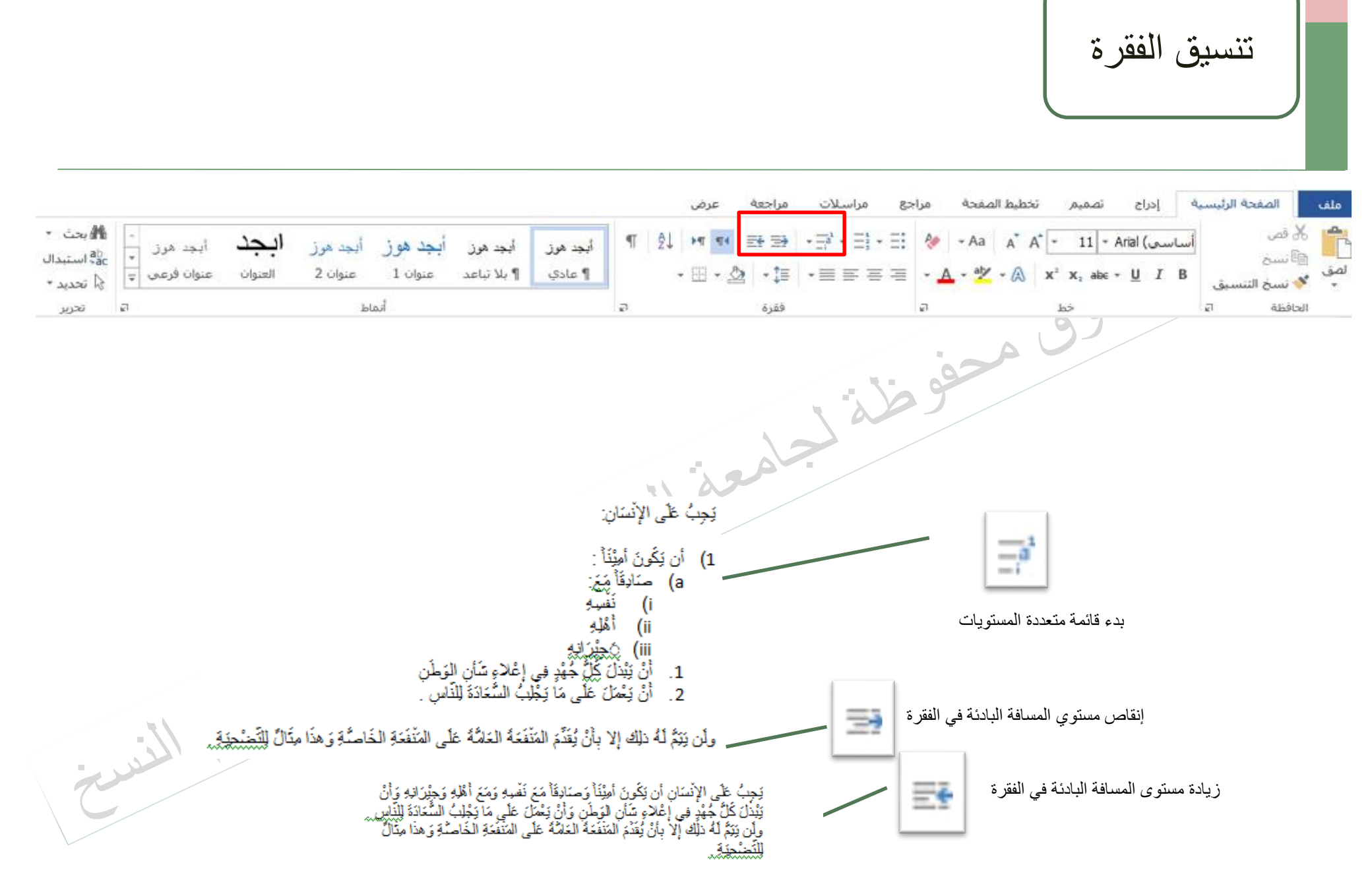

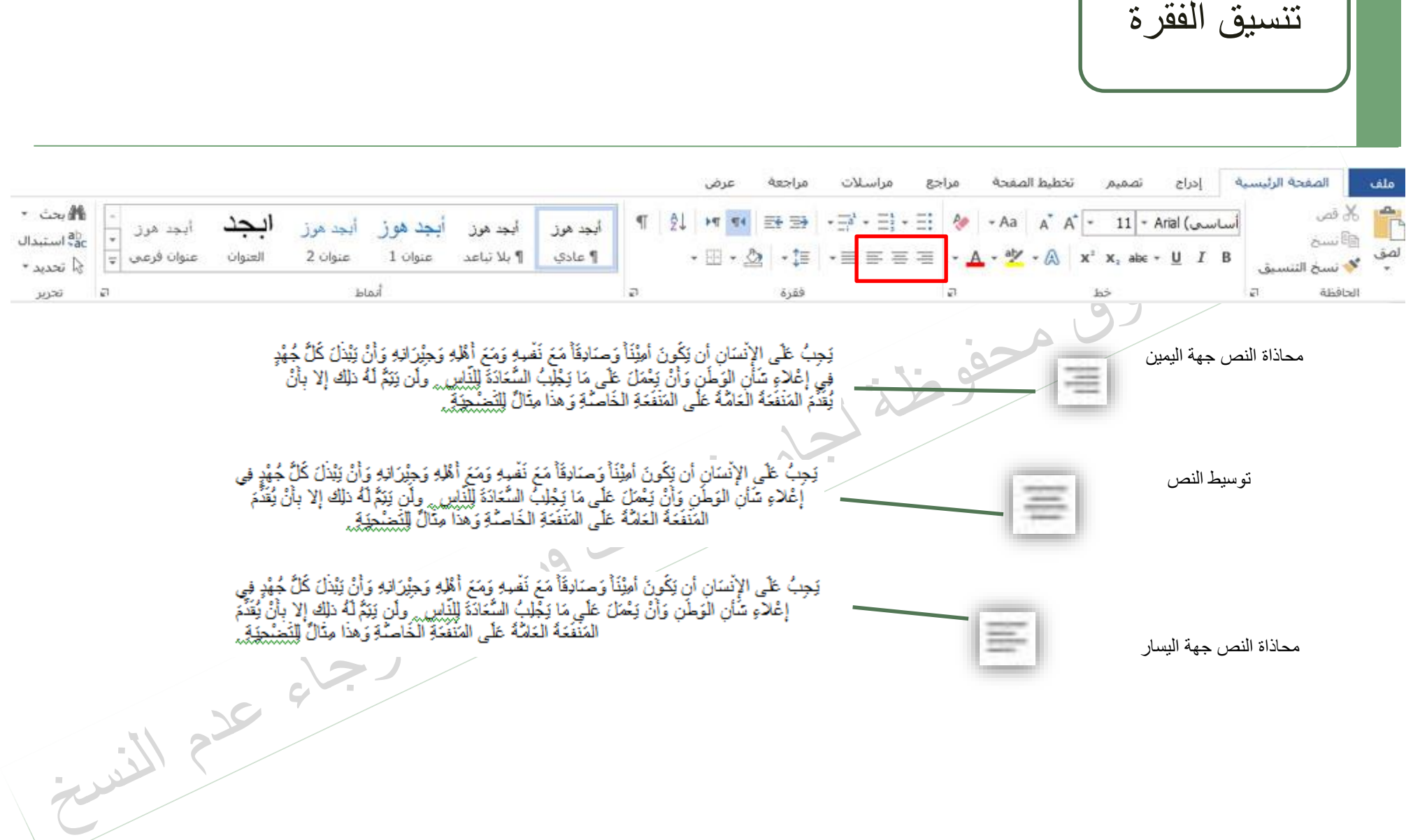

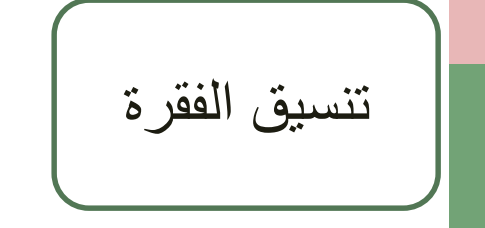

|                                    |                          |                                                                                    |                                                             |                                           |                                                                 |                                                    |                                       | ض                                         | إجعة عر                                                                    | ت مر       | مراسلا | مراجع        | المفحة       | تخطيط                           | تصميمر                   | ا إدراج                      | الصفحة الرئيسية           | ملف                                                                                                    |
|------------------------------------|--------------------------|------------------------------------------------------------------------------------|-------------------------------------------------------------|-------------------------------------------|-----------------------------------------------------------------|----------------------------------------------------|---------------------------------------|-------------------------------------------|----------------------------------------------------------------------------|------------|--------|--------------|--------------|---------------------------------|--------------------------|------------------------------|---------------------------|----------------------------------------------------------------------------------------------------|
| ا بحث *<br>ab استبدال<br>ج تحدید * | أيجد هرز<br>عنوان فرعي 😴 | <b>ابجد</b><br>العنوان                                                             | ز أيجد هرز<br>عنوان 2                                       | أ <mark>بجد هو</mark><br>عنوان 1          | أيجد هوز<br>¶ بلا تباعد                                         | <b>أبجد هوز</b><br>¶ عادي                          | ¶                                     | 2↓ <b>►</b> ¶<br>- 55                     | • 🖉 • :                                                                    |            | ¦.∃.   | ∷ ∻<br>≡ • 4 | • Aa         | A <sup>*</sup> A <sup>*</sup> - | 11 * A                   | irial (أساسى)<br><u>U</u> IB | قص<br>نسح<br>نسخ التنسيق  | اللہ میں اللہ میں ال |
| זדנע                               | Ð                        |                                                                                    | أنماط                                                       |                                           |                                                                 |                                                    | Ð                                     |                                           | نرة                                                                        | ė          |        | 2            |              |                                 | żd.                      |                              | نظة اع                    | Ilecia                                                                                                    |
|                                    | ٹ<br>پر<br>ل             | وَجَيْرَ انْـــهِ وَأَرْ<br>سُــــــــارَة اللِّبْـــالِم<br>قِ وَهــذَا مِثْـــاً | وَمَـحَ أَهْلِـهِ<br>مَـا رَجُلِبُ الْ<br>فَعَـةِ الْخَاصُـ | لغ نَفْسٍ<br>نل عَلي المَذَ<br>غَلي المَذ | وَصِّــادِقَأْ مَ<br>طَن وَأَنْ نِيْعُهُ<br>حَــةُ الْعَامُــةُ | ــونَ أُمِيْنَــــــــــــــــــــــــــــــــــــ | نِ أن نِكَ<br>، إعْـلاء<br>إلا بِـأنْ | الإنْسَــار<br>هُـدٍ فــي<br>ــهُ ذَلِـكُ | بِبُ عَلَــى<br>نَـذَلُ كَــلُّ جُ<br>ولَــن يَــنَمُ لَا<br>تَعْشَعْنَهُ. |            | 2      |              |              |                                 | •=                       | ]                            |                           |                                                                                                    |
|                                    |                          |                                                                                    |                                                             |                                           |                                                                 | 5                                                  |                                       | 1                                         | مع                                                                         |            |        |              | ىار          | ىين واليس                       | ش إلي اليم<br>عند الحاجة | ، جهة الـهوام<br>فات للنص ع  | محاذاة النص<br>وإضافة مسا |                                                                                                    |
|                                    | ٺ                        | وَجِيْرَانِــــهِ وَأَر                                                            | وَمَـــــــــــــــــــــــــــــــــــ                     | حَ نَفْسِـــهِ ز                          | متــادِقَأَ مَــ                                                | نَ أُمِيْنَــــأَ وَ                               | أن يَكُــو                            | ڒ۫ڛؘٵڹ                                    | بُ عَلَـــى الإ                                                            | <u>ئ</u> ج |        | 1            | . <b>1</b> = |                                 |                          |                              |                           |                                                                                                    |
|                                    | ~                        | خادَةَ لِلْنَساسِ                                                                  | ا يَجْلِبُ السَّ                                            | لَ عَلَــى مَ                             | نِ وَأَنْ يَعْمَــ                                              | نسأن السوَّطَر                                     | غـلاءِ تُ                             | دٍ فِــى إِ                               | نَ كُـلُّ جُهْـ                                                            | یْبْـــذَا |        | ,            | · 1=         | النص                            | بین اسطر                 | فبيبر التباعد                | ت                         |                                                                                                    |
|                                    | Ĵ                        | ةِ وَهــذَا مِتَـــا                                                               | عَــةِ الْخَاصَّـــا                                        | عَلَـــى الْمَنْفَ                        | ــهُ الْعَامُـــهُ                                              | نَــدَّمَ الْمَنْفَحَـ                             | بِــأَنْ يُغَ                         | ذليك إلا                                  | ن نِـــنَمُ لَـــهُ                                                        | وأسرز      |        |              |              |                                 |                          |                              |                           |                                                                                                    |
|                                    | ) الذر                   |                                                                                    |                                                             |                                           |                                                                 |                                                    |                                       |                                           | حنة                                                                        | للنُحدُ    |        |              |              |                                 |                          |                              |                           |                                                                                                    |
| 2                                  |                          |                                                                                    |                                                             |                                           |                                                                 |                                                    |                                       |                                           |                                                                            |            |        |              |              |                                 |                          |                              |                           |                                                                                                    |

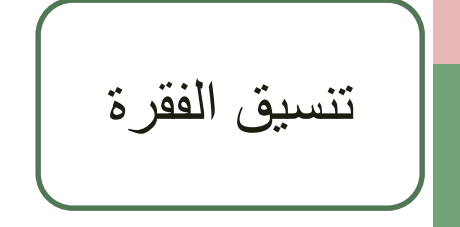

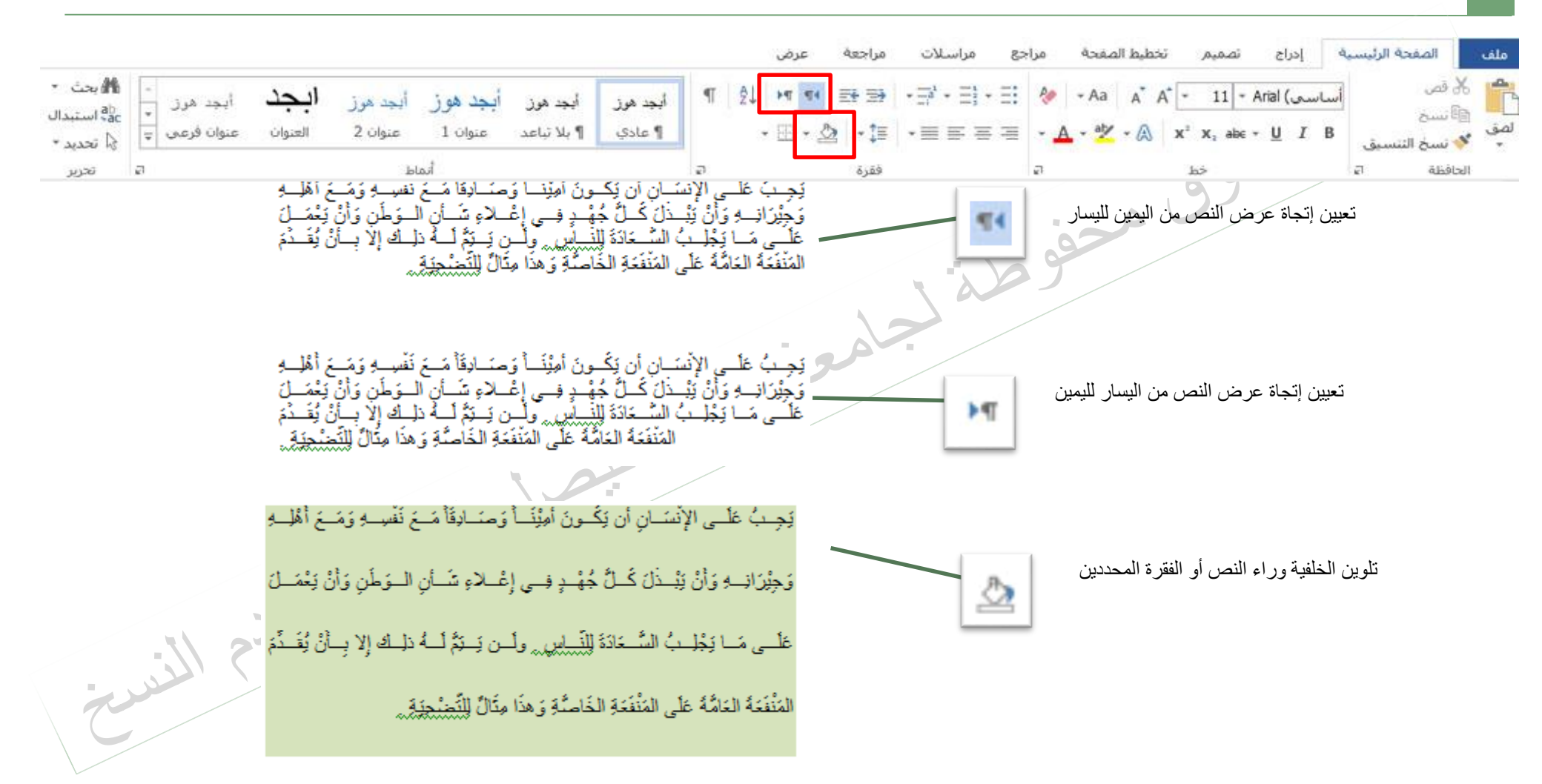

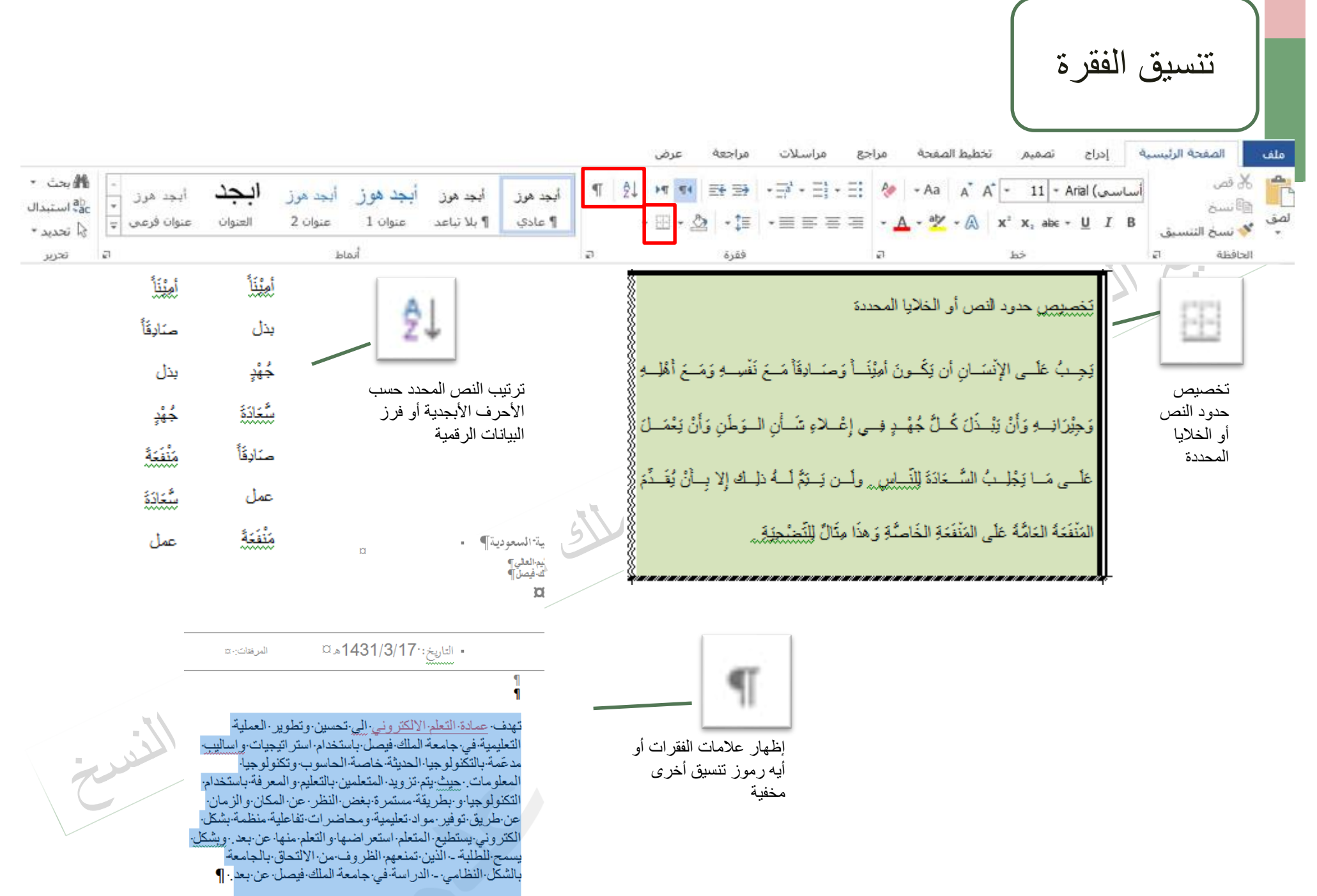

|                                                                                                 | تغيير الأنماط                                                                                                    |
|-------------------------------------------------------------------------------------------------|----------------------------------------------------------------------------------------------------|
| وز أيجد هرز أيجد البجد المرز - المنبدال<br>هاي استبدال<br>عنوان 2 العنوان عنوان فرعي ت<br>أنماط | Alborn       Indexte Nutrum levels       Icols       And N       State       Icols       And N       State       Icols       Icols       Ic                                                                                                    |
|                                                                                                 |                                                                                                    |
|                                                                                                 | التعليم من تطور في تكثولوجيا الاتصالات وتقتية المعلومات وانتشار استخدام الطبب الإلى والأنثريتي، وينفع<br>التكثير من المجتمعات في اتجاه تبنى للتطم الالكثروني في التعليم فطاح التعليم مطالبا بالبحث عن يسلليب جديدة<br>لتعديم خدمة التعليم لجول جديد يطلق عليه "الجيل الرقمي".<br>التعلم الالكثروني هو طريقة للتعليم بلستخدام الوات الاتصال الحديثة كالصلوب و الشبكات و الوسائط المتعددة ويو بانت<br>وقيل وتند من أجل إيصال المعلومات المتعلمين بأسرع وضل والقات لعن من من بارع وسائل الاتصال والقاط من جاراً العريد الالكتروني                                                                                                    |
| 1 220 012                                                                                       | و المنتكرات الألكترونية و عرف الحوار و لكتير من وسائط الاتصل، تشكين المتعلم من تلتى المادة الطبية بالأسلوب الذي<br>يتنسب مع قدر له من خلال الوسائل المرئية و المسموحة والمقروءة ويتحوها ويد يتجلوز التعليم قيود المكن والزمان في<br>تتقيذ الحملية التطيفية مما يساحد في إيجاد فرص واسعة للذراسة في الجامعات عن بعد ونشر العلم والمعرفة في المجتمع<br>المقسال التعليمية.<br>المؤسسات التعليمية.                                                                                                    |
| Current                                                                                         | وقت انتشرت جامعات التعليم عن بعد والتعليم المعاتر مو التعليم المعاتر مو التعليم التعليم العن مي أغلب دول العالم وبدأت لحديد من<br>الجماعات كندم لإزامية الترسي في استدام التعليم التصبي التعليم التصبي في أعلب دول العالم وبدأت لحديد من<br>تحقق عن المعاد المعالم المعالم العالم العلي في العاد الطلاب الراغين في الدراسة عن بعد وذلك تشيمة للتكثير متعدد<br>الأملد لتنتج الاتصال ولمعلومات واستخد الإكثريتيني في التعليم العليم في إلى وبدأت للعنية من العن في العرب عن بعد<br>مؤسسات التعليم العالم ول واست التعليم العالم ول واست التعليم العلي في تعلق الملاب الراغين في الدراسة عن بعد وذلك تشيمة للتكثير متعدد<br>مؤسسات التعليم العام التعليم العالم واست التعليم العالي ووضع الجامعات التعليم العالم في تقلق المعالم المعن من<br>مؤسسات التعليم العالم ول من جهة أخرى .<br>مقت من التقليم العالم في من معه أسال التعليم العالم ول من مع بحسبها البعض من جهة ومع الجامعات العاملة في القطاع<br>مؤسسات التعليم العالم في تقلق من معه أسال التعليم العالي ووضع الجامعات العاملة في القطاع التعليم في العلم المعالم ولمعالم والمعالم والمعالم ولمعال ولمعالم والمعالم والمعالم<br>والمعالم والمعالم والمعالم والمعالم والمعالم والمعالم والمعالم والمعالم والمعالم والمعالم والمعالم والمعالم والمعالم والم<br>والمعالم والمعالم والمعالم والمعالم والمعالم والمعالم والما والمعالم والمعالم والم والموالم والمعالم والمعالم وا |

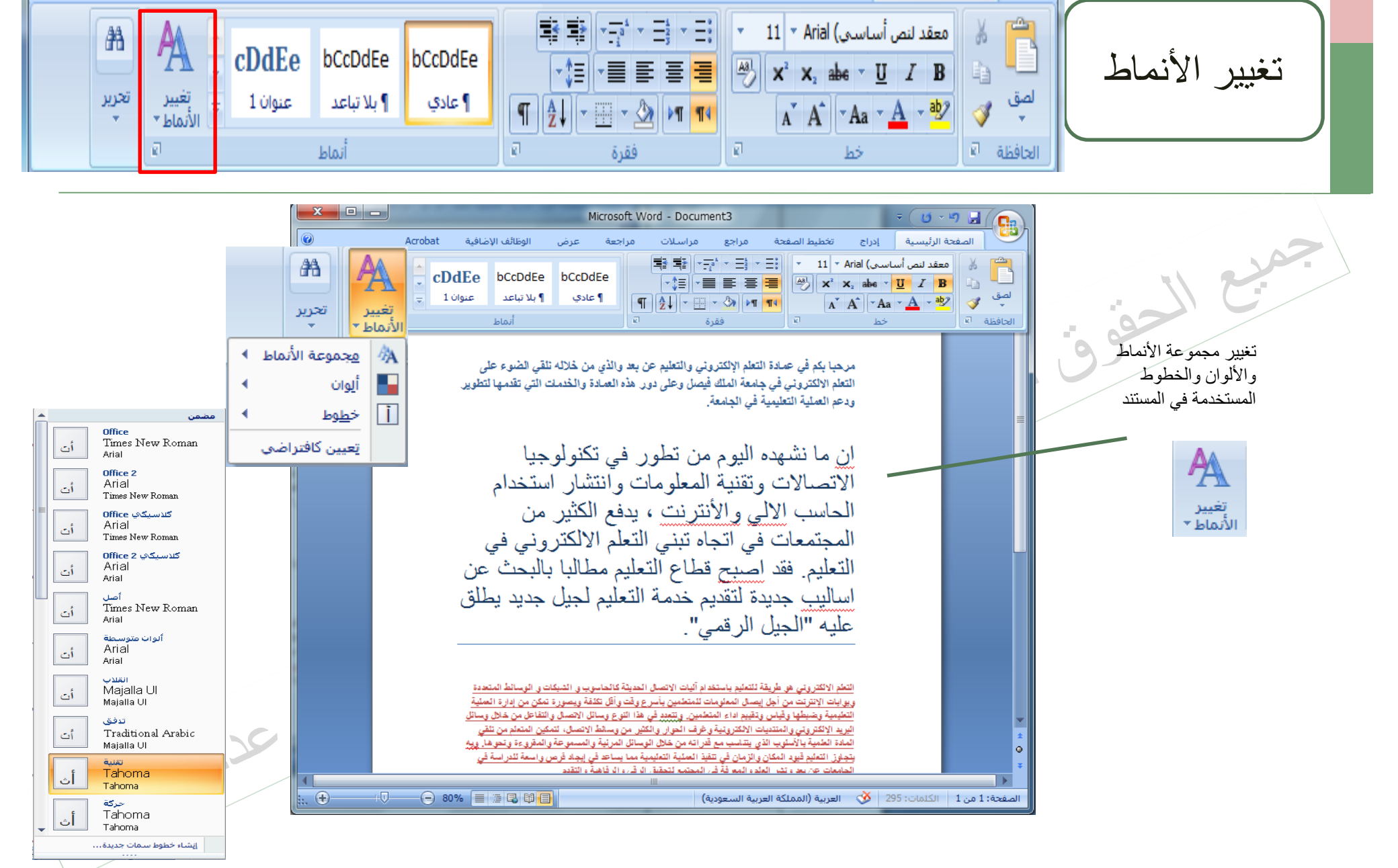

|                                          |                                                                                                    |                                                                                                    |                                                                                                    | تحرير                                                                                                    |
|------------------------------------------|----------------------------------------------------------------------------------------------------|----------------------------------------------------------------------------------------------------|----------------------------------------------------------------------------------------------------|----------------------------------------------------------------------------------------------------|
| أيجد هرز -<br>عنوان فرعن ت<br>ات تحديد ≁ | مرز أبجد هوز أبجد مرز أبجد<br>دي ¶ بلاتباعد عنوان 1 عنوان 2 العنوان<br>أنماط                                                                                                    | سلات مراجعه عرض<br>• أ=-   فق ه≣ اه الم ألم   ¶<br>الجد ا<br>ا ≡ •   ≡ •   ألم • الله •   • •                                                                                                    | صميم تخطيط الصفحة مراجع مراس<br>= + + = = = مراجع مراس<br>= = = = مراجع مراس<br>+ Aa   A* A* + 11<br>= = = = + Aa   A* A* + 11<br>= = = = + Aa   A* A* + 11<br>= = = + Aa   A* A* + 11<br>= = = + + + + + + + + + + + + + + + + + | ملف الصفحة الرئيسية إدراج ن<br>Arial (أساسم) من الساسم) • Arial • من الساسم) • Arial • من الساسم) • من الساسم) • من السم) • من الساسم) • من الساسم) • من السمم) • من السمم) • من السما) • من السمم) • من السم) • من السمم) • من السمم) • من السم |
| iline                                    | الكتريس والتعليم عن بعد والذي من خلاله نقص الصوء على<br>ملك فيصل وعلى دور هذه العمادة والحدمات التي تقسيها<br>في الإصبرات رقية العماديت والثار نتعه العلب لإلى والتقريت ، بلغ<br>به التي فرض.<br>به حود فرت الأصل المنية كالمليب و التكات و فر لحد المتستروبات<br>به و الاسران المنية كالمليب و التكات و فر لحد المتستروبات<br>و الاسفال إلى السيبدال يحت<br>الاسفال إلى السيبدال يحت<br>الاسفال إلى السيبدال يحت<br>الاسفال ولى السيبدال يحت | <ul> <li>١٠٠٠٠ مرحيا بكم في عمادة التعلم المكتروني في حامدة التعلم التعليمية التعليمية التعليميية التعليمية التعليمية الت</li></ul> | محمق المستند<br>العثور على نص في المستند                                                                                                    |                                                                                                    |

|                                                            |                                                                                                    |                                                                                                    |                                                                                                    |                                                       |                                                                     |                                                                                     | تحرير                                                           |                                                  |
|------------------------------------------------------------|----------------------------------------------------------------------------------------------------|----------------------------------------------------------------------------------------------------|----------------------------------------------------------------------------------------------------|-------------------------------------------------------|---------------------------------------------------------------------|-------------------------------------------------------------------------------------|-----------------------------------------------------------------|--------------------------------------------------|
| یز - ∯یجث •<br>معن = میلیدال<br>معن = استبدال<br>⊊ تحدید • | هرز <b>ابجد</b> أبجد هر<br>ن 2 العنوان عنوان فره                                                                                                    | بجد هور أ <mark>بجد هور</mark> أبجد<br>بلاتباعد عنوان 1 عنوار<br>أنماط                                                                                                    | ایجد موز ا<br>۹ عادی ۹<br>۵                                                                                                    | مراجعة عرض<br>• 1 1 1 1 1 1 1 1 1 1 1 1 1 1 1 1 1 1 1 | مراجع مراسلات<br>ای با ای با ای ای ای ای ای ای ای ای ای ای ای ای ای | مميم تخطيط الصفحة<br>• Aa A A • 11<br>• • <u>م</u> • A • A • ي • م<br>• ملاحد<br>خط | حة الرئيسية إدراج ت<br>Arial (أساسم)<br>هد + <u>U</u> I B<br>ات | ملف الصف<br>ملف & قص<br>الصق الاستح<br>• الحافظة |
|                                                            | ا ، ، ، ، 2 ، ، ، ، ، ، ، ا ، ،<br>لذله نقس الضوء على<br>تعمان الذي تقدمها<br>الملب إلى والآليان ، بالم<br>مثال بلي والآليان ، بالم<br>مثال التي المقددات ورايا<br>مثال التي المقددات ورايا<br>مثال التي المقددات ورايا<br>مثال التي المقددات ورايا<br>مثال التي المقددات ورايا<br>مثال التي المقددات ورايا<br>مثال التي المقددات ورايا<br>مثال التي المقددات ورايا<br>مثال التي المقددات ورايا<br>مثال التي المقددات ورايا<br>مثال التي المقددات ورايا<br>مثال التي المقددات ورايا<br>مثال التي المقددات ورايا<br>مثال التي التي التي التي التي التي التي ال | التعلم الإلكتروس والتعليم عن بعد والذي من خا<br>حامة الملك فيصل وعلى دور هذه العمادة والح<br>تعليمية في الجامعة.<br>دقل التخر الالتراق لتعليم في الجار في العربي<br>دقل تلثر الالتراق في الجار قد يهيج قداع العار<br>. يحلّ عليه "لجان ترقصل الميلة كالعلوب و تتبكت<br>التلو بنتحاه فيت الاصل الميلة كالعلوب و تتبكت<br>الا | مرحبا بكم في عمادة ا<br>التعلم الاكترون في<br>لي مانتيد نوده التعلية ا<br>تكثير من تقرن<br>الميت عن: التعليم<br>خيارات: البحث باتجاه الأسفل<br>البيت عن: التعليم<br>خيارات: البحث باتجاه الأسفل<br>استبيرال به: التعلم |                                                       | ن طه ن<br>م                                                         | ع المستند<br>استبدال نص في المستند<br>ه استبدال                                     |                                                                 |                                                  |

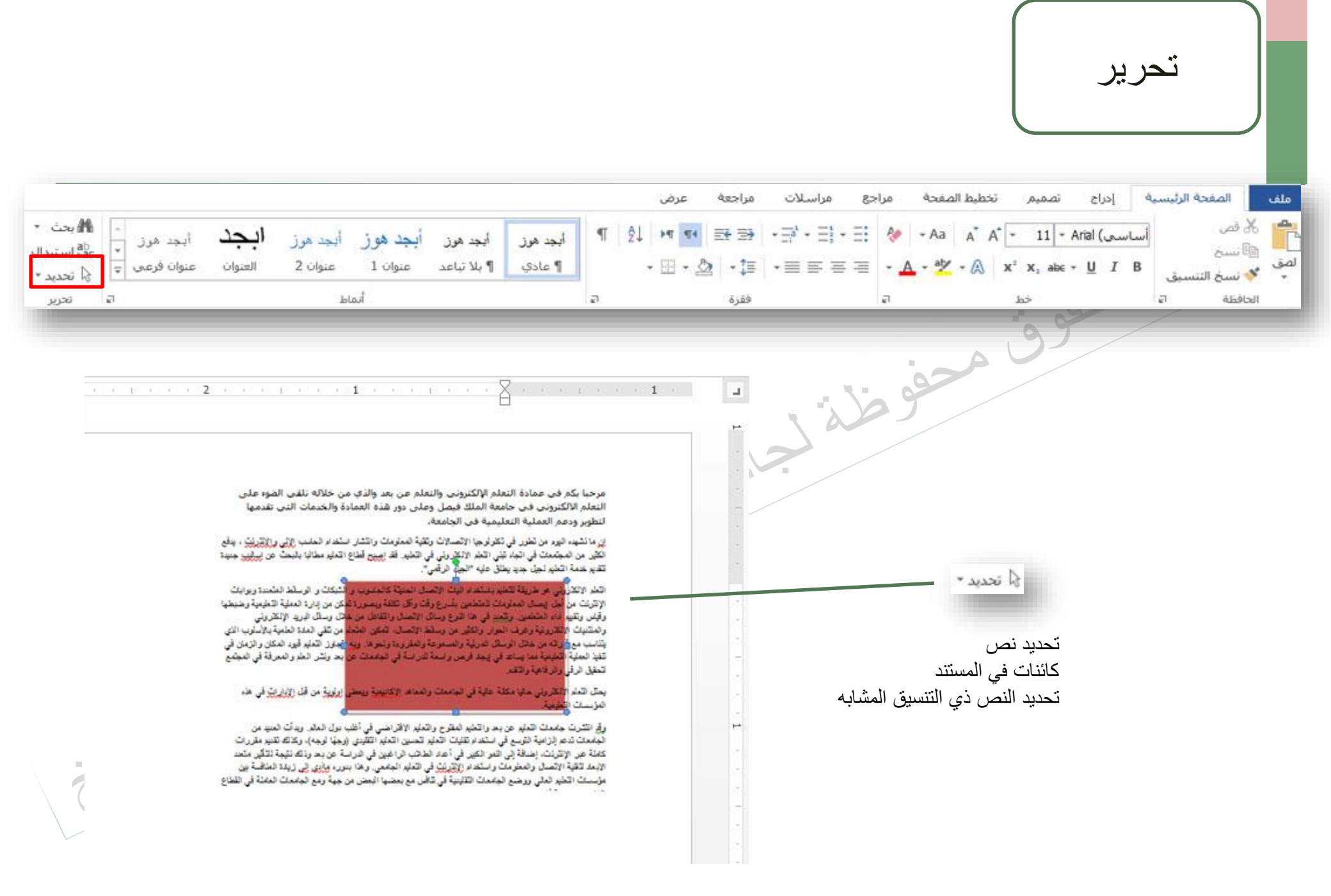

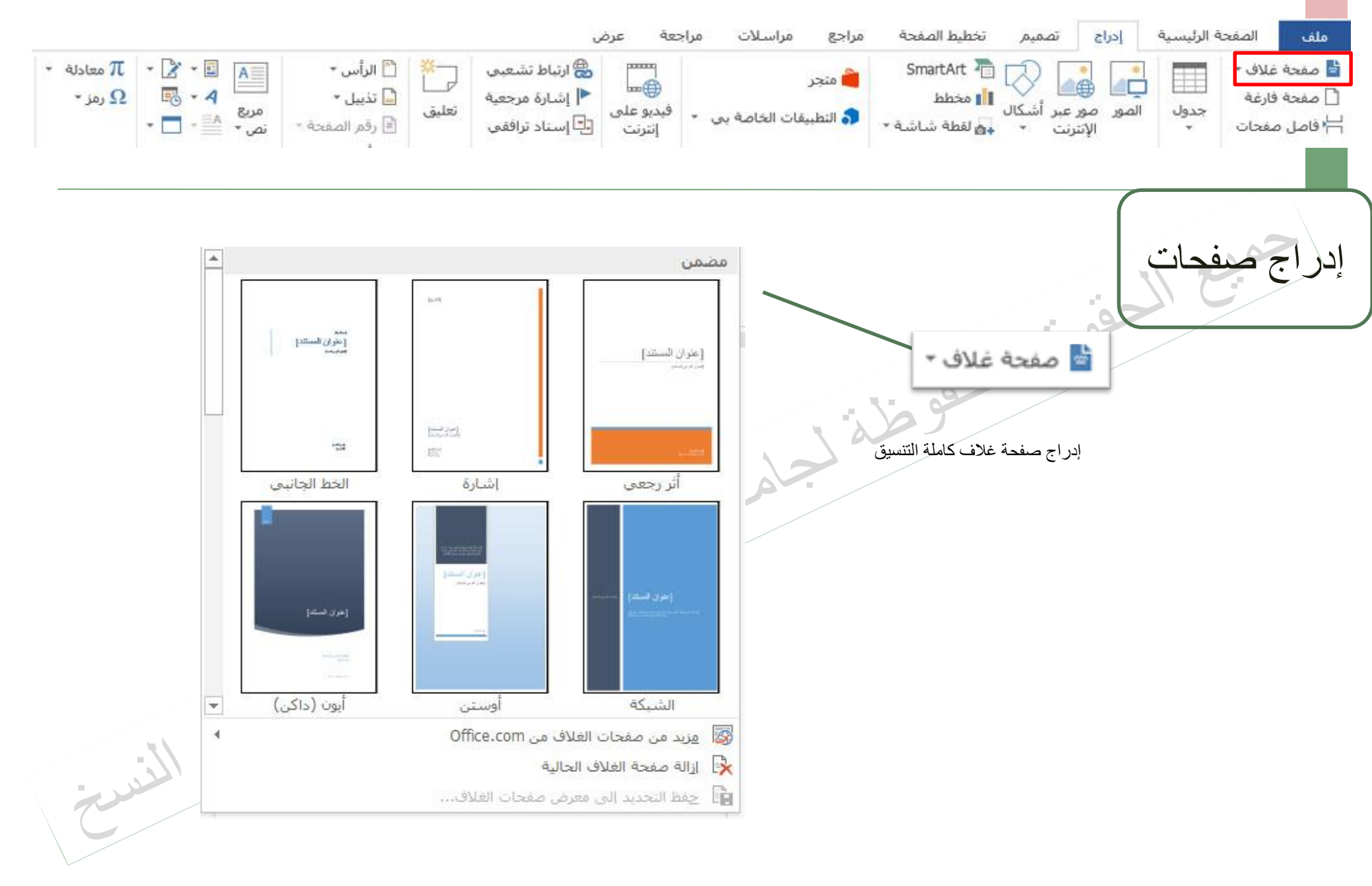

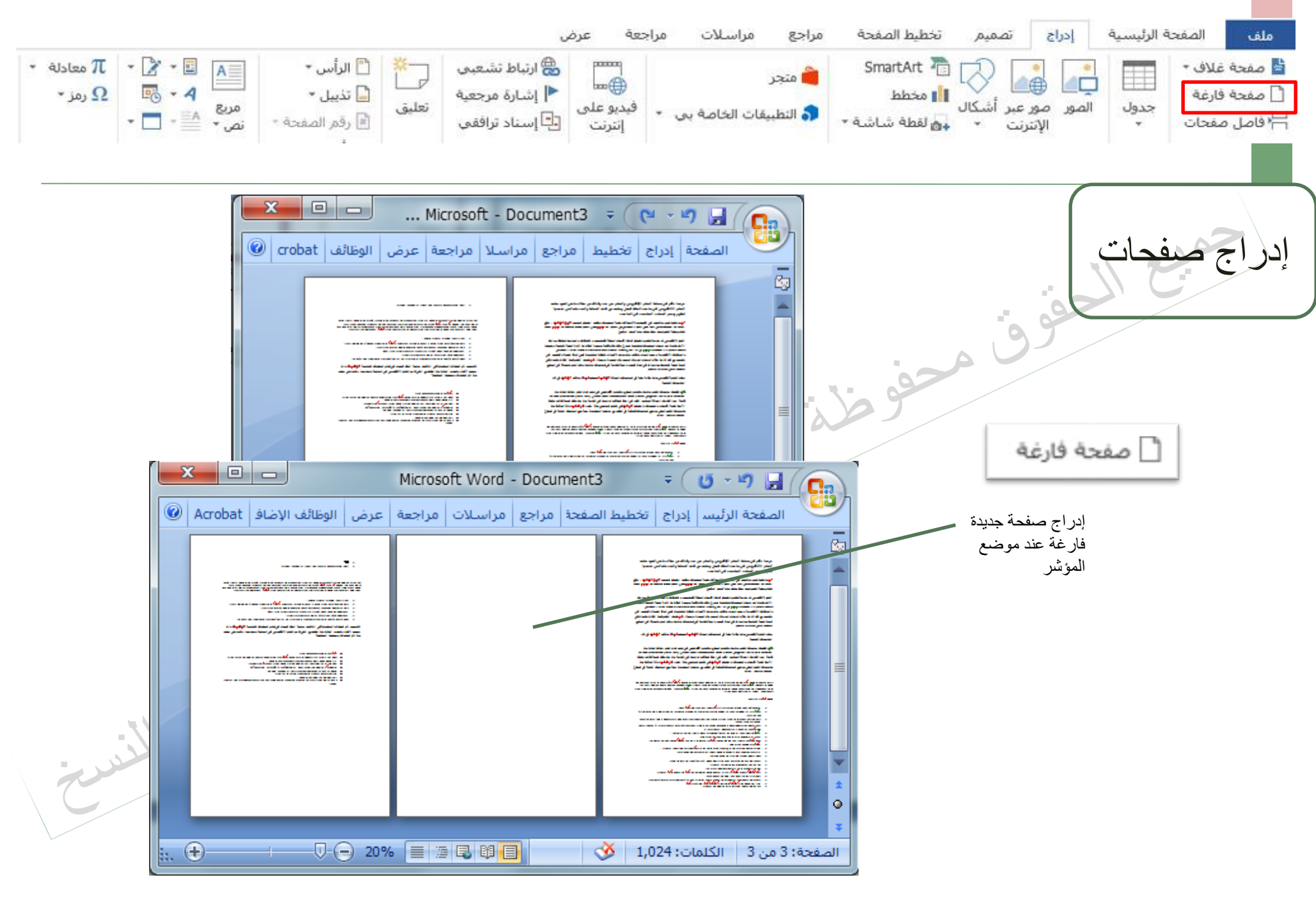

حقوق النشر جامعة الملك فيصل مدرس المقرر د/ مصلح العضايلة

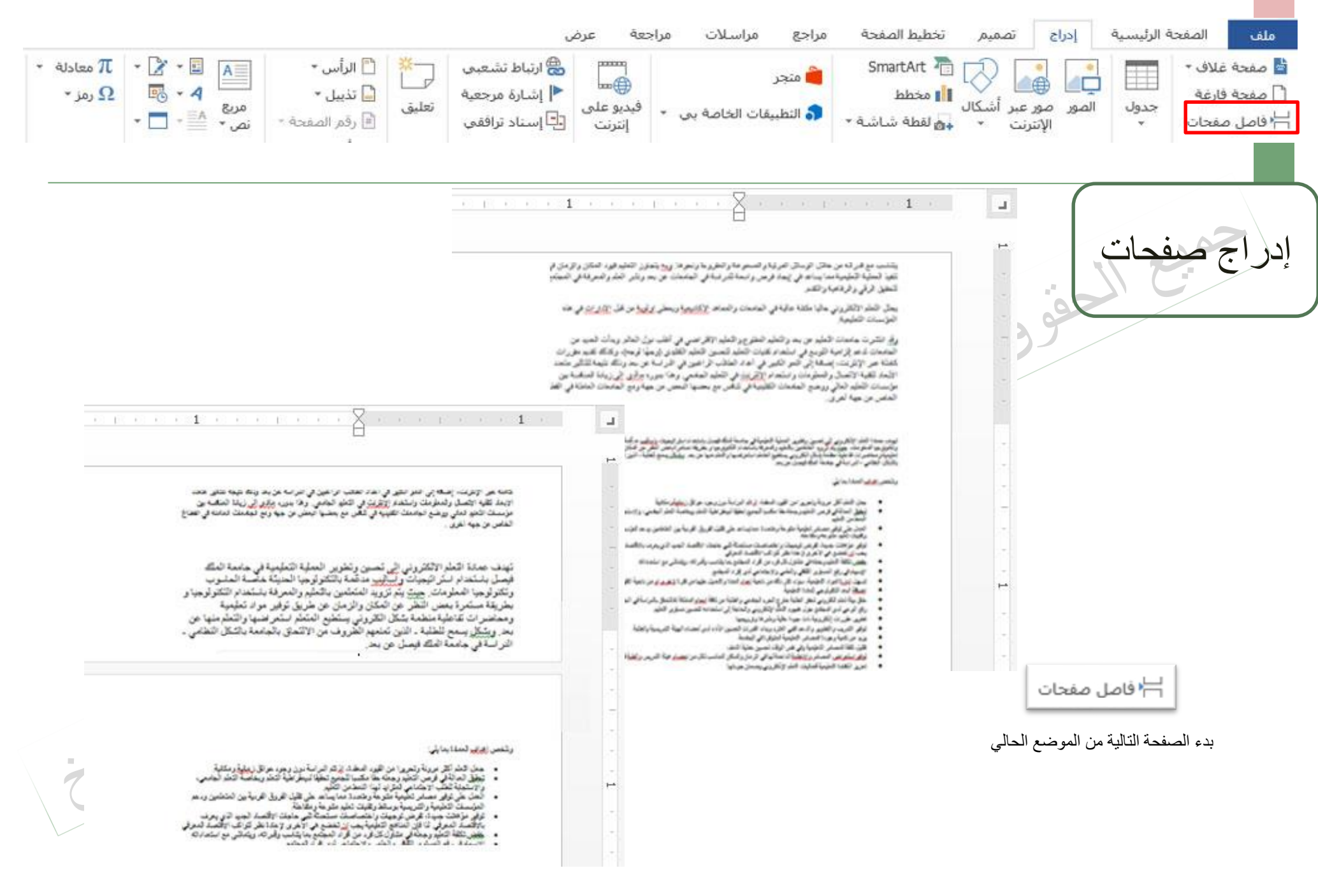

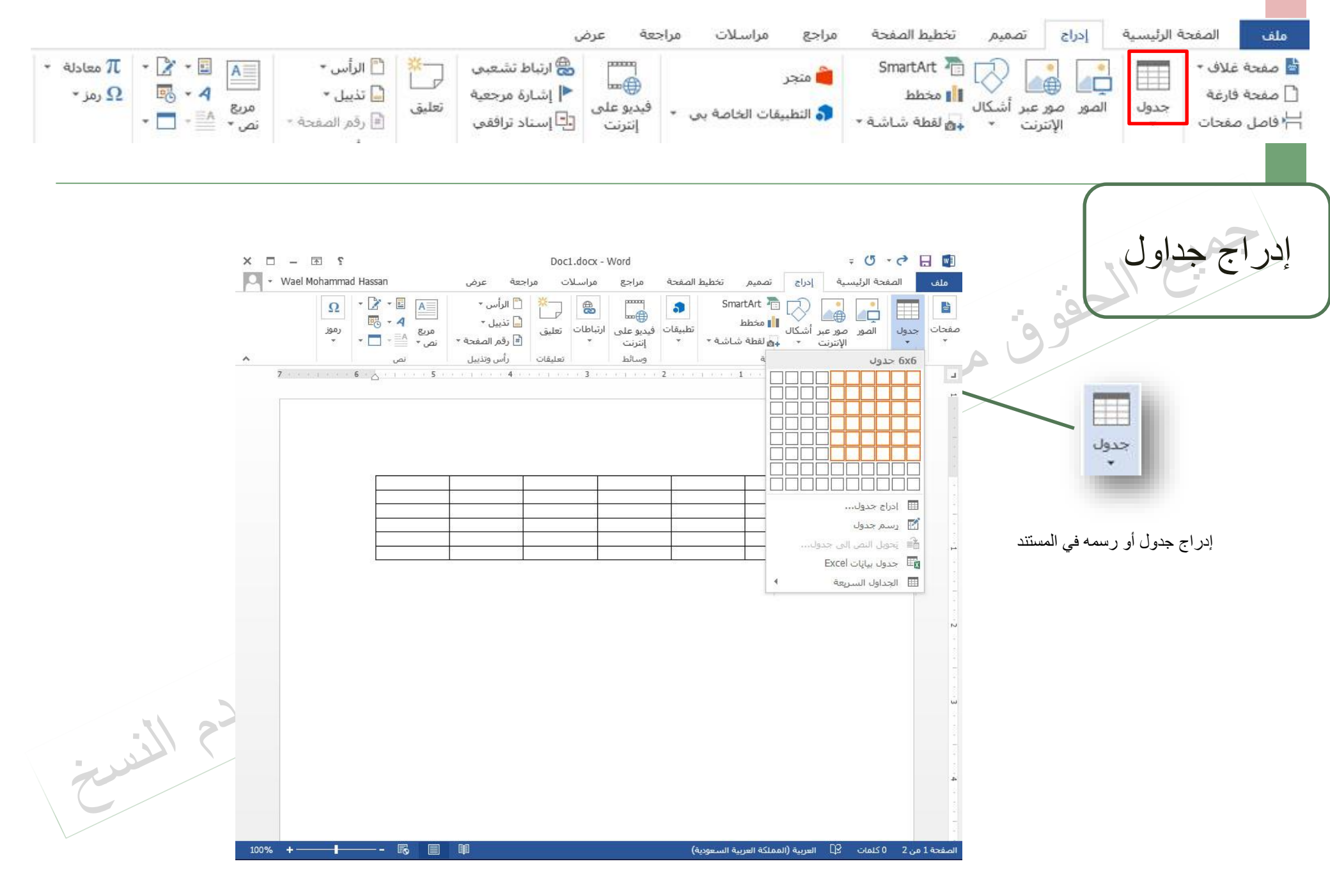

|                                                       | مراسلات مراجعة عرض                                                                                                    | ر تخطيط الصفحة مراجع                    | ملف الصفحة الرئيسية إدراج تصميم                                                                                                    |
|-------------------------------------------------------|----------------------------------------------------------------------------------------------------|-----------------------------------------|----------------------------------------------------------------------------------------------------|
| $ \begin{array}{cccccccccccccccccccccccccccccccccccc$ | مستعمل المستعمل المستعمل المستعمل المستعمل المستعمل المستعمل المستعمل المستعمل المستعمل المستعمل المستعمل المست<br>المستعمل المستعمل المستعمل المستعمل المستعمل المستعمل المستعمل المستعمل المستعمل المستعمل المستعمل المستعمل الم<br>المستعمل المستعمل المستعمل المستعمل المستعمل المستعمل المستعمل المستعمل المستعمل المستعمل المستعمل المستعمل الم                                                                                                    | SmartArt 🚡 متجر 🗎 متجر<br>کال 🚺 مخطط    | فاف الف الفري المور عمر عمر الفراني المور عمر عمر الفراني المور عمر عمر الفراني المور عمر عمر الفراني المور المور عمر عمر الفراني المور المور عمر المور الموو الموو الموو المور الموو المور الموو الموو الموو الموو |
|                                                       |                                                                                                    |                                         |                                                                                                    |
|                                                       |                                                                                                    |                                         | إدراج رسوم<br>توضيحية                                                                                                    |
|                                                       |                                                                                                    | A                                       | 99                                                                                                    |
| x + 1 + + + 6 + <u>A</u> + + + + 5 + + + + 4 + + 4    |                                                                                                    | · · 1 · · · · · · · · · · · · · · · · · | x, x, x, x, 1, x,                                                                                                    |
| <ul> <li>بحث لدي المصور</li> </ul>                    | ای ادرج صوره<br>۱۹۹۰ - اهکتبات ۹ الصور ۹                                                                                                    |                                         |                                                                                                    |
|                                                       | تنظيم 🔻 مجلد جديد                                                                                                    | in the second                           |                                                                                                    |
| ترتيب حسب: المجلد 🔻                                   | مكتبة الصور 🕺 مكتبة الصور 🕺 تتضمن: 2 مراقع                                                                                                    | 3<br>1975                               |                                                                                                    |
|                                                       | المفضلة<br>المواضع حديثة الزيا =                                                                                                    | 140                                     |                                                                                                    |
|                                                       | ا سطح المکتب (<br>سطح المکتب (<br>سطح المکتب (<br>سطح المکتب (<br>سطح المکتب (<br>سطح المکتب (<br>سطح المکتب (<br>سطح المکتب (<br>سطح المکتب (<br>سطح المکتب (<br>سطح المکتب (<br>سطح المکتب (<br>سطح المکت (<br>سطح المکت (<br>سطح (<br>سطح ) ) (<br>سطح ) (<br>سطح ) () (<br>سطح ) (<br>سطح ) ) (<br>سط | FAISAL UNIVER                           |                                                                                                    |
|                                                       | logo.jpg                                                                                                    |                                         |                                                                                                    |
|                                                       | الغوسيقى<br>الصور                                                                                                    |                                         |                                                                                                    |
|                                                       | الفيدير                                                                                                    |                                         |                                                                                                    |
| All Pictures (*.emf;*.ypg;* 👻                         | اسم الطف:                                                                                                    |                                         |                                                                                                    |
| أدوات 👻 إيداج 🔽 إلغاء الأهر                           |                                                                                                    |                                         |                                                                                                    |
|                                                       |                                                                                                    |                                         |                                                                                                    |

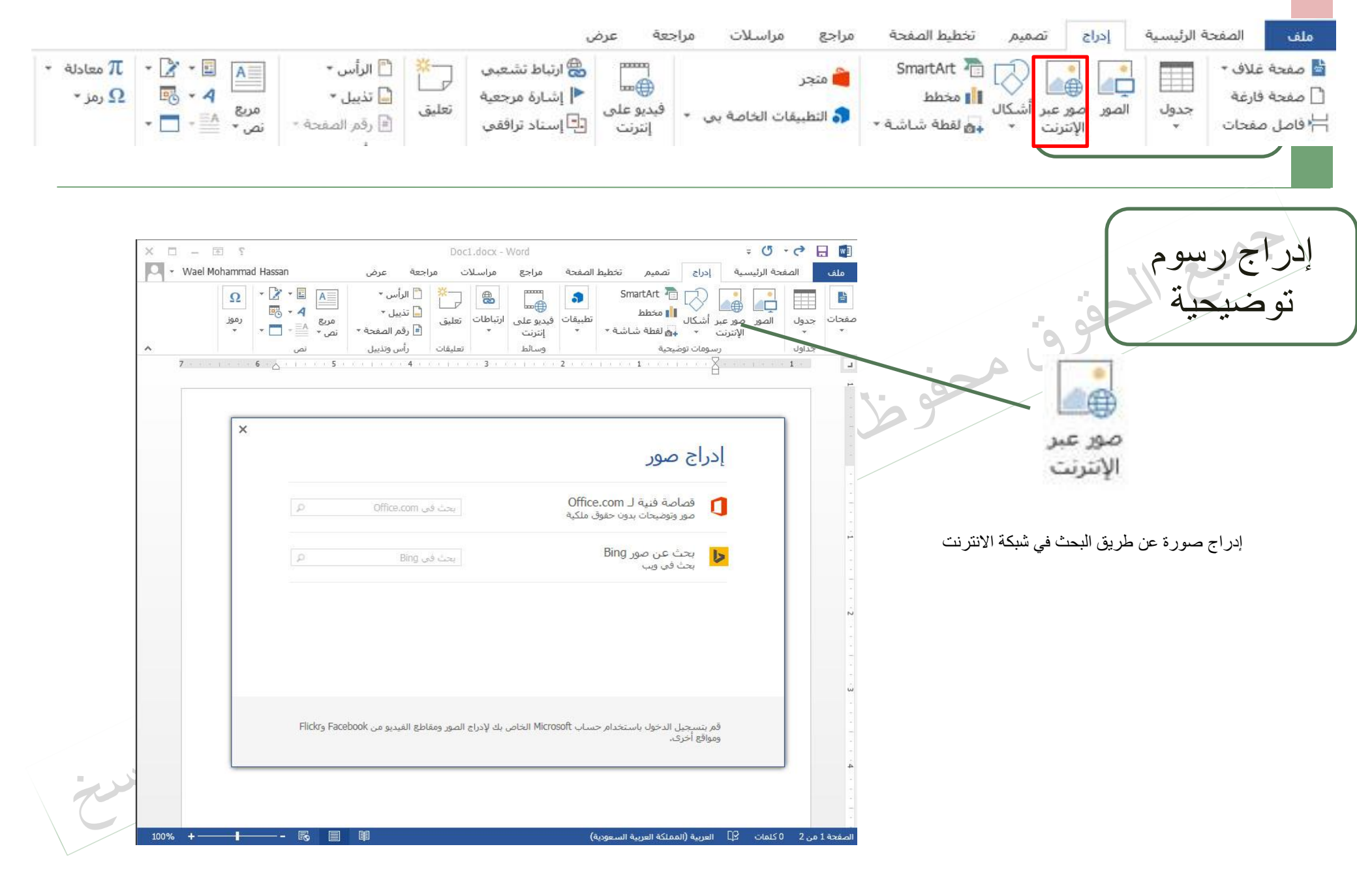

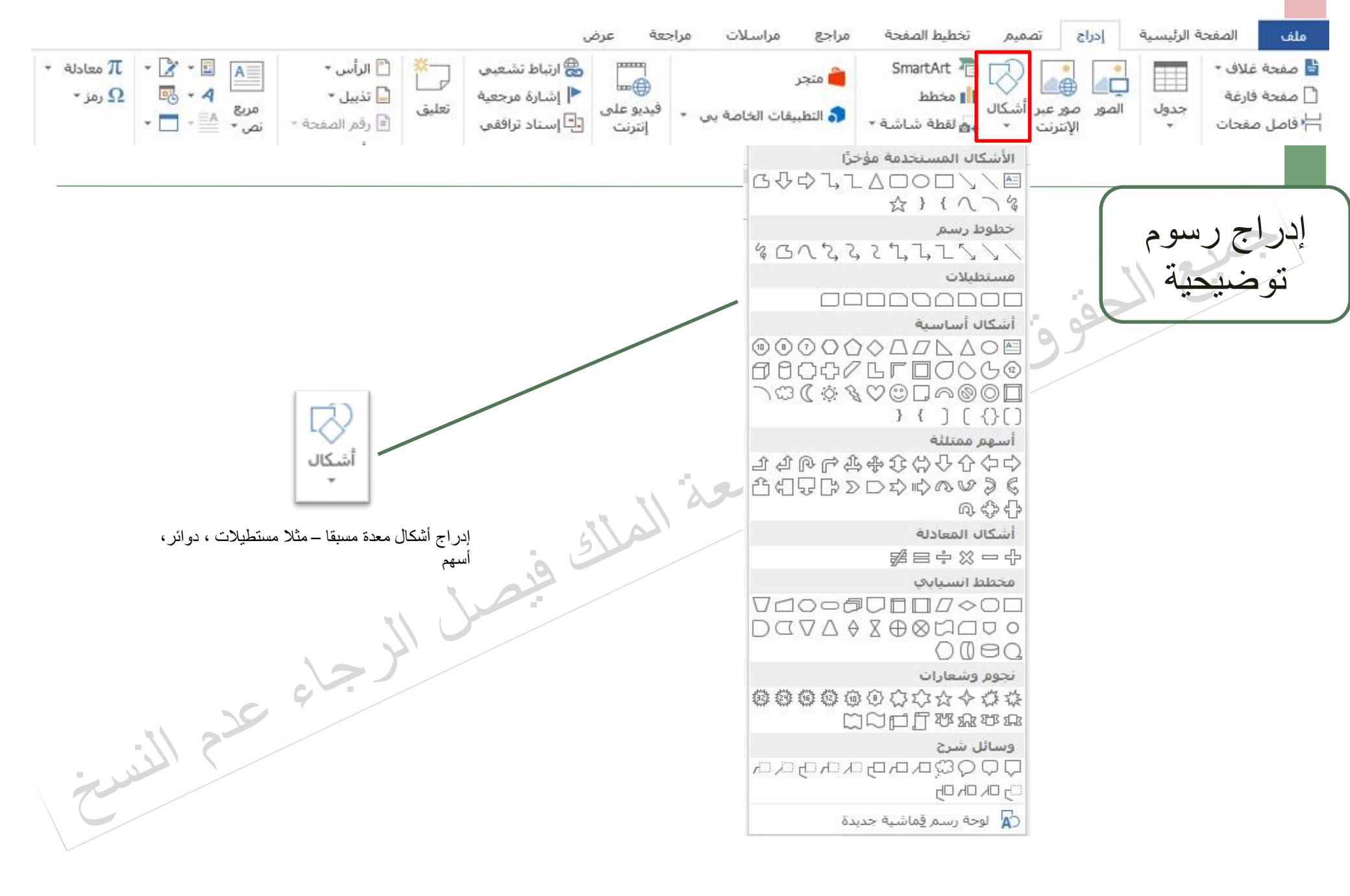

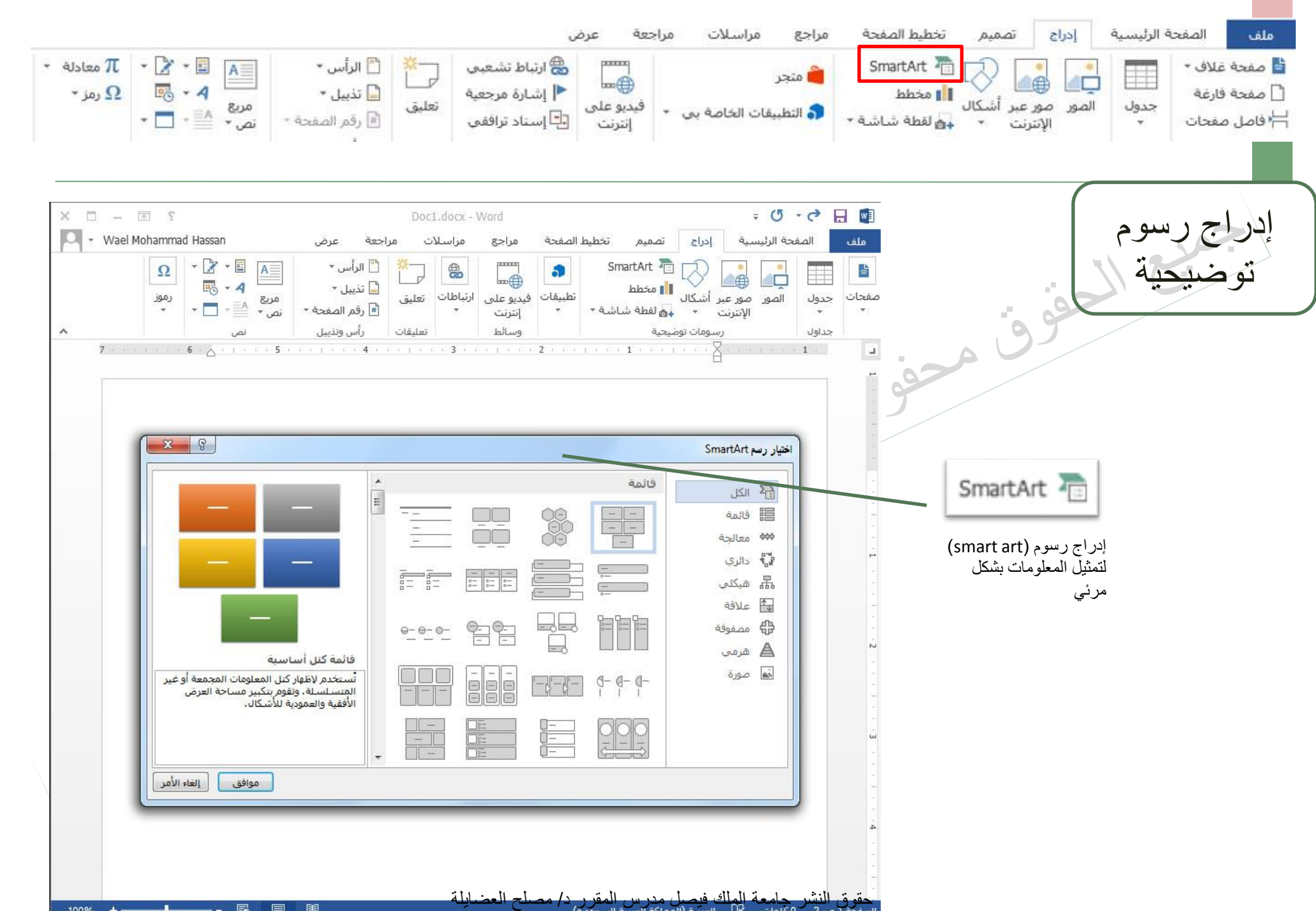

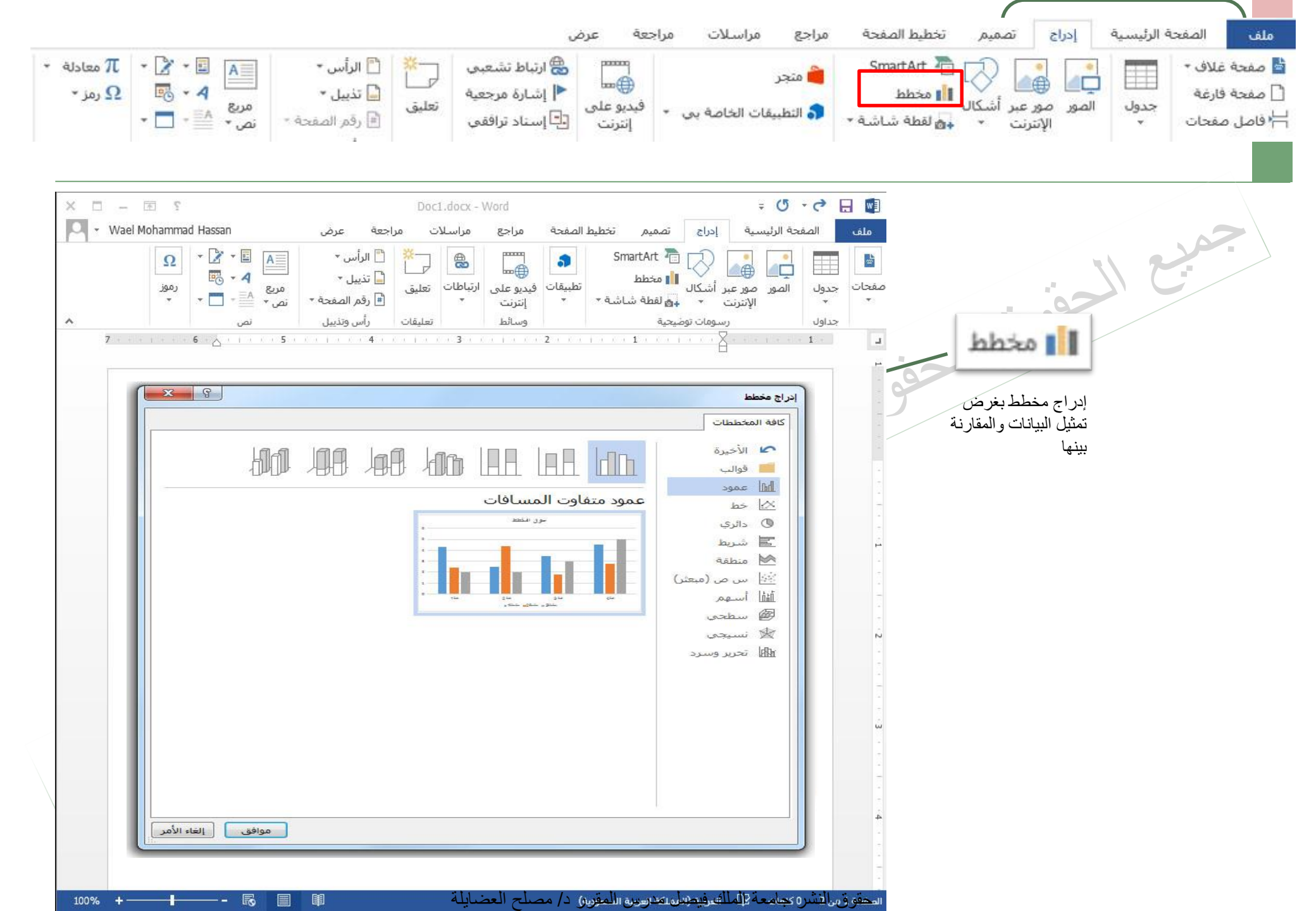

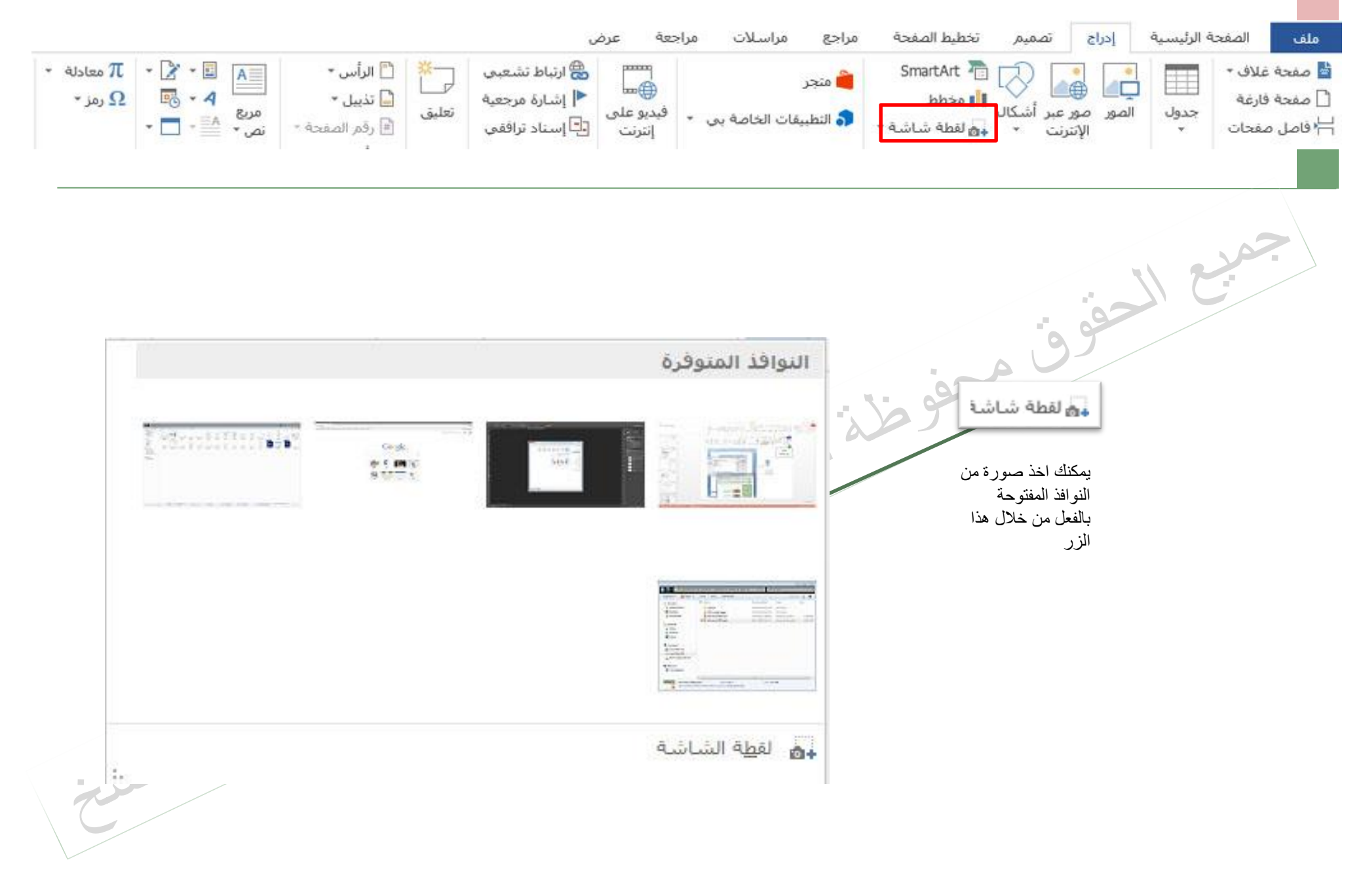
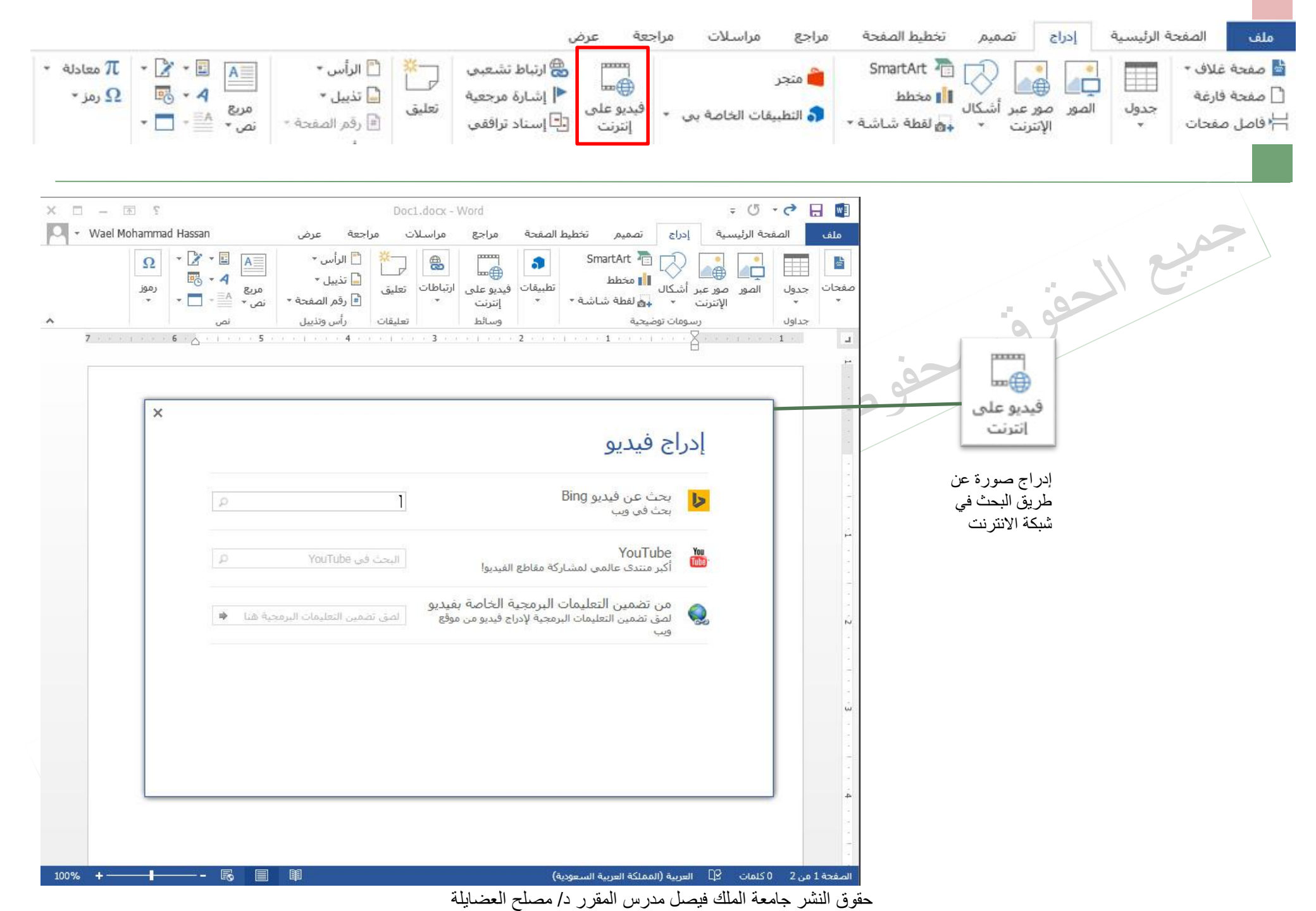

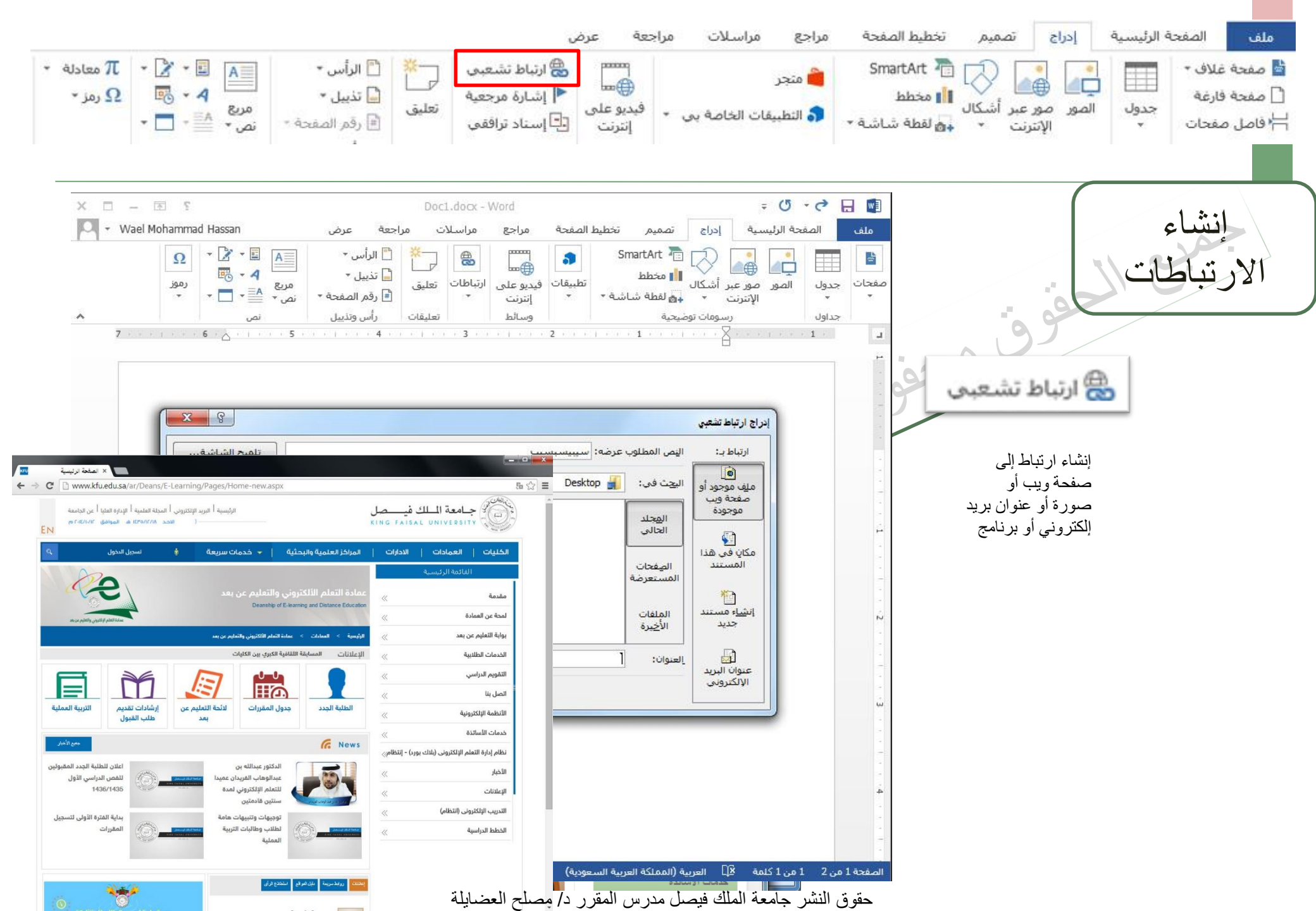

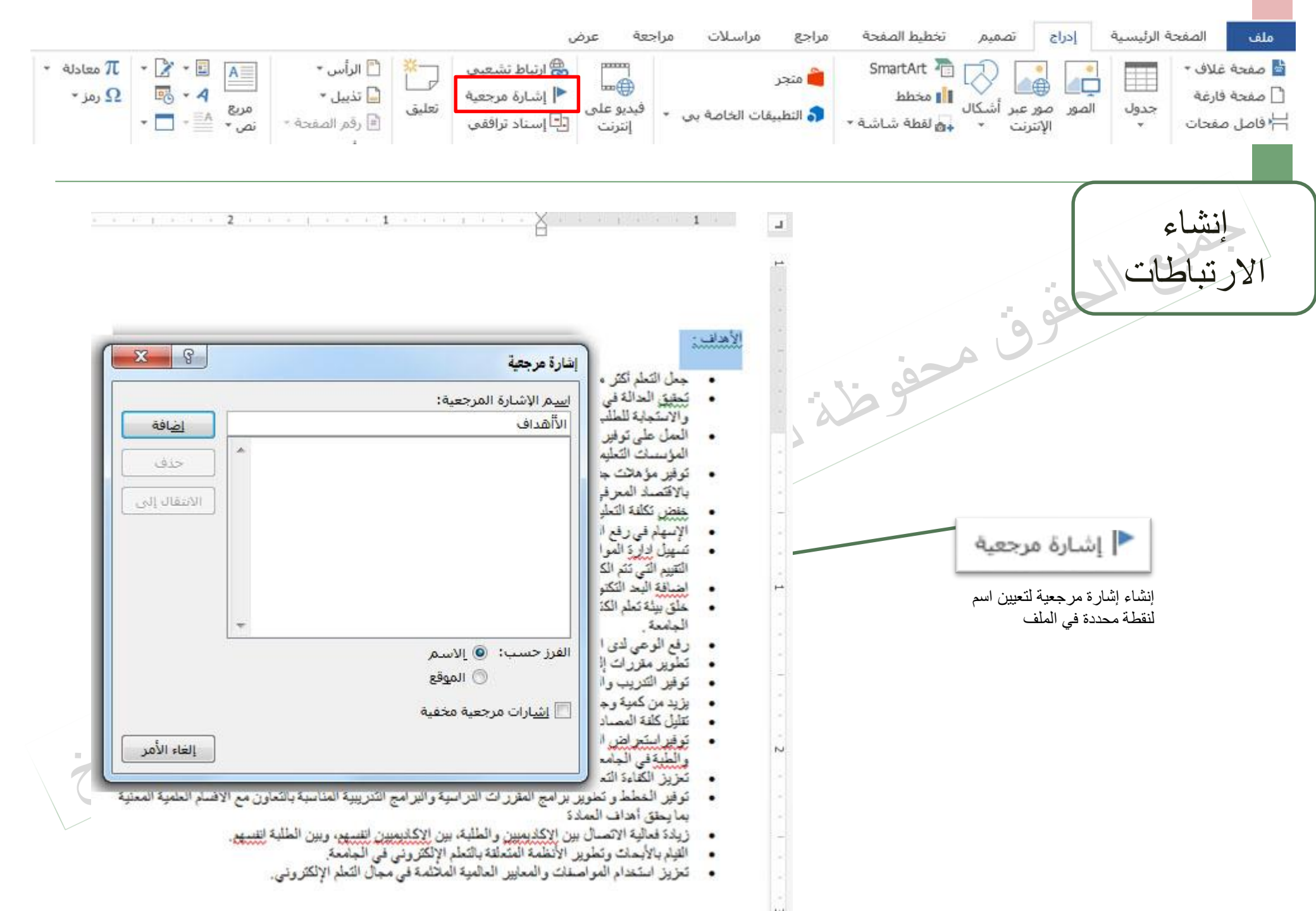

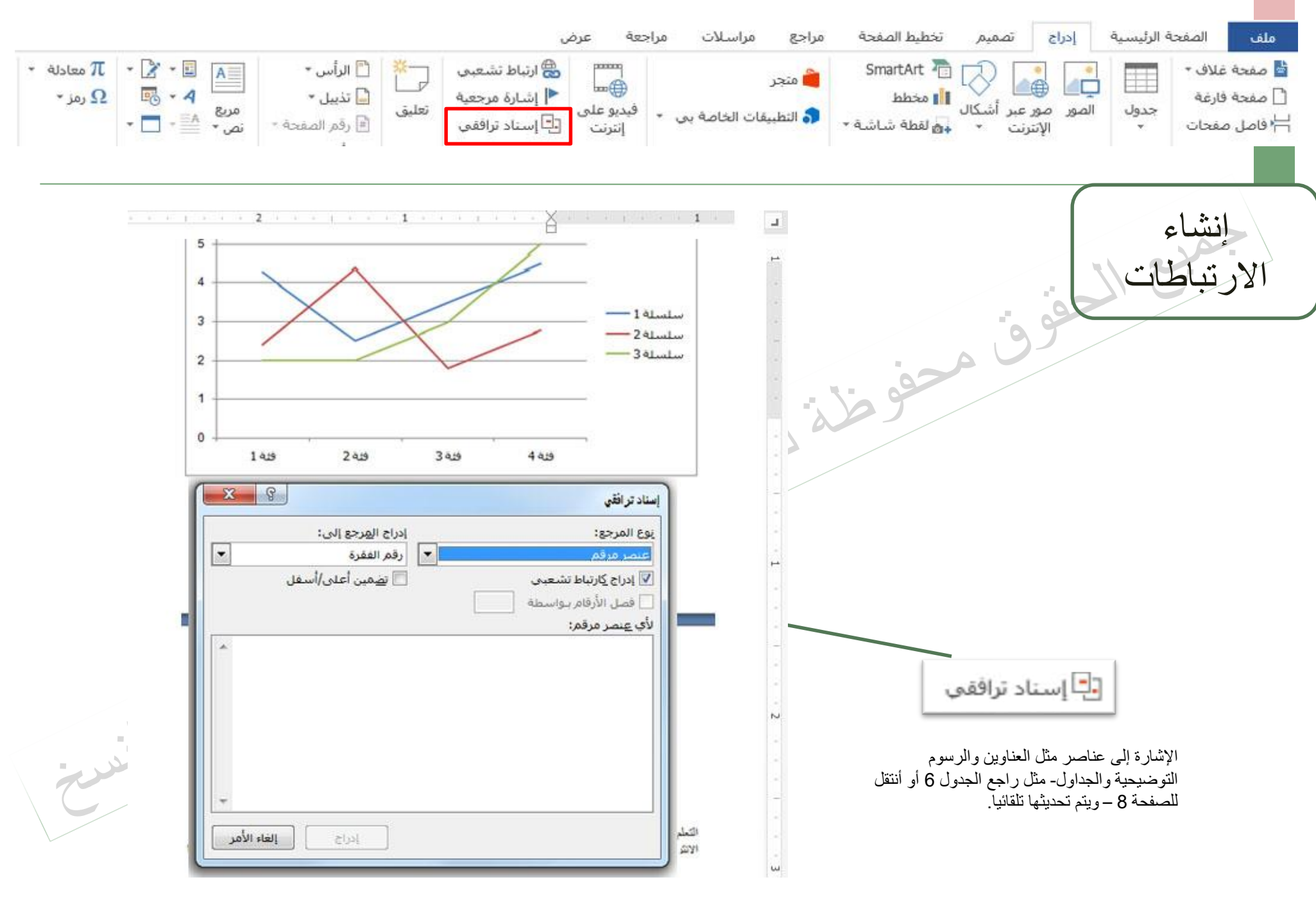

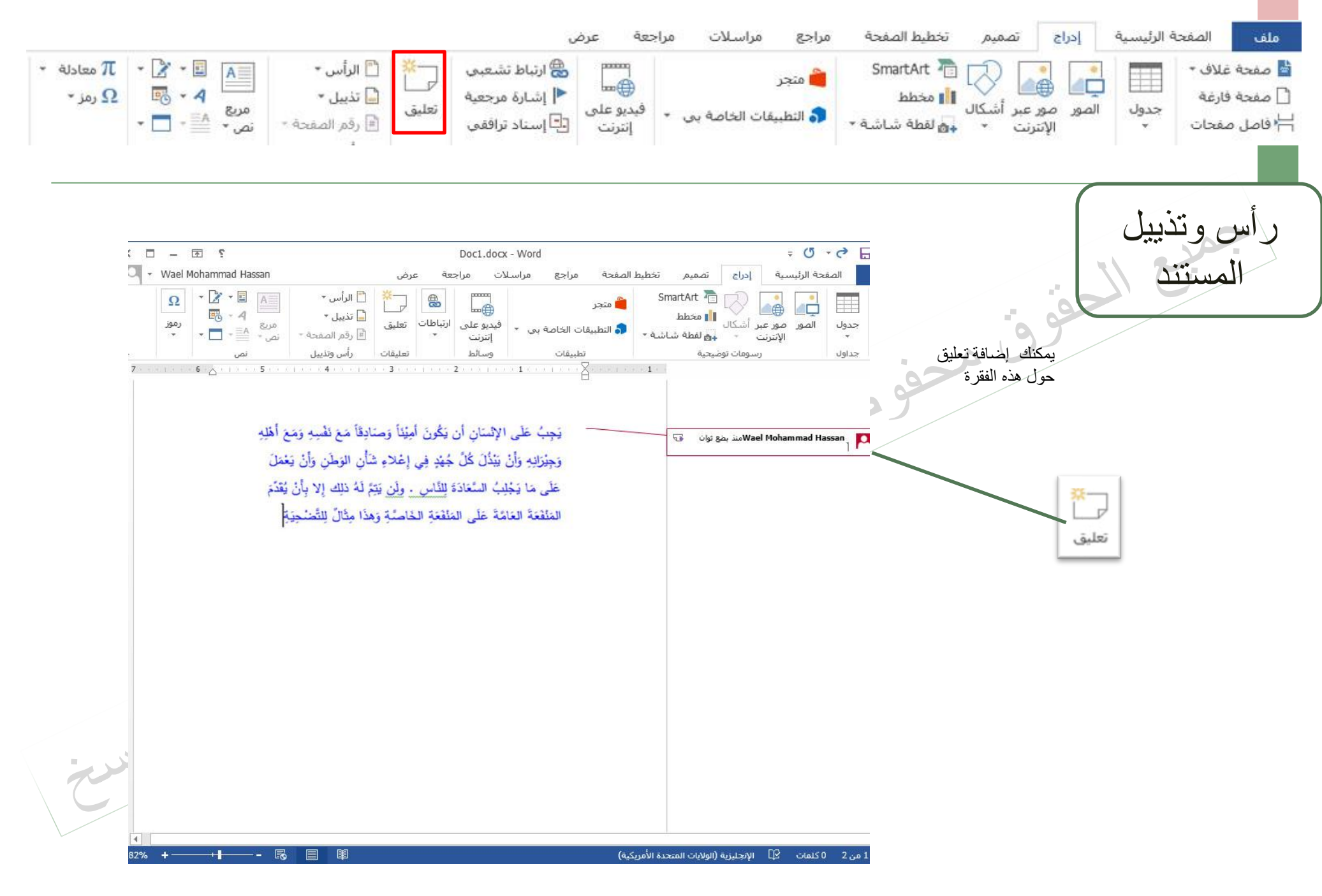

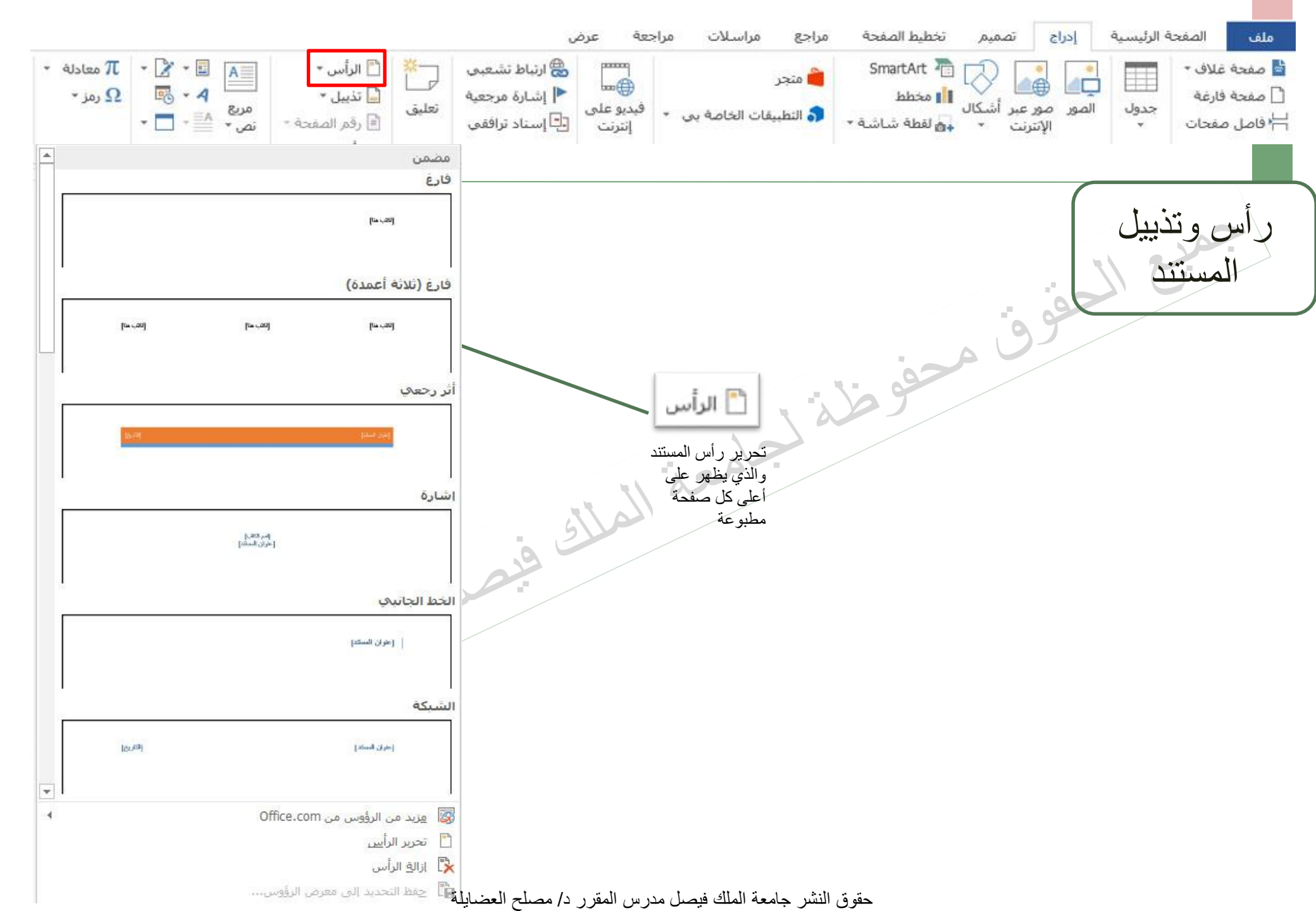

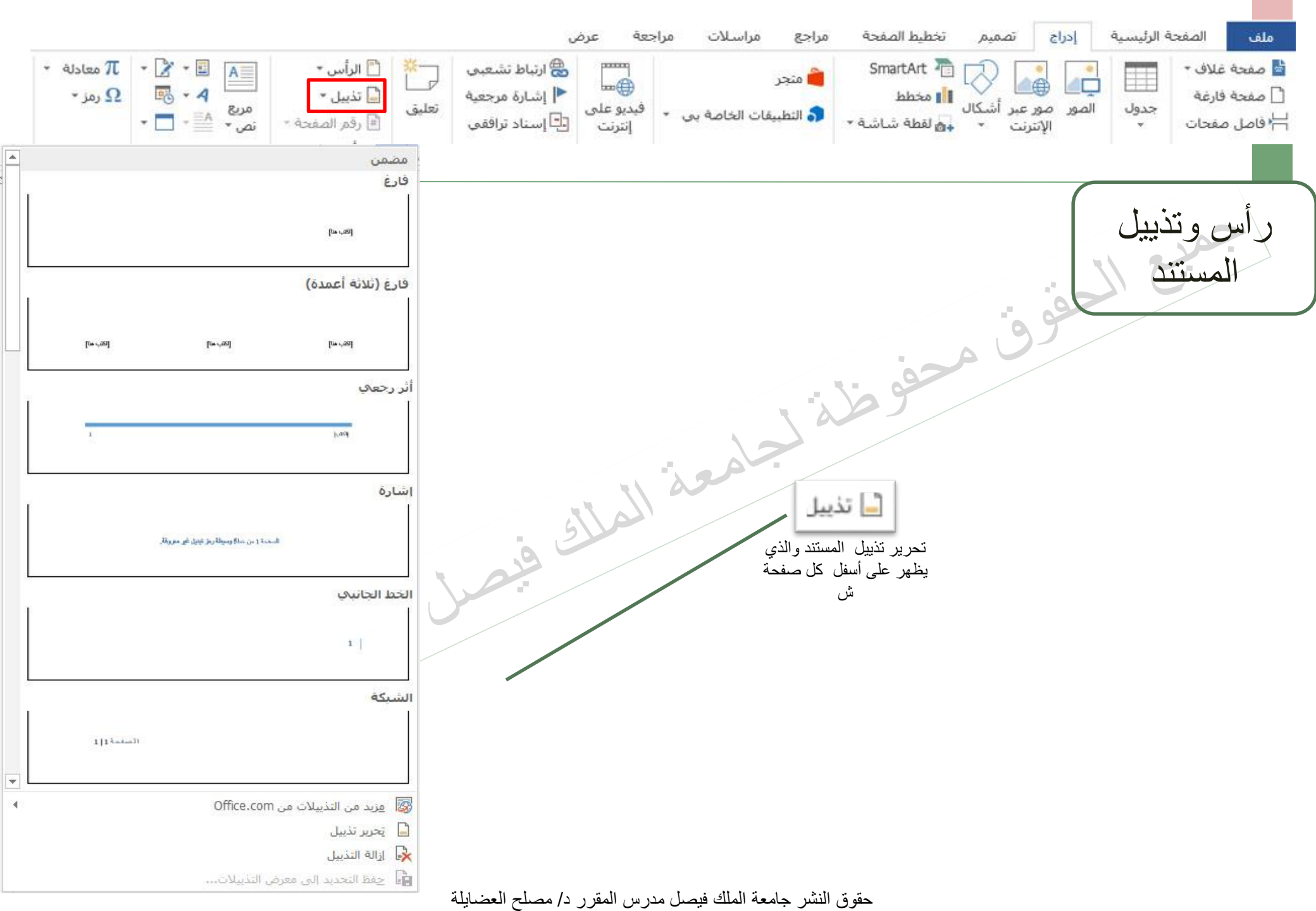

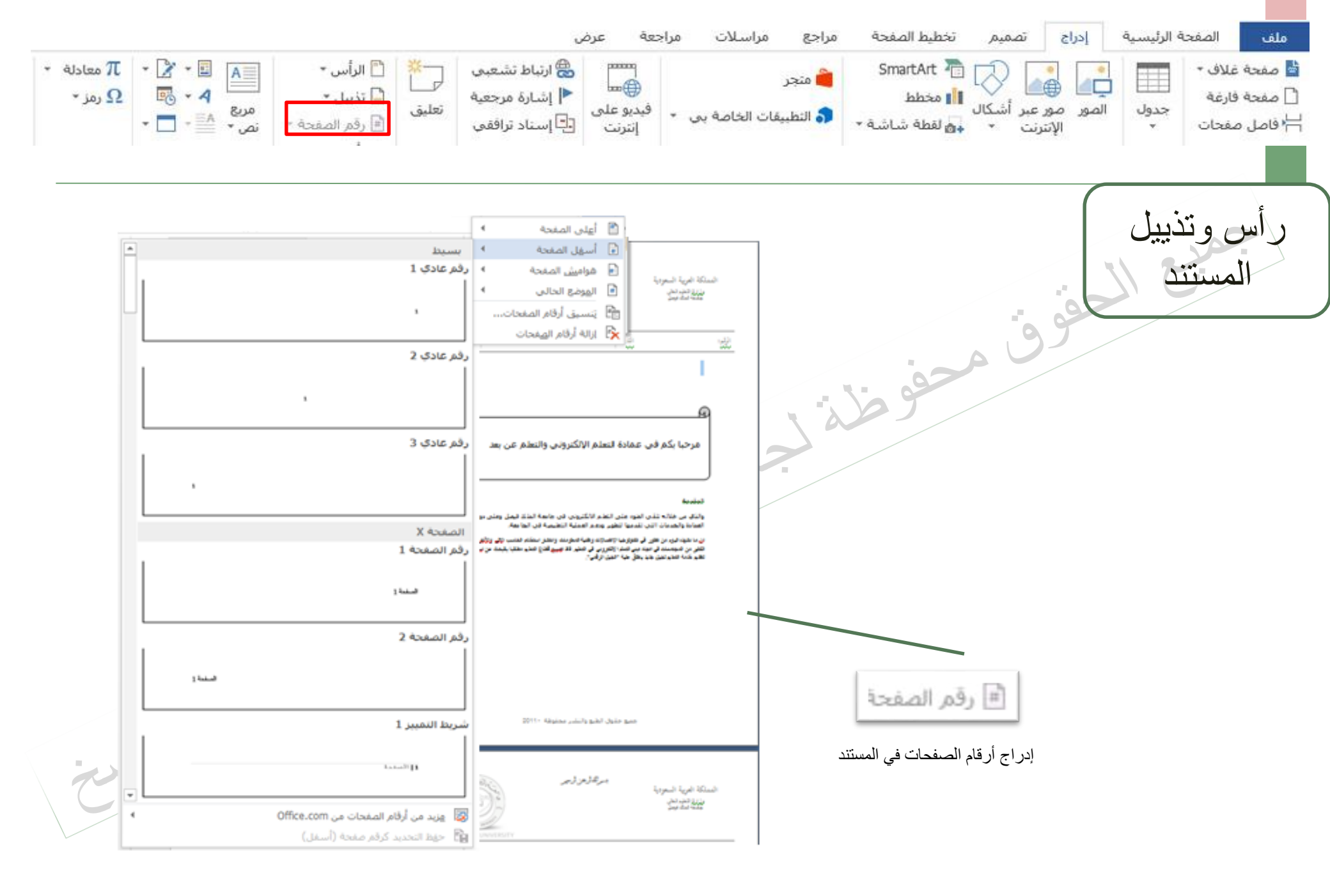

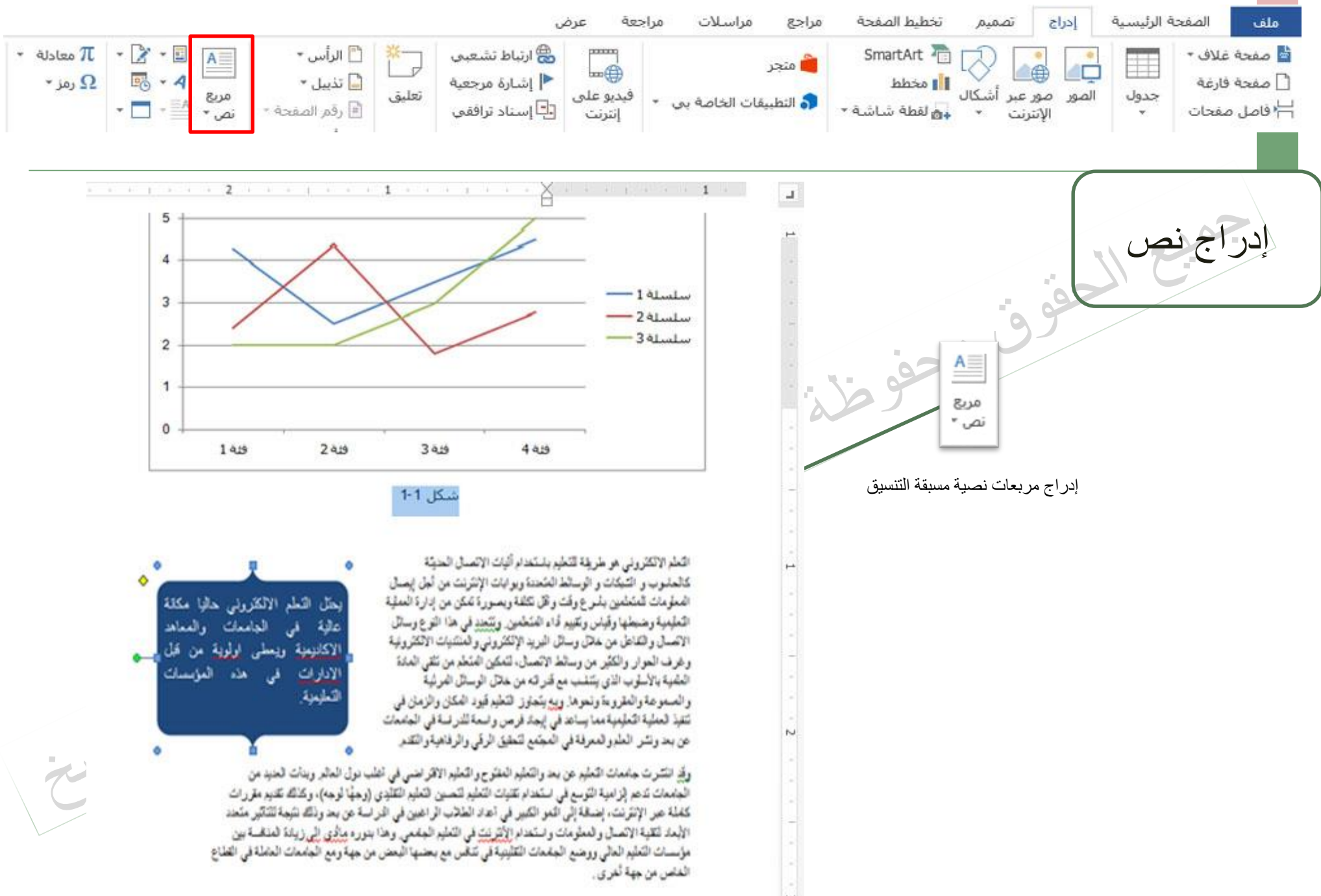

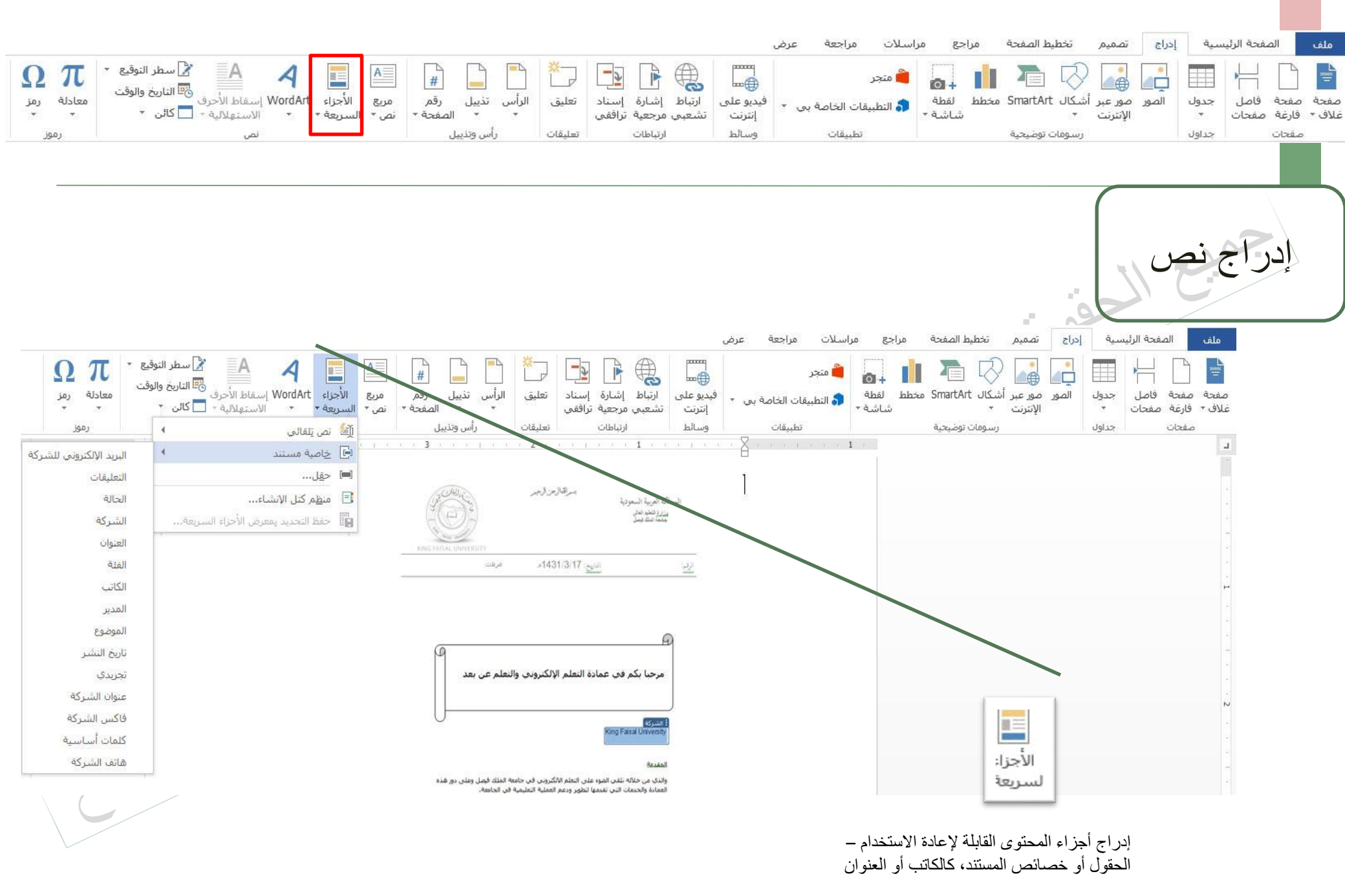

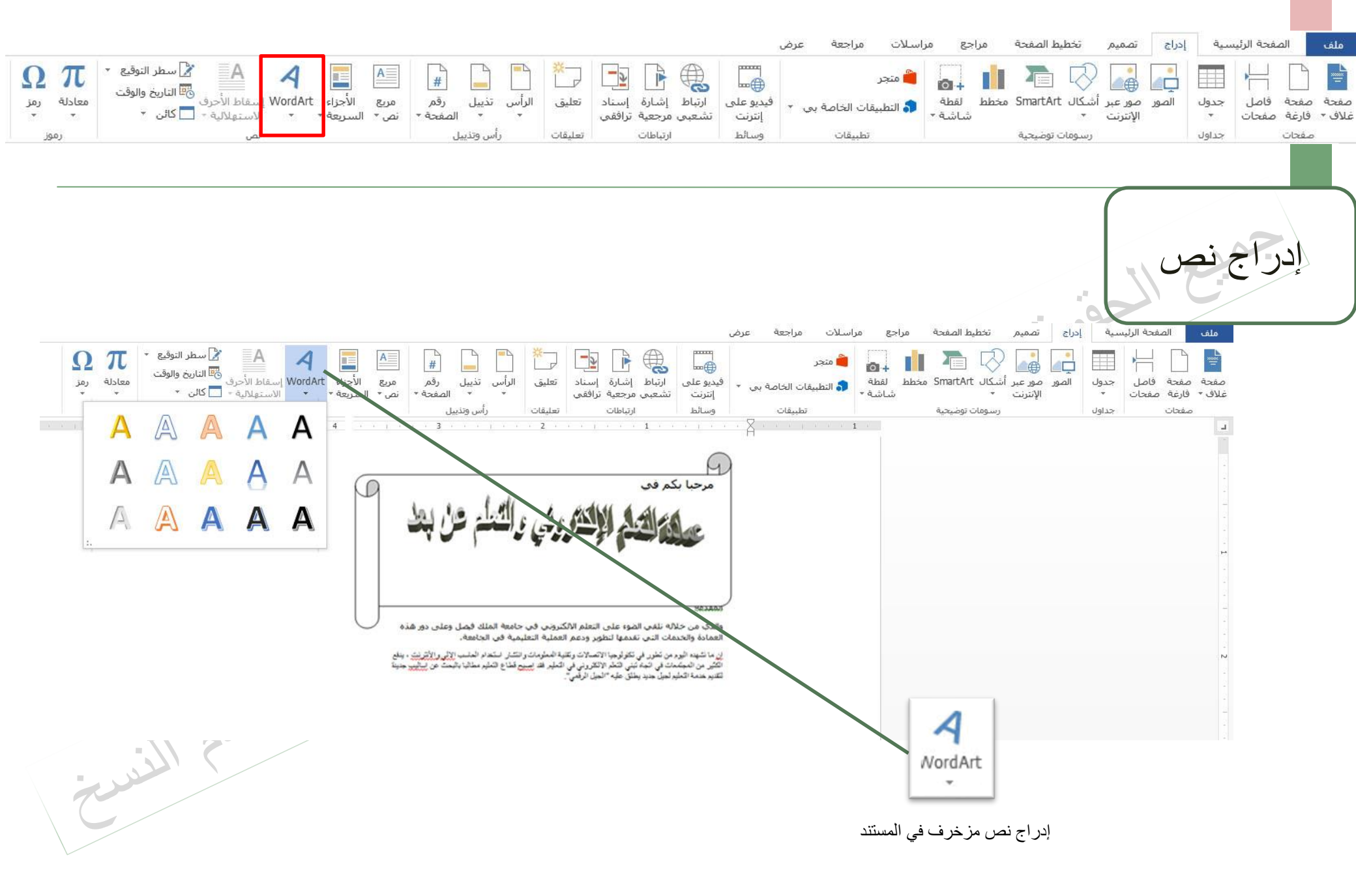

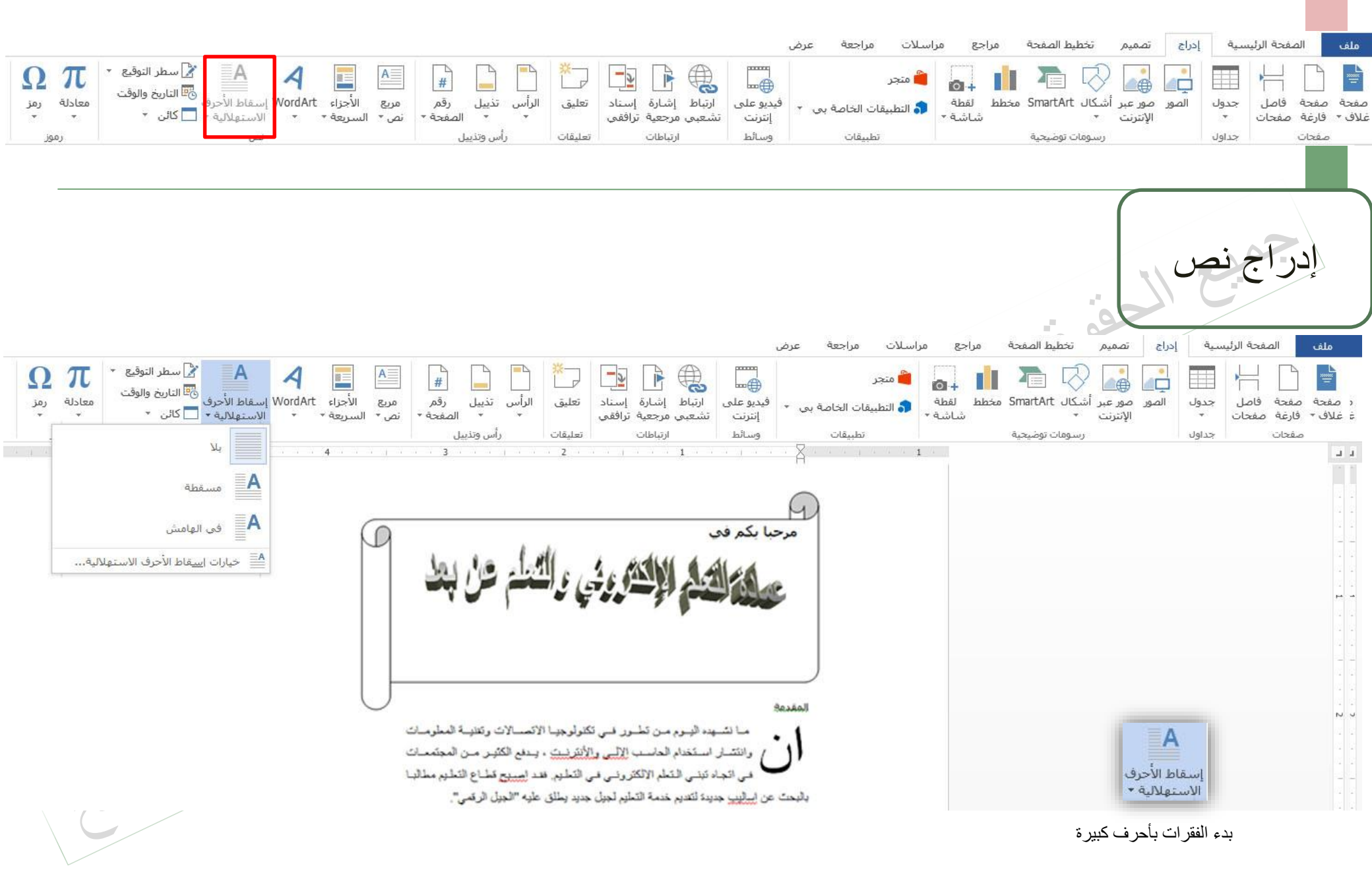

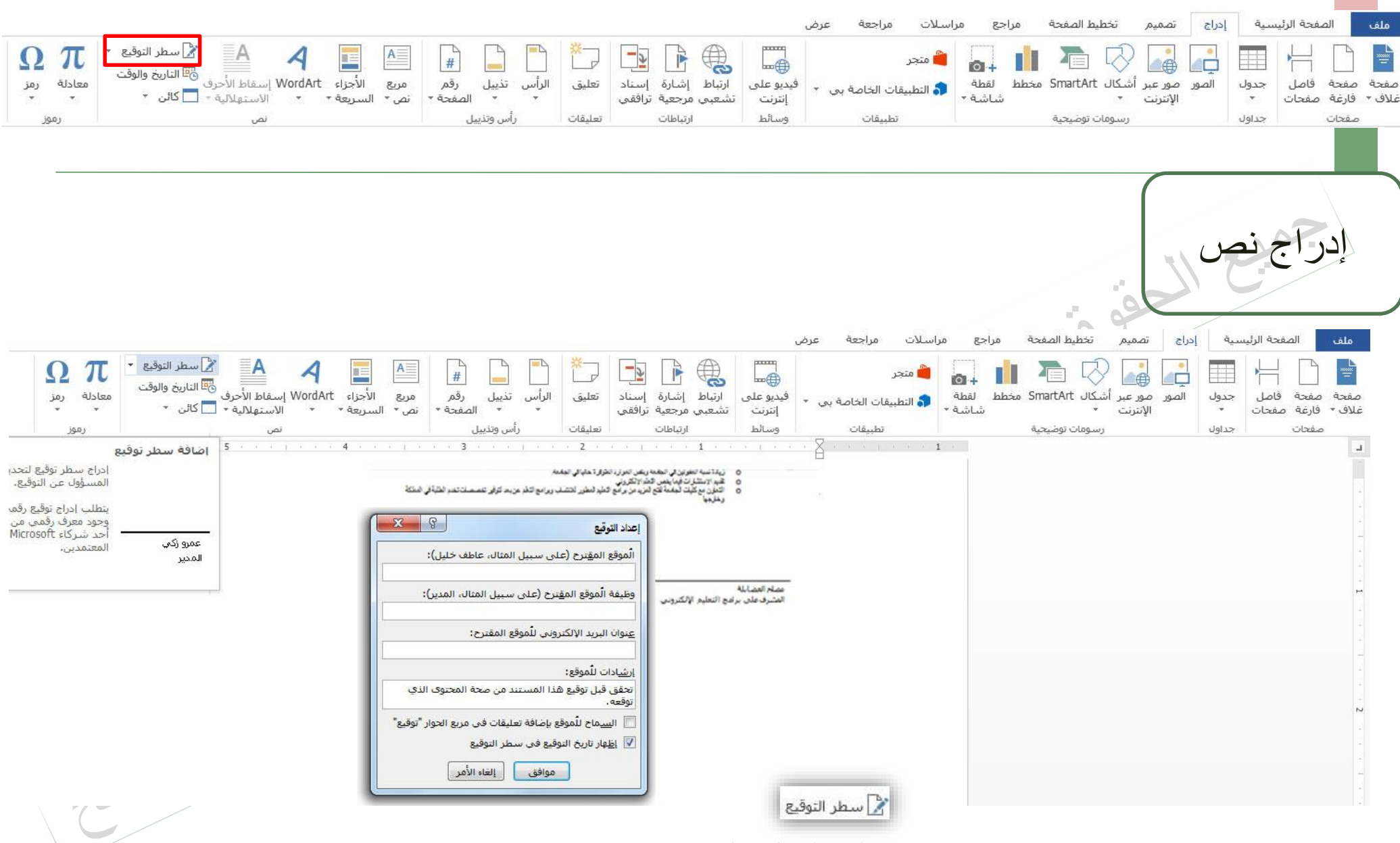

إدراج سطر توقيع لتحديد المسئول عن التوقيع

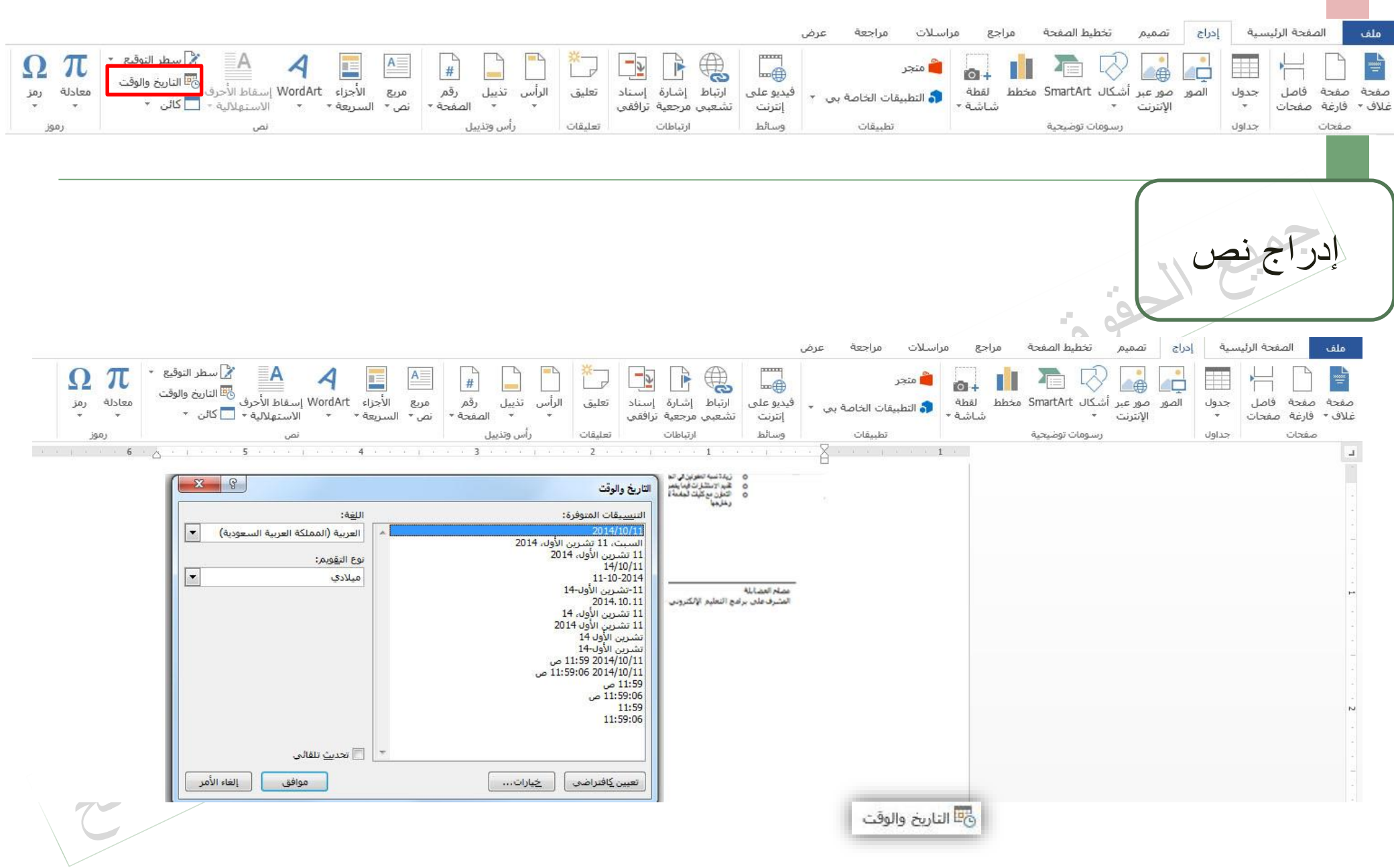

إدراج التاريخ و الوقت الحاليين في المستند

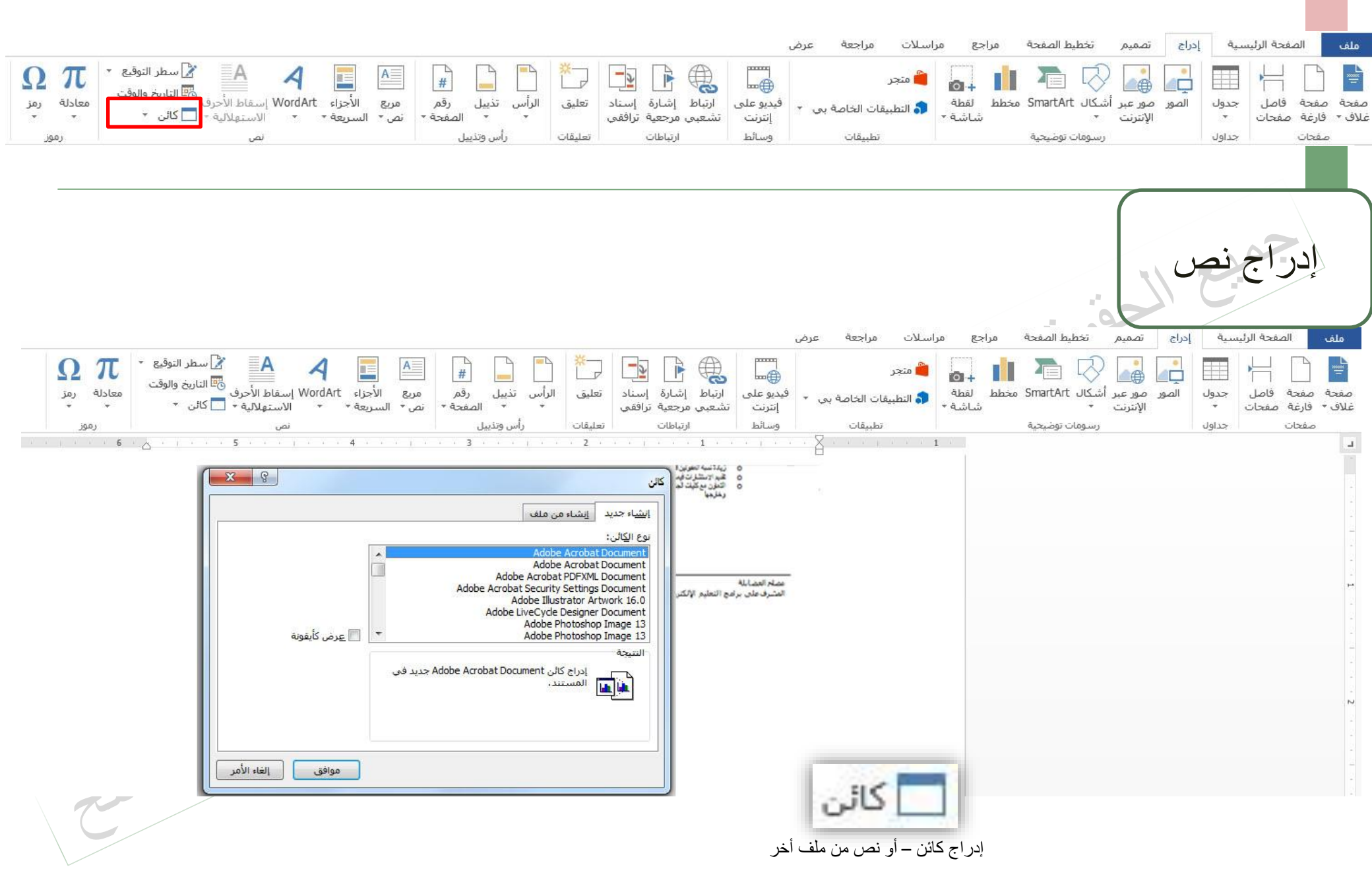

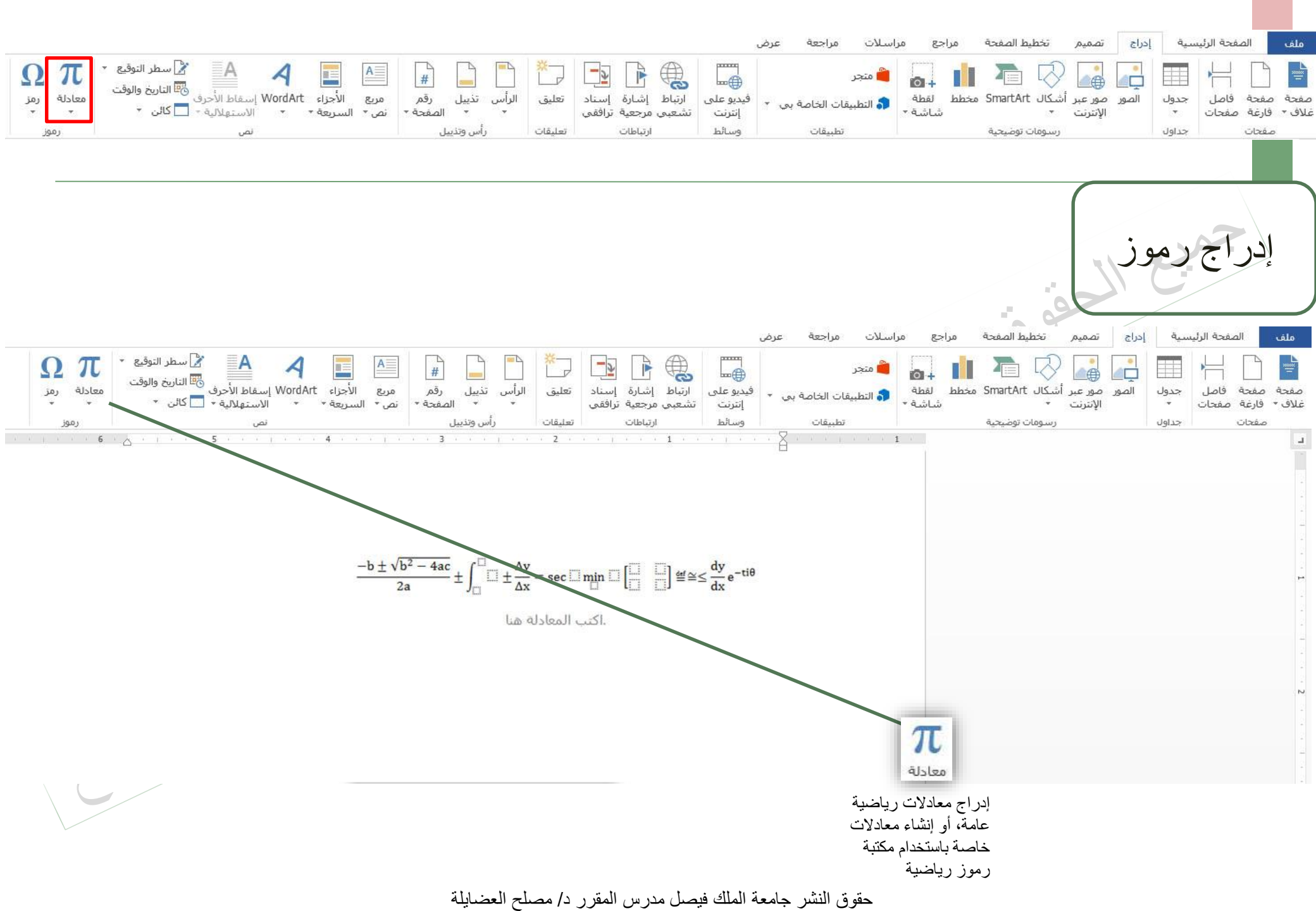

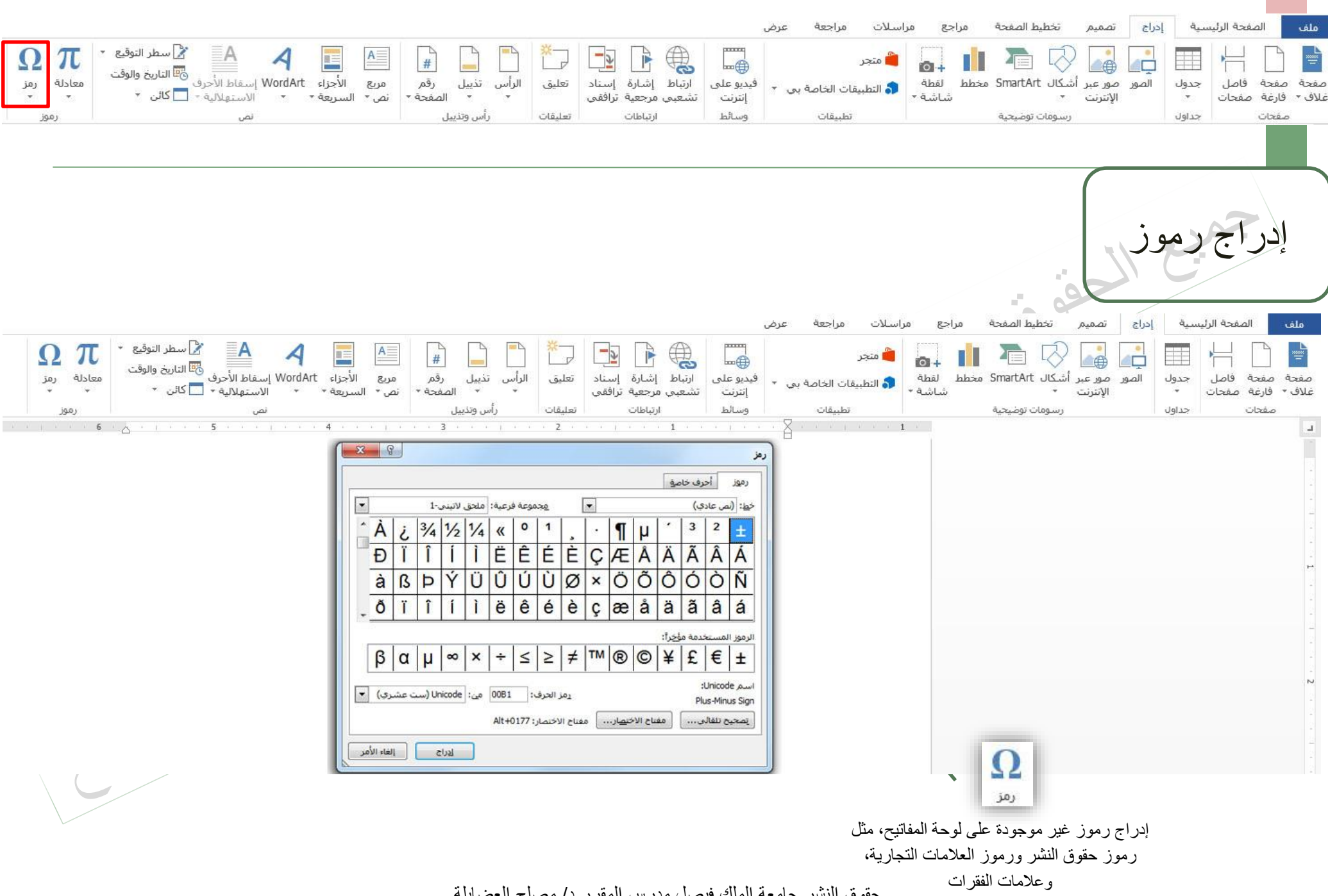

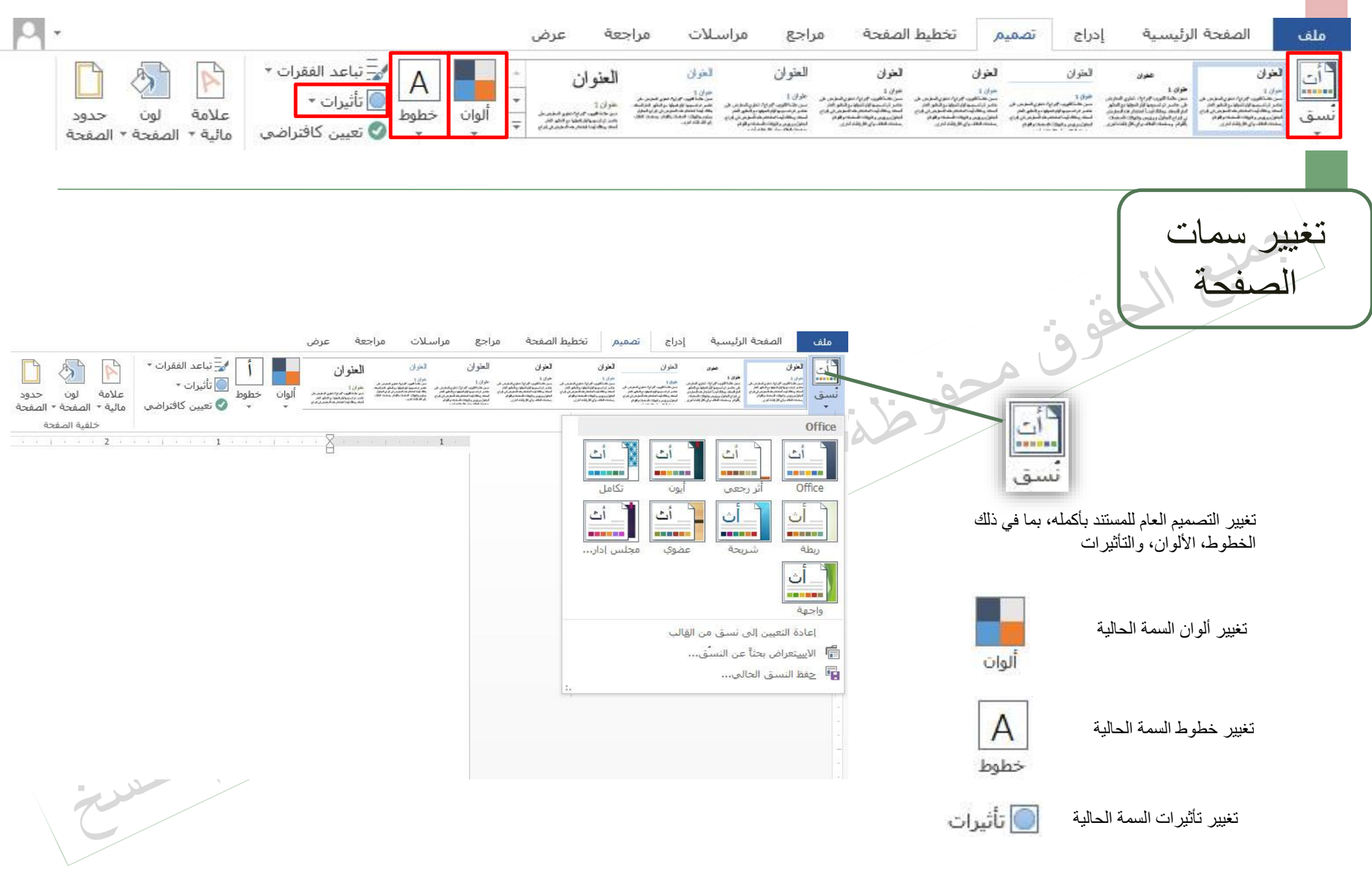

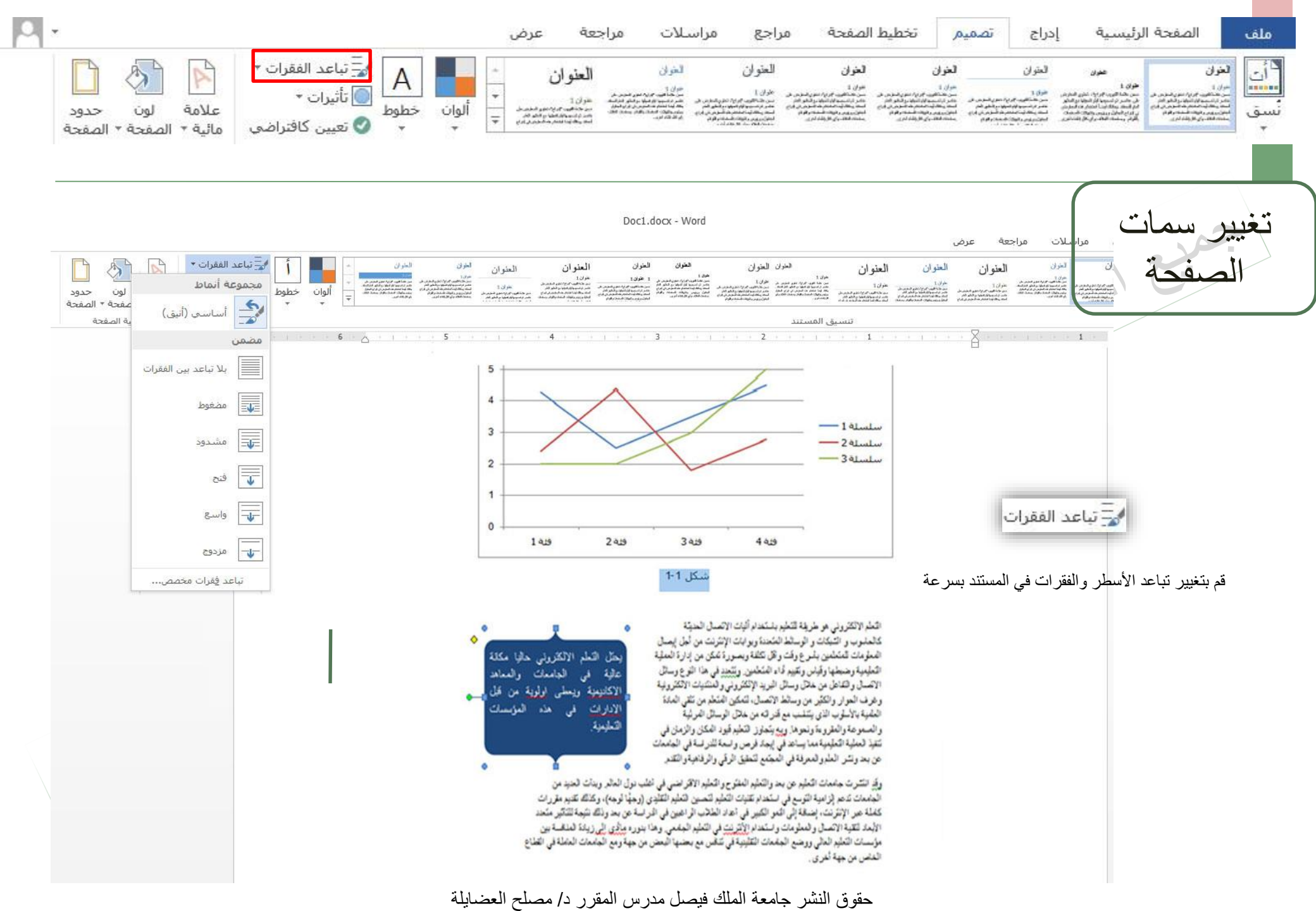

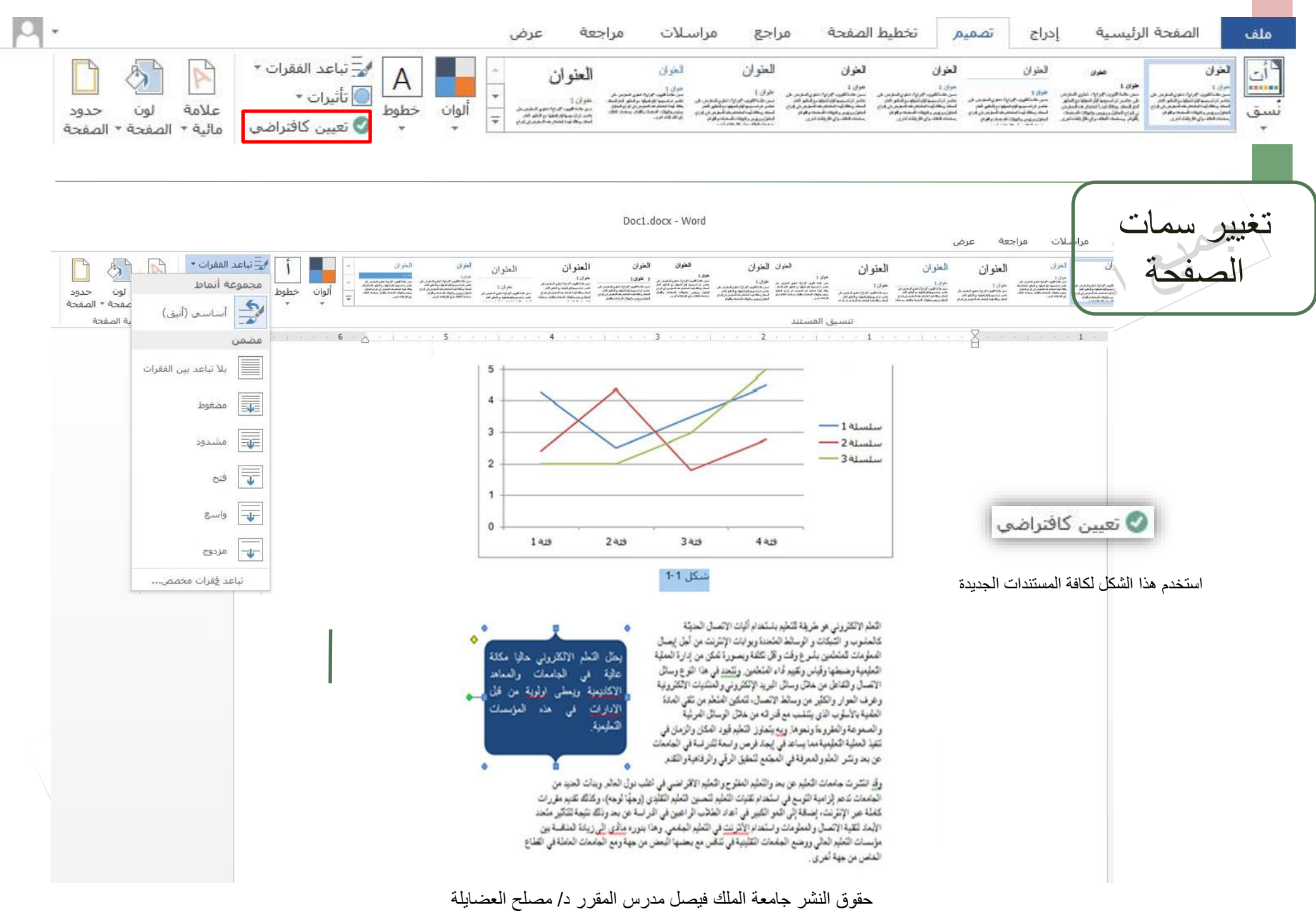

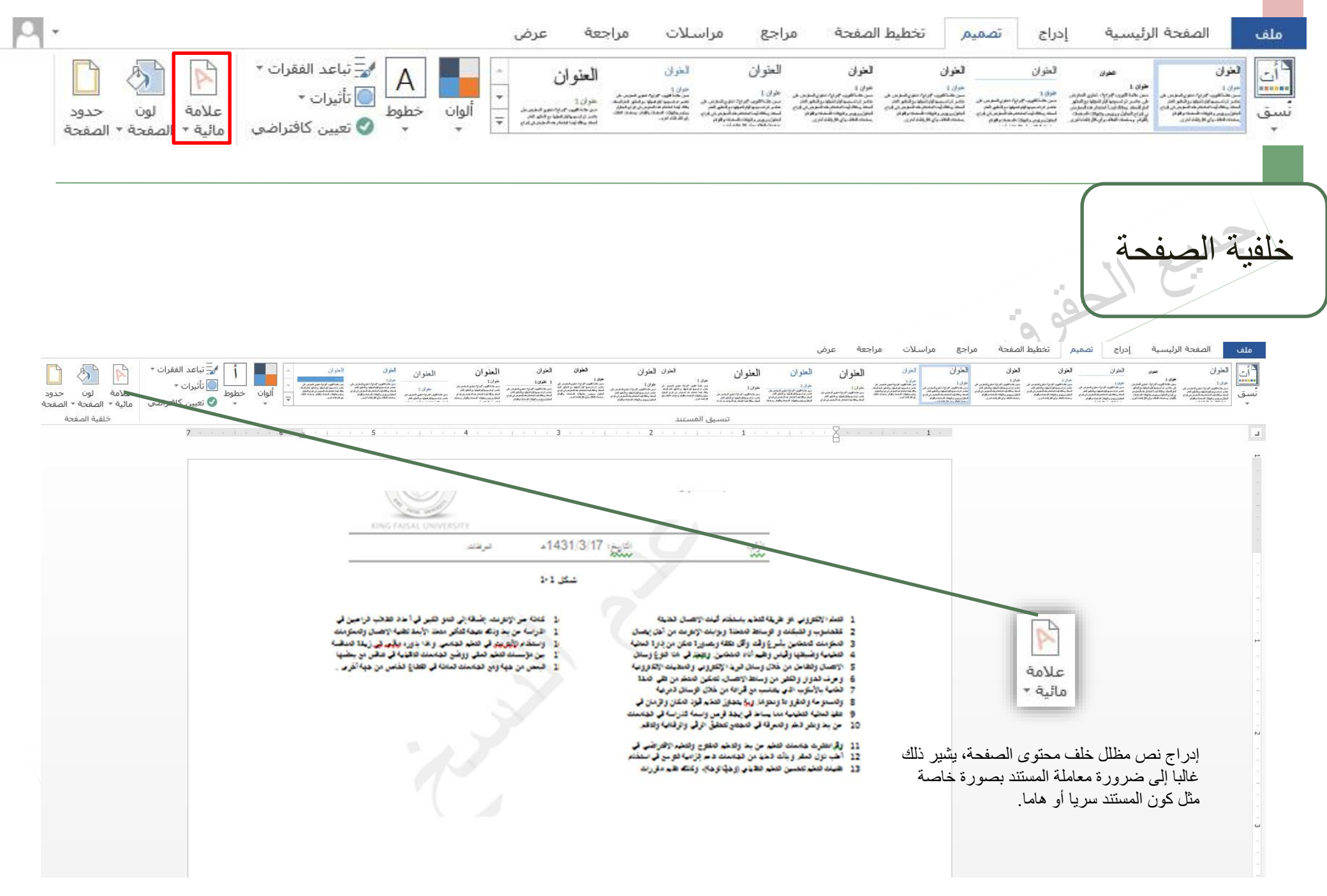

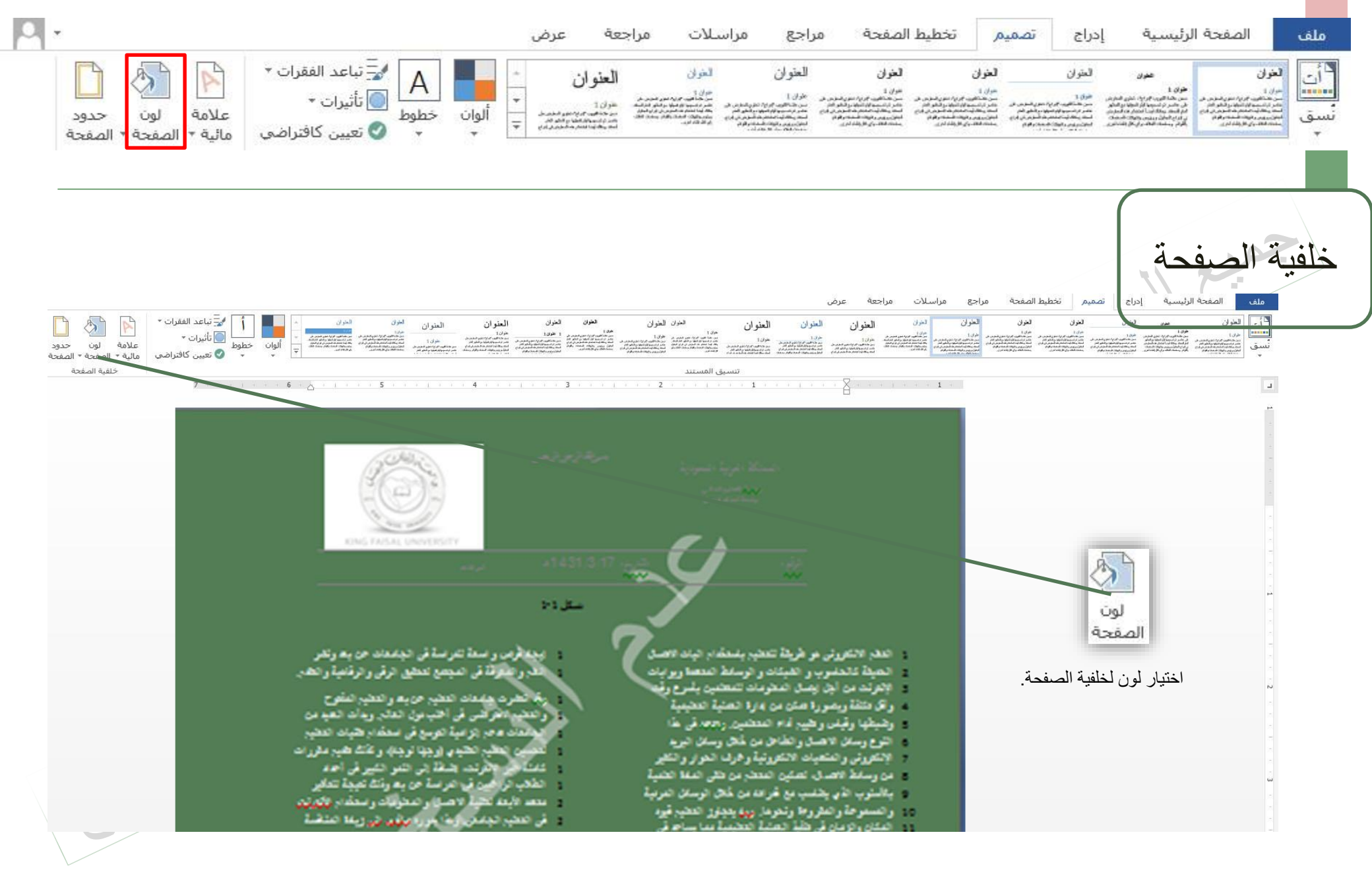

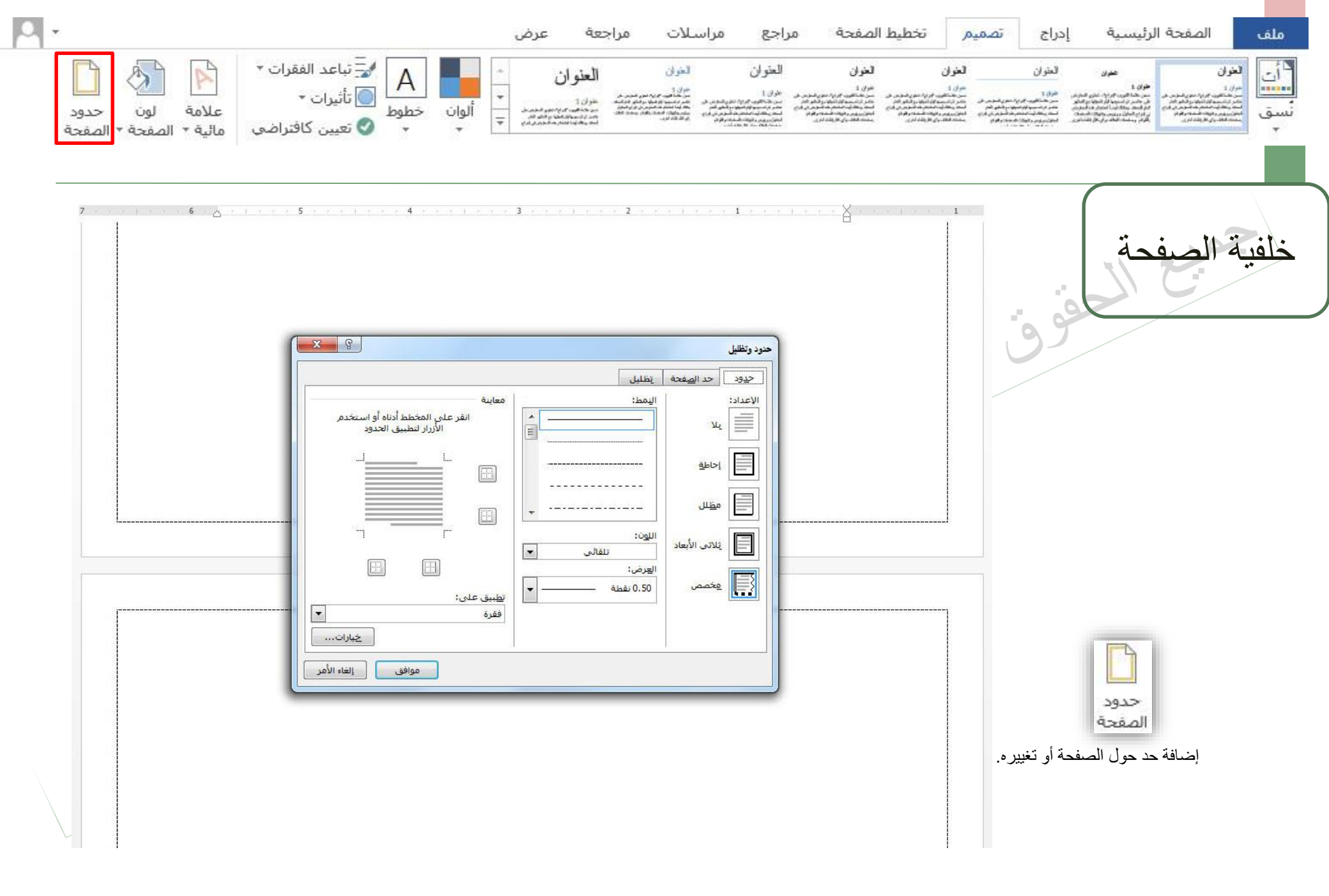

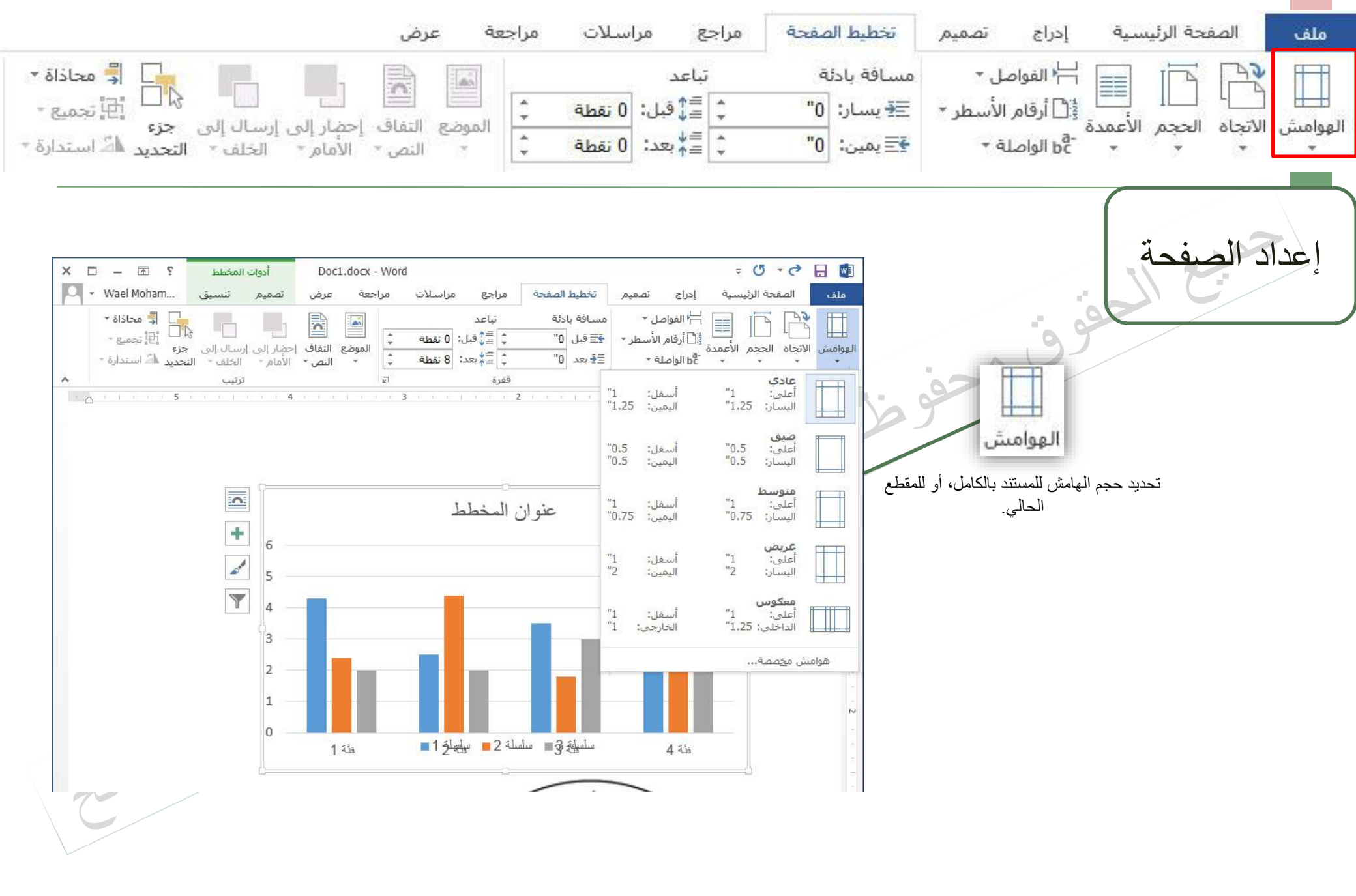

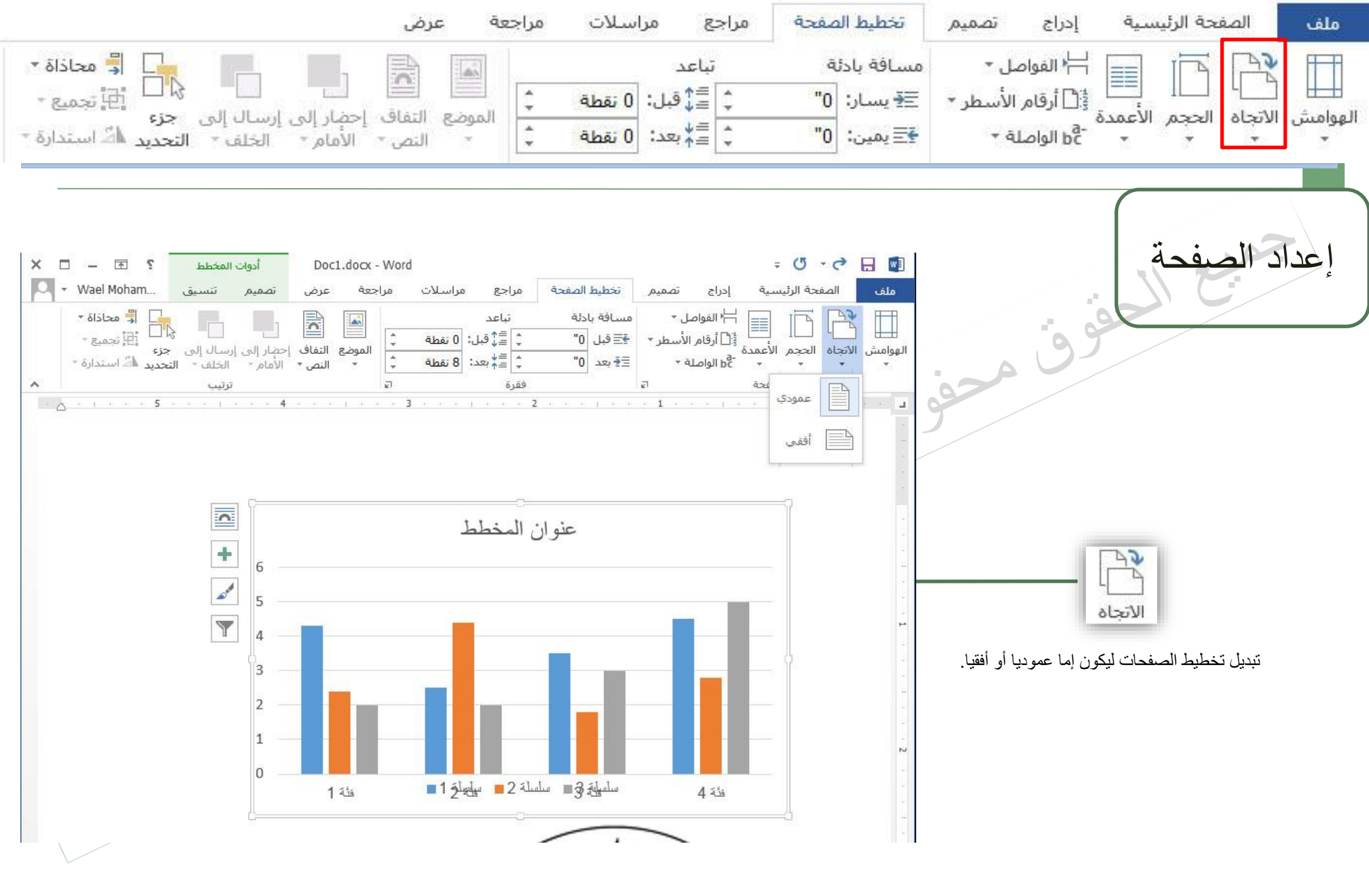

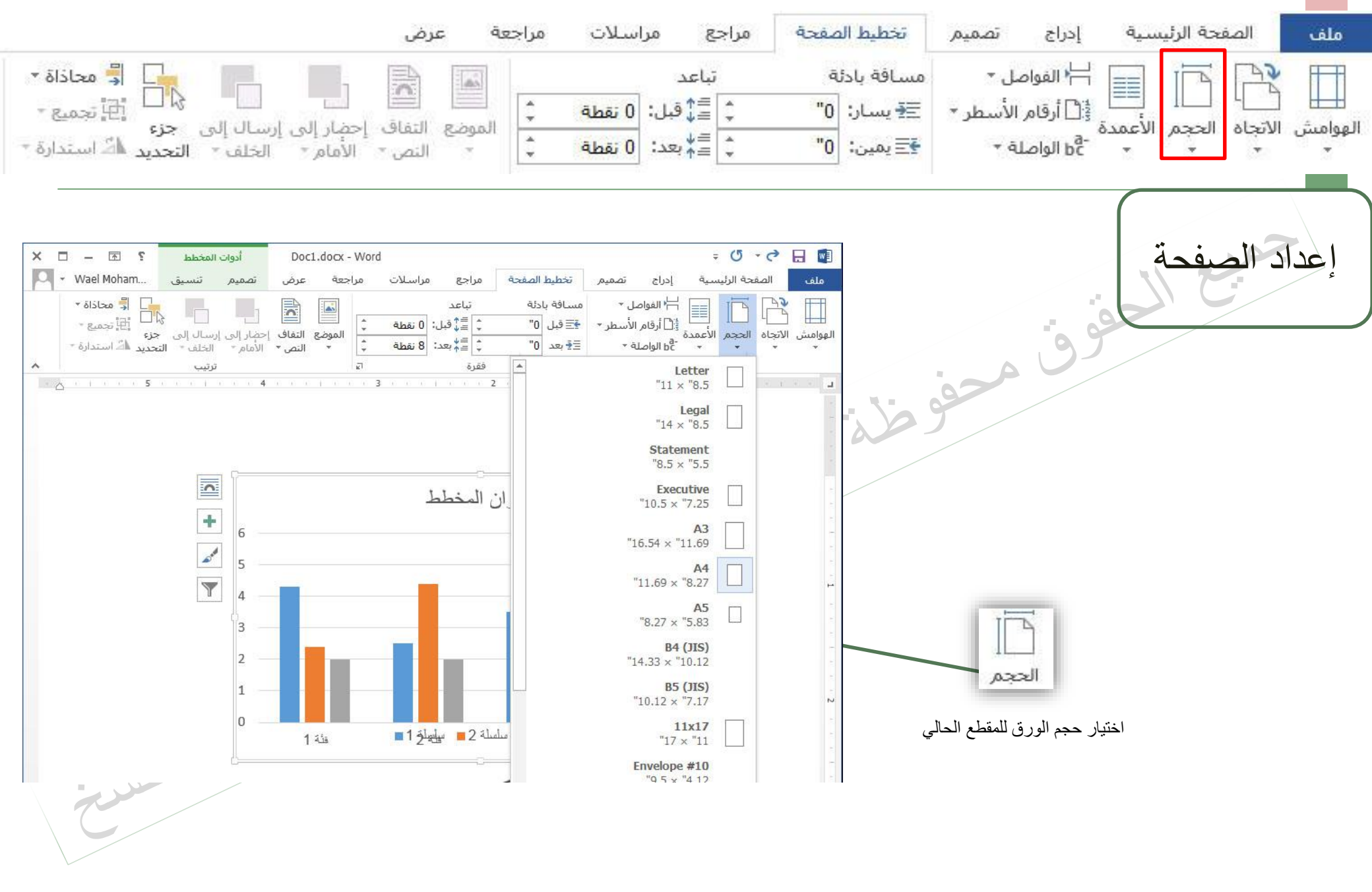

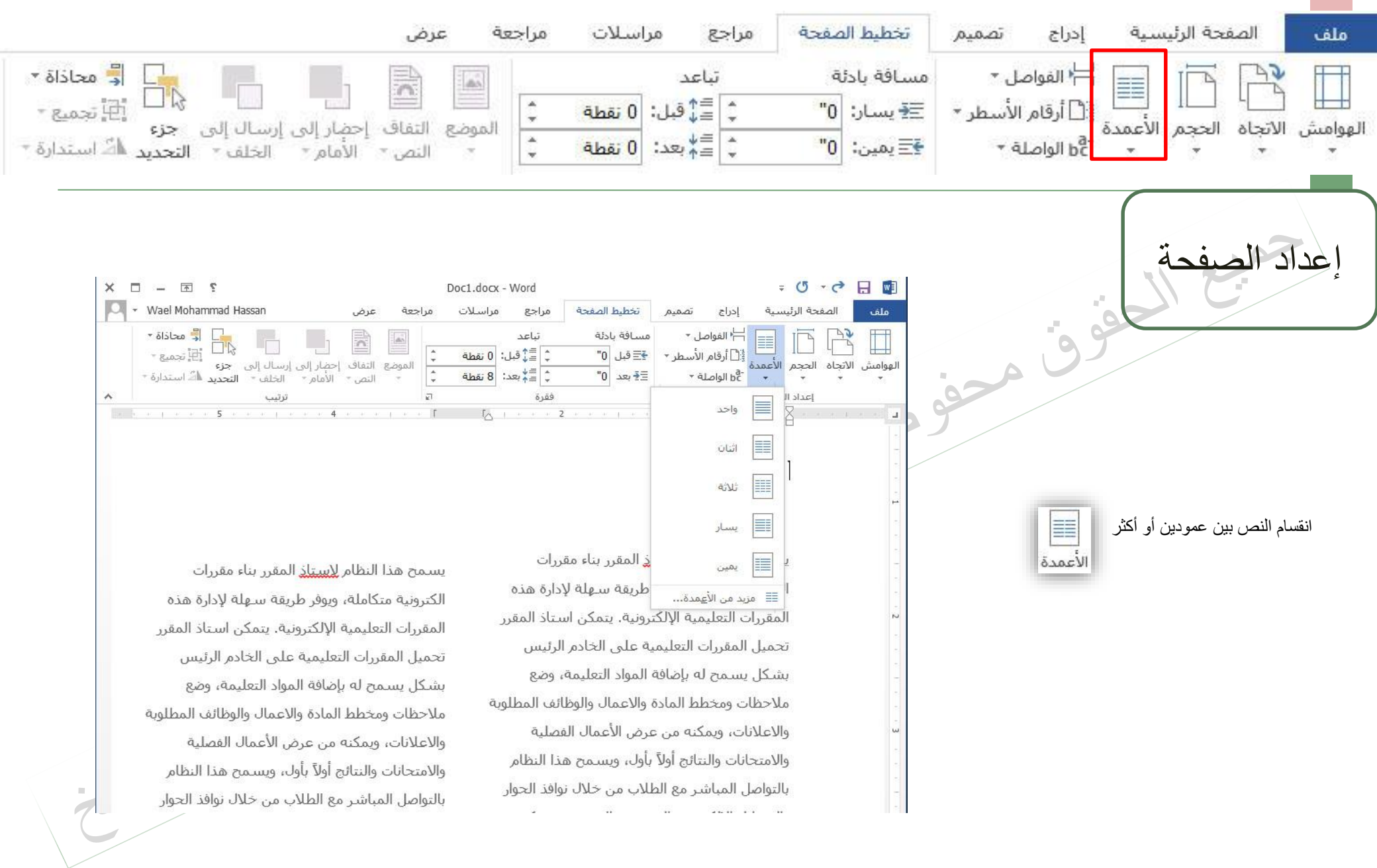

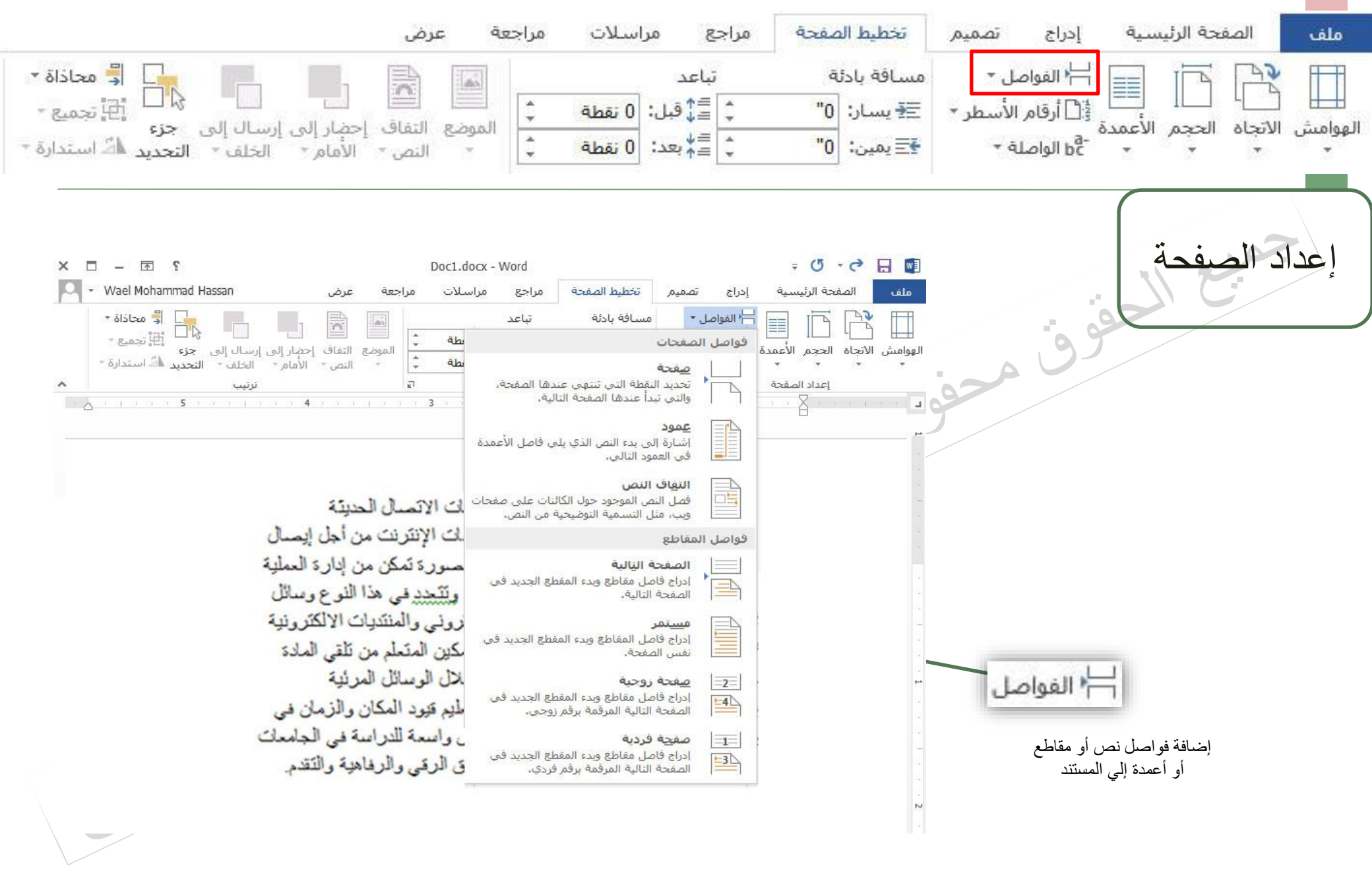

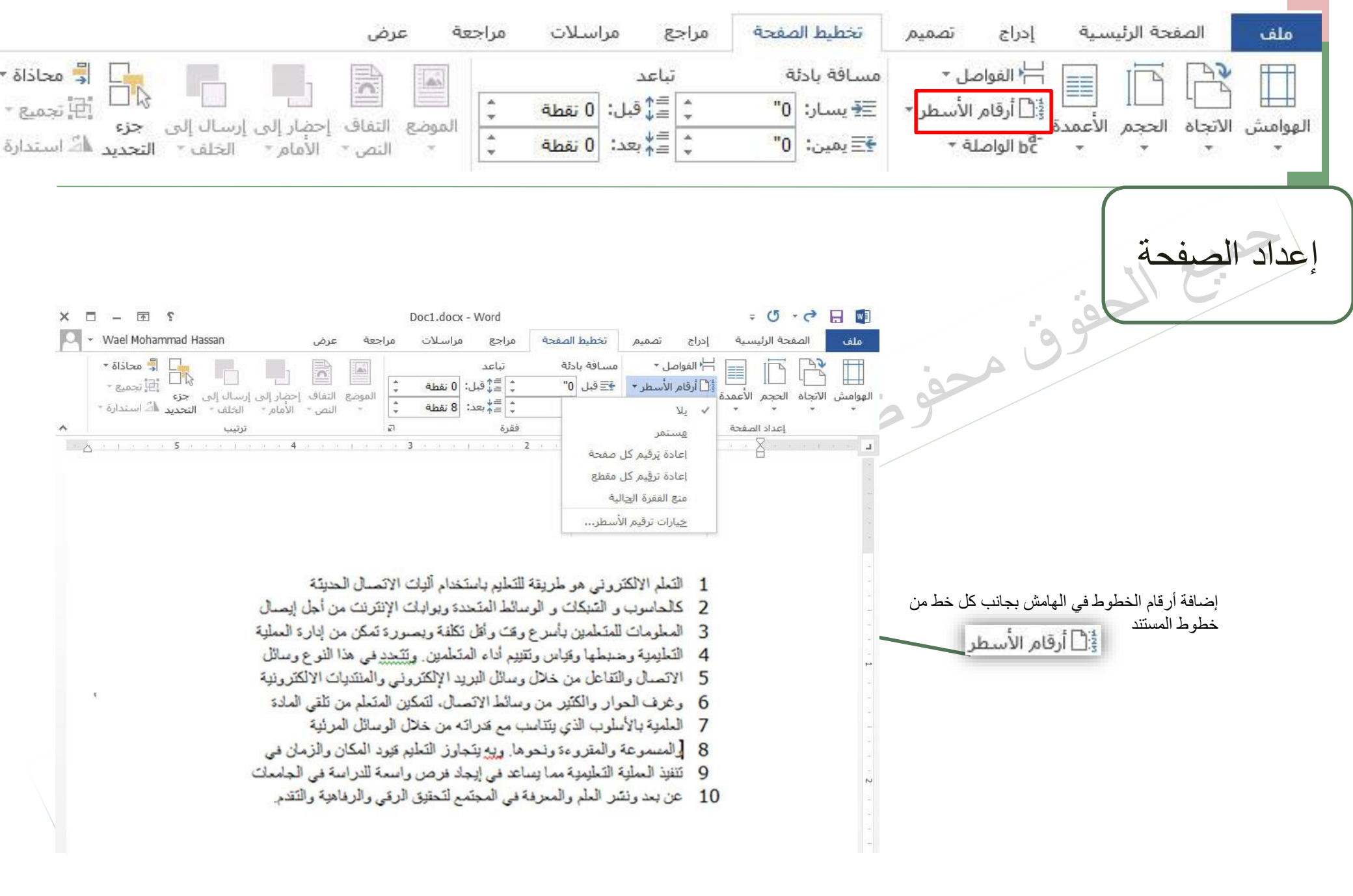

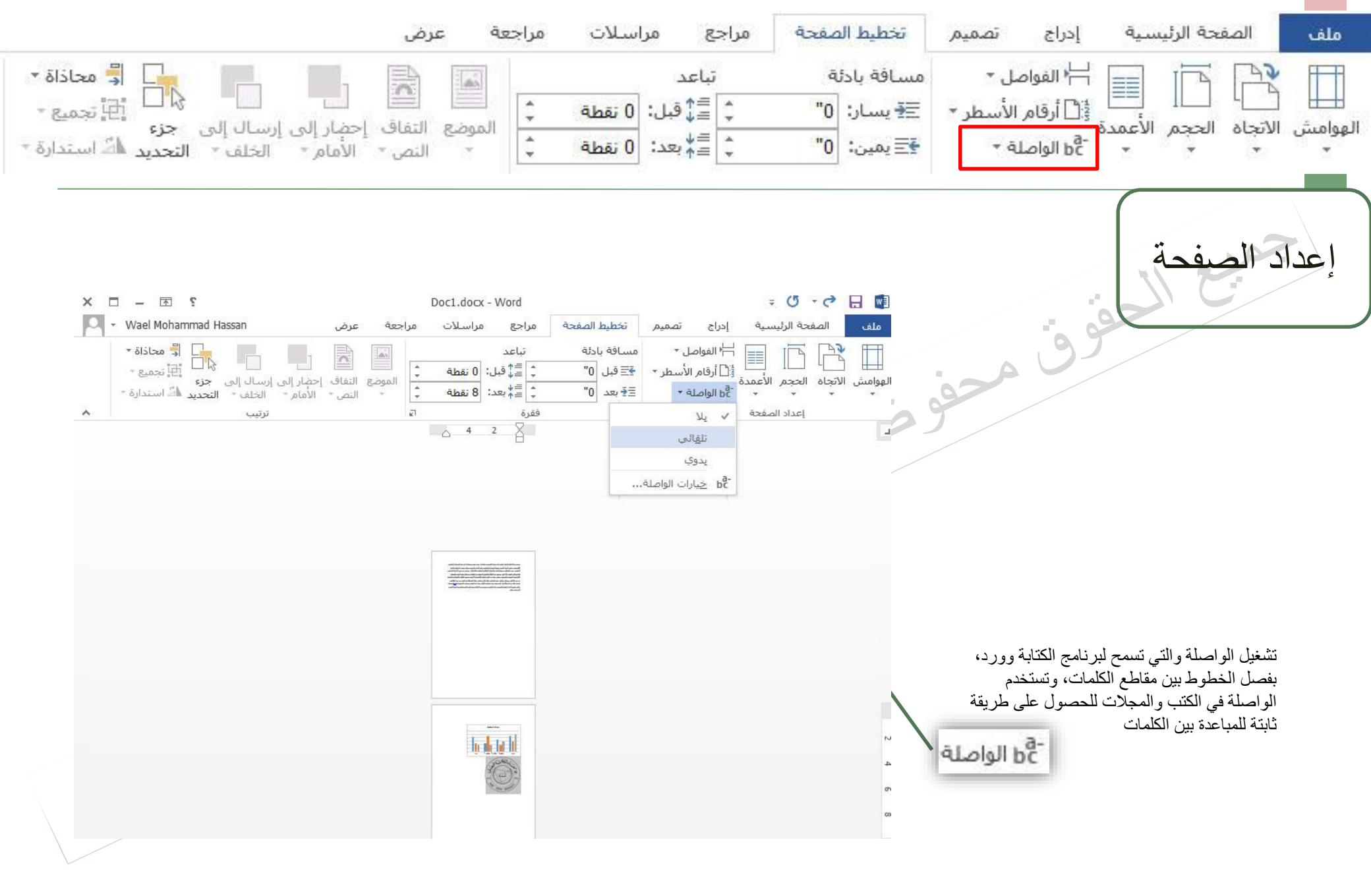

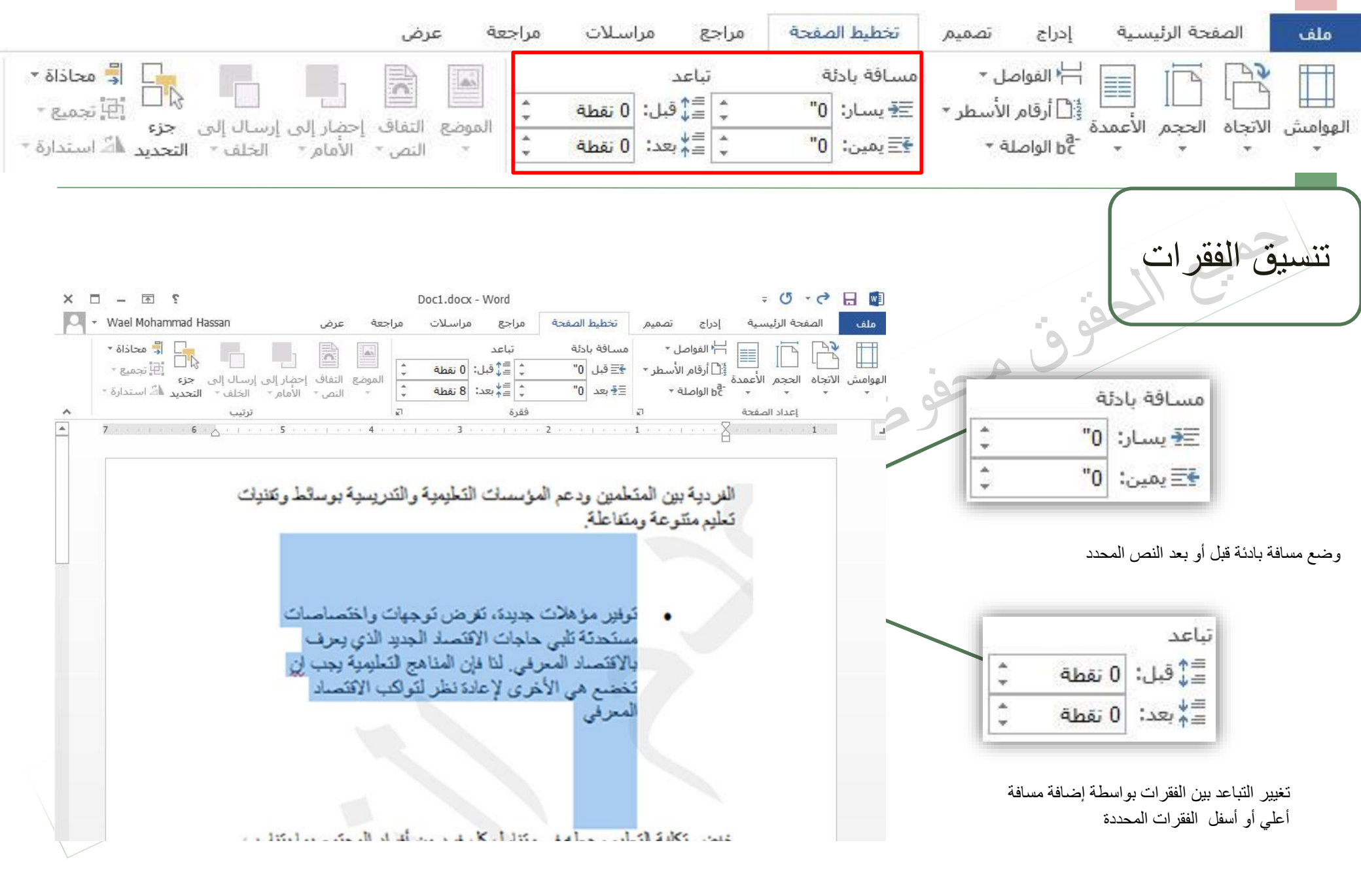

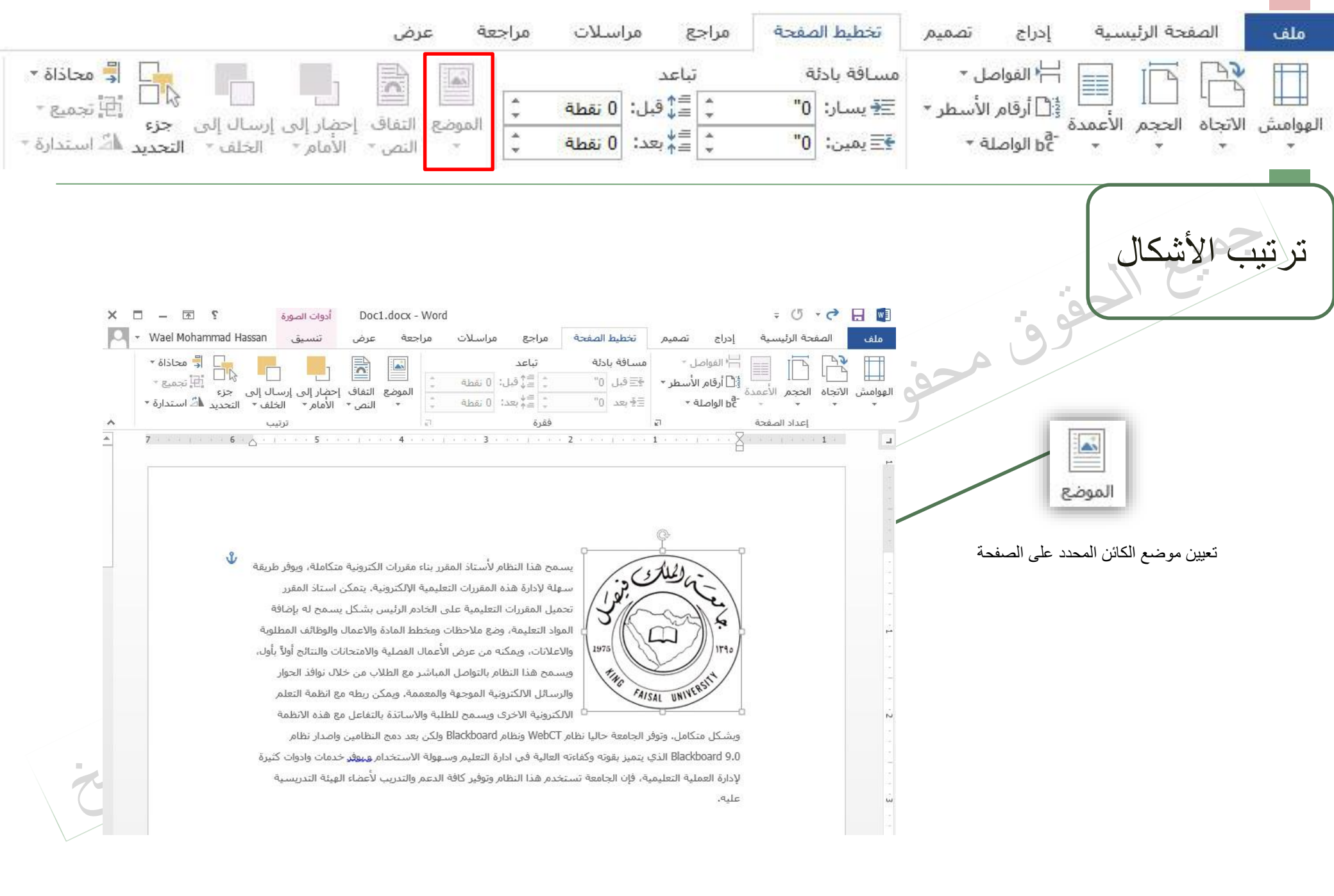

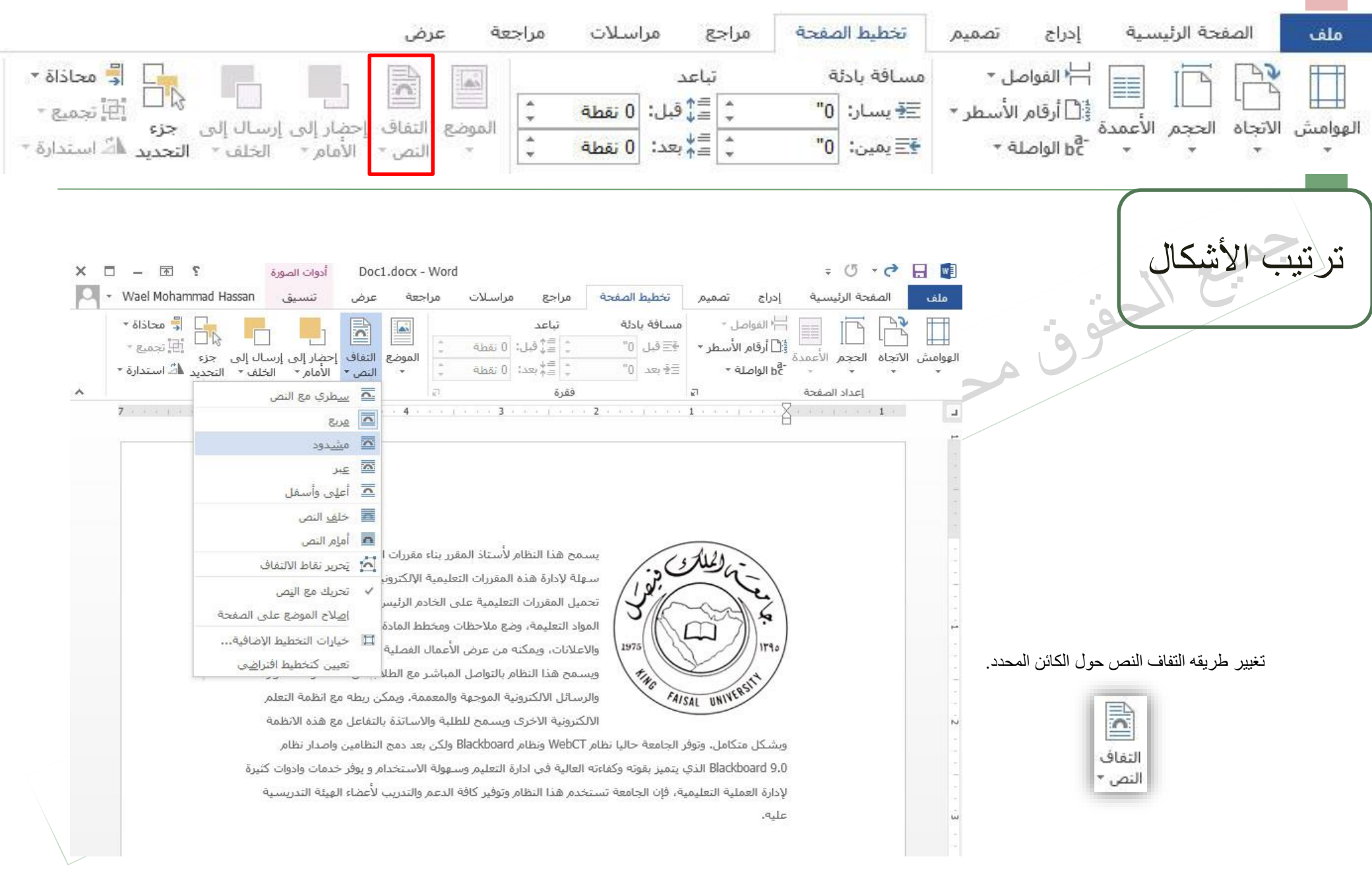

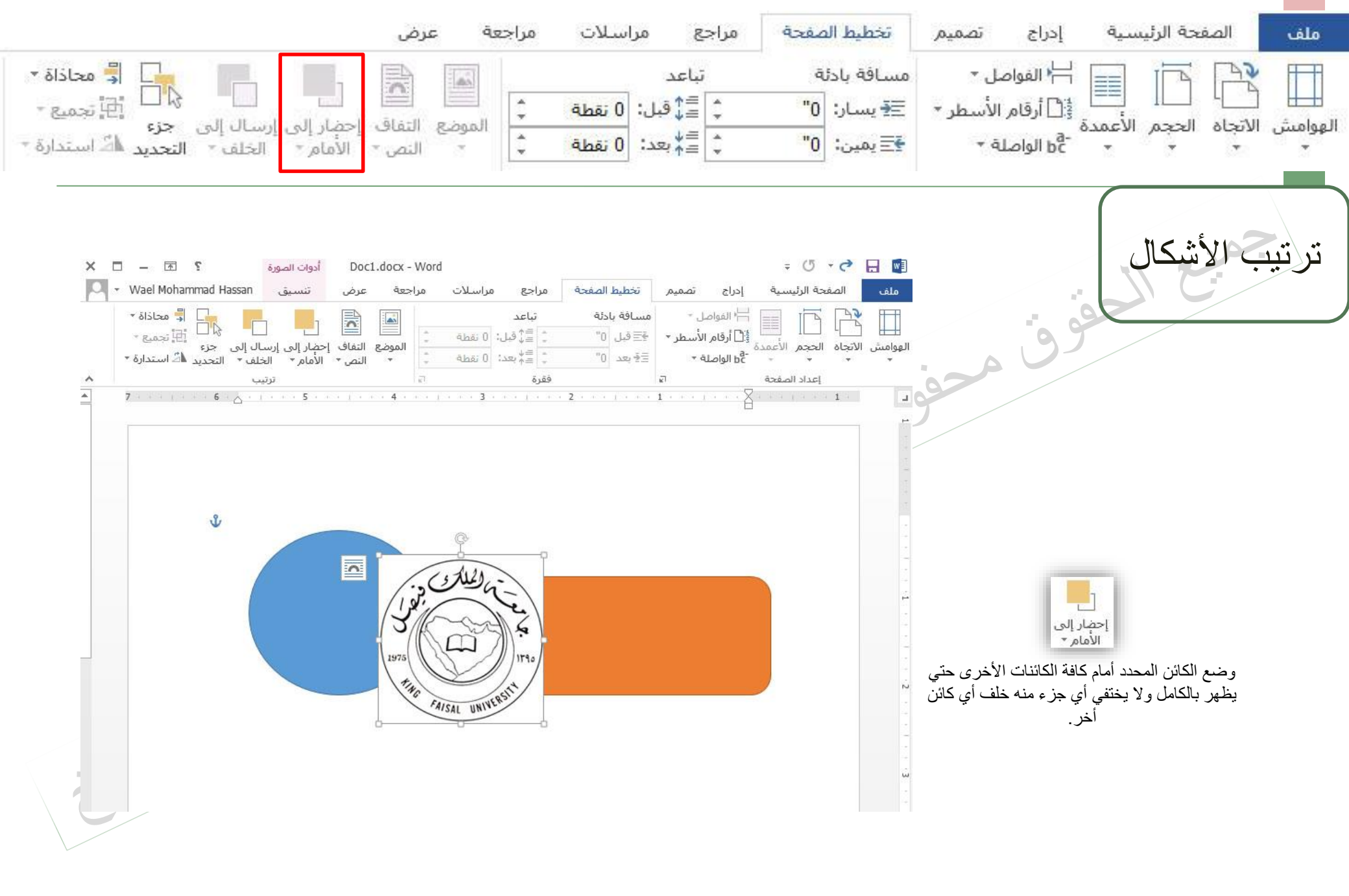

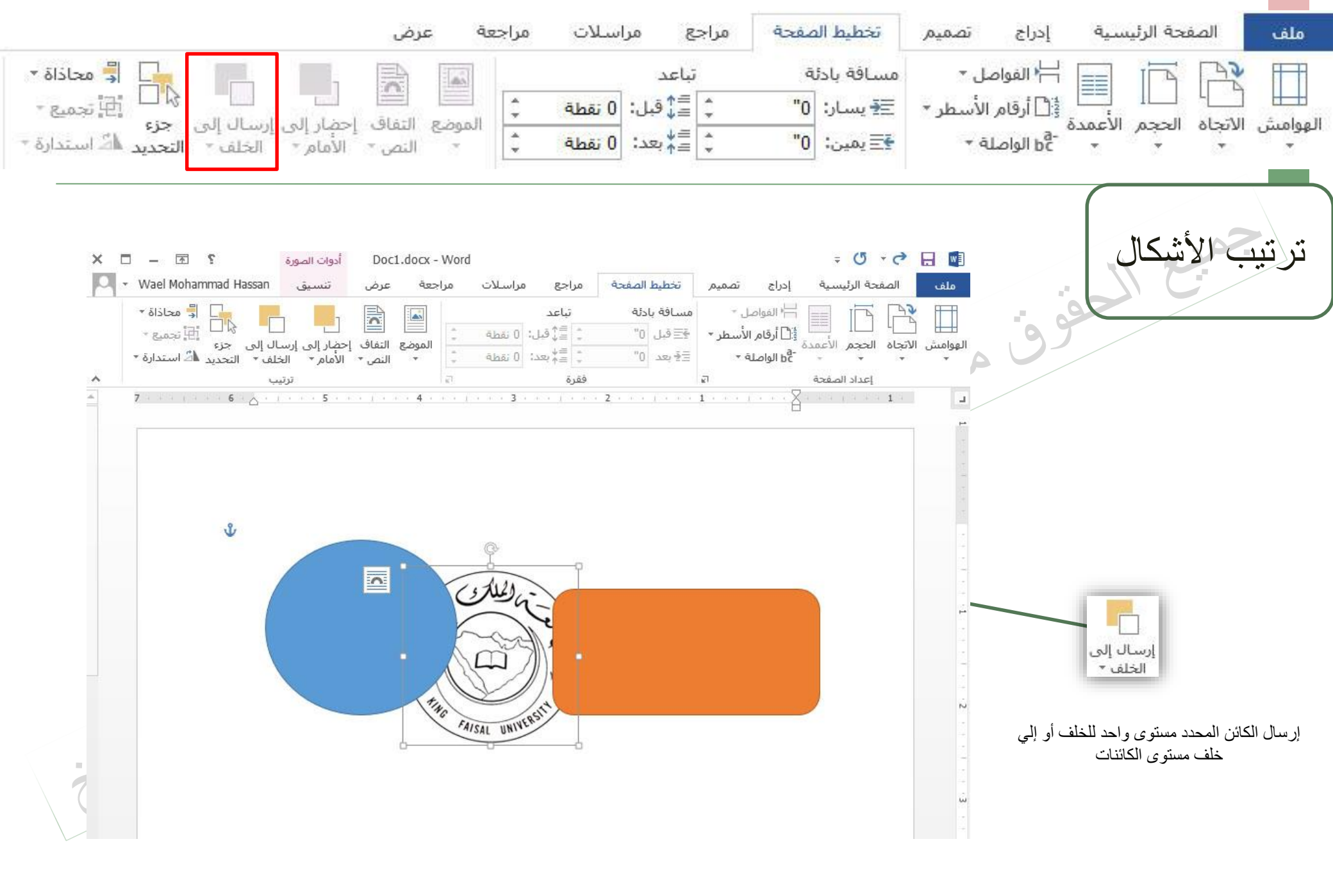

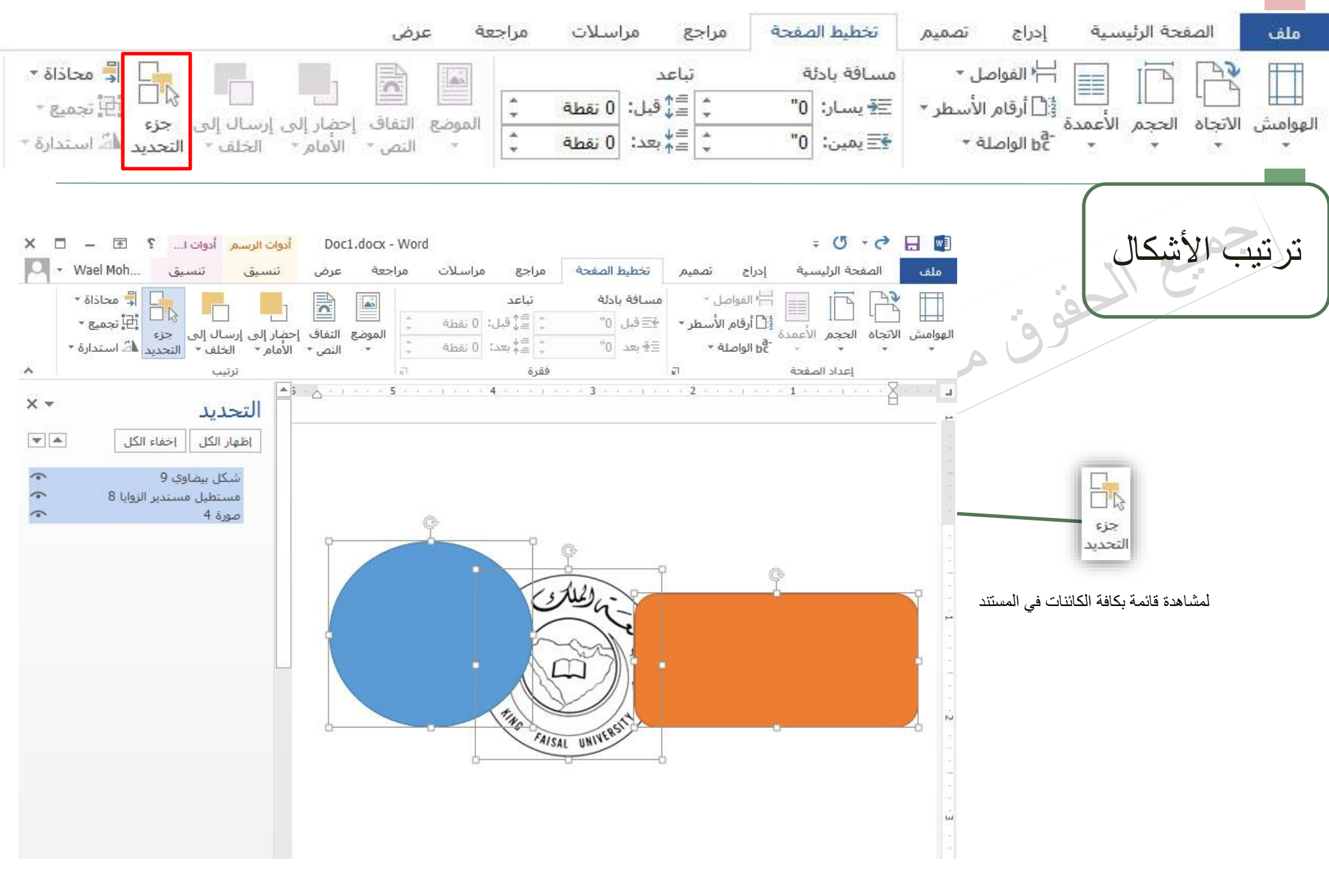
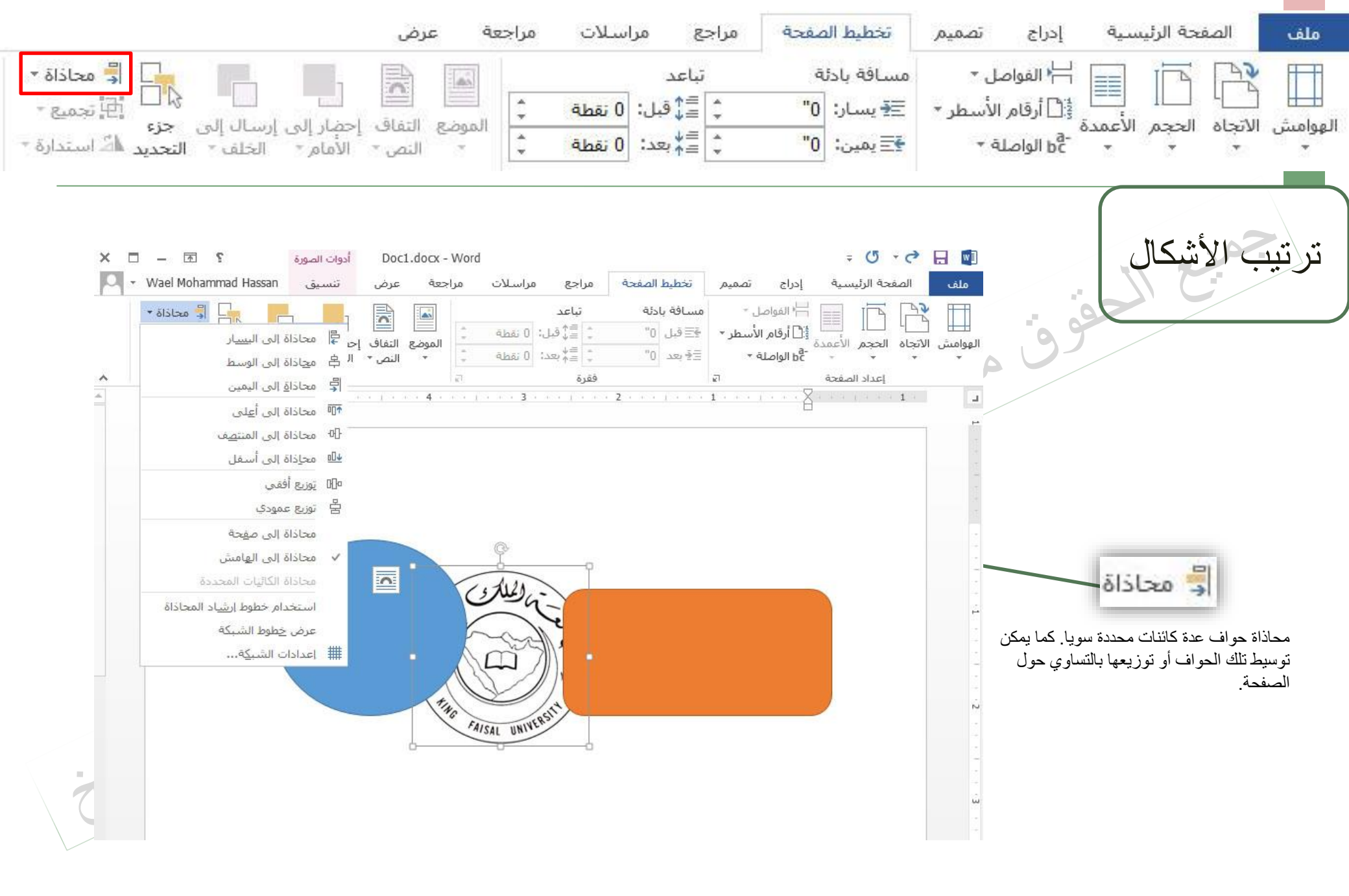

حقوق النشر جامعة الملك فيصل مدرس المقرر د/ مصلح العضايلة

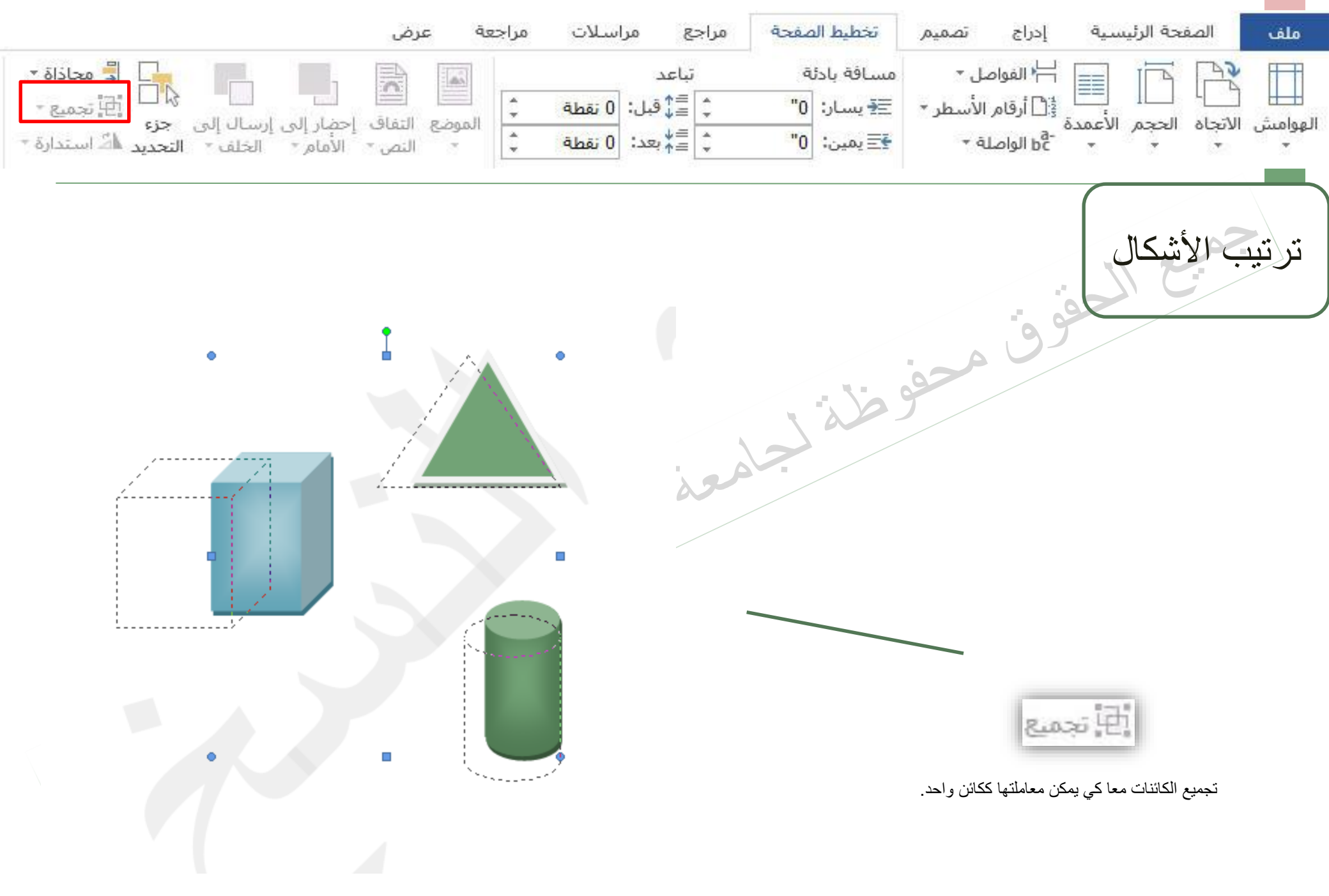

حقوق النشر جامعة الملك فيصل مدرس المقرر د/ مصلح العضايلة

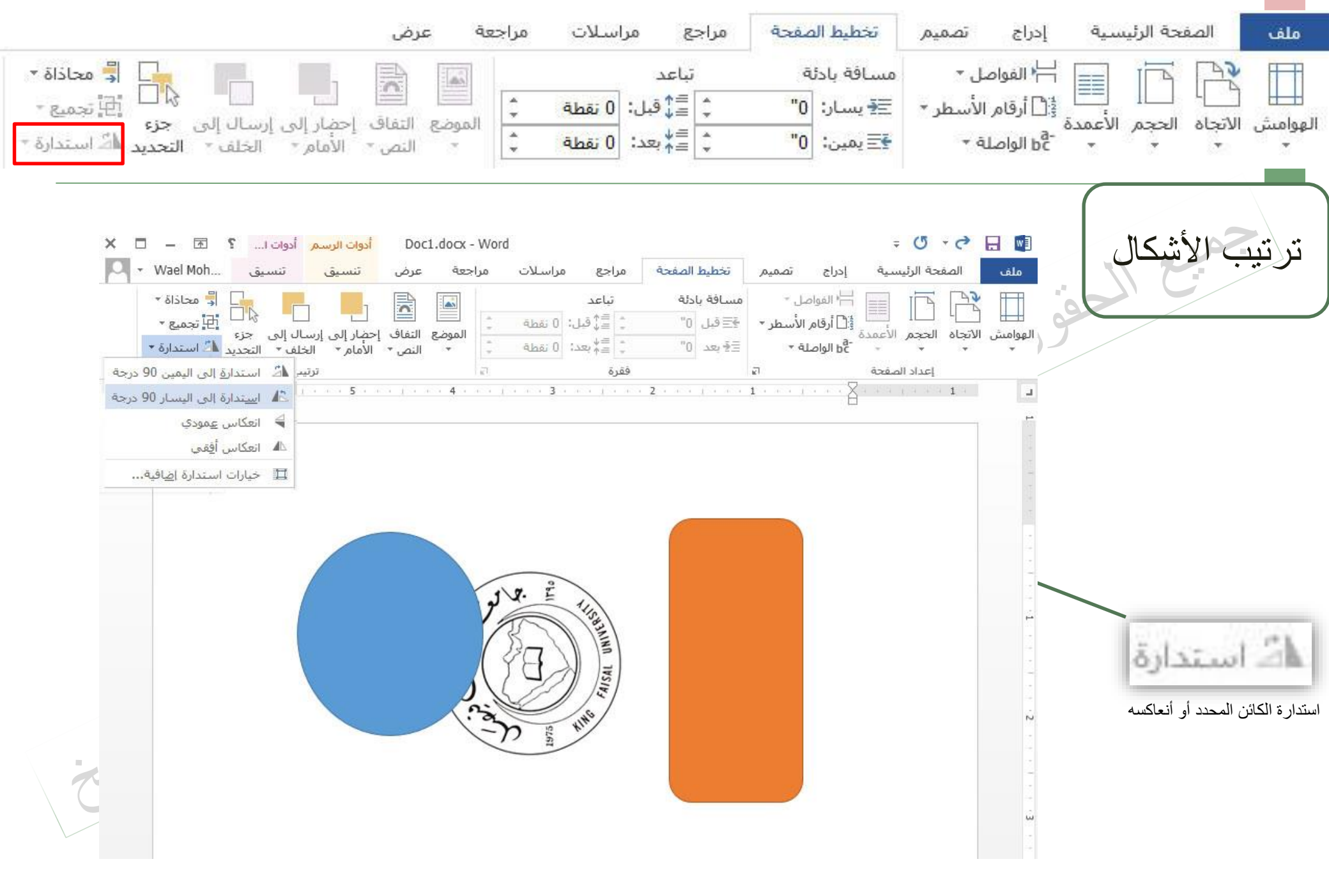

حقوق النشر جامعة الملك فيصل مدرس المقرر د/ مصلح العضايلة